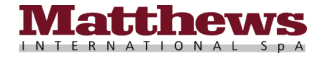

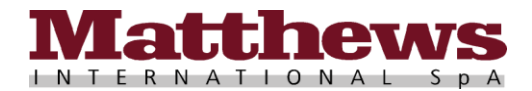

# iCaggiati

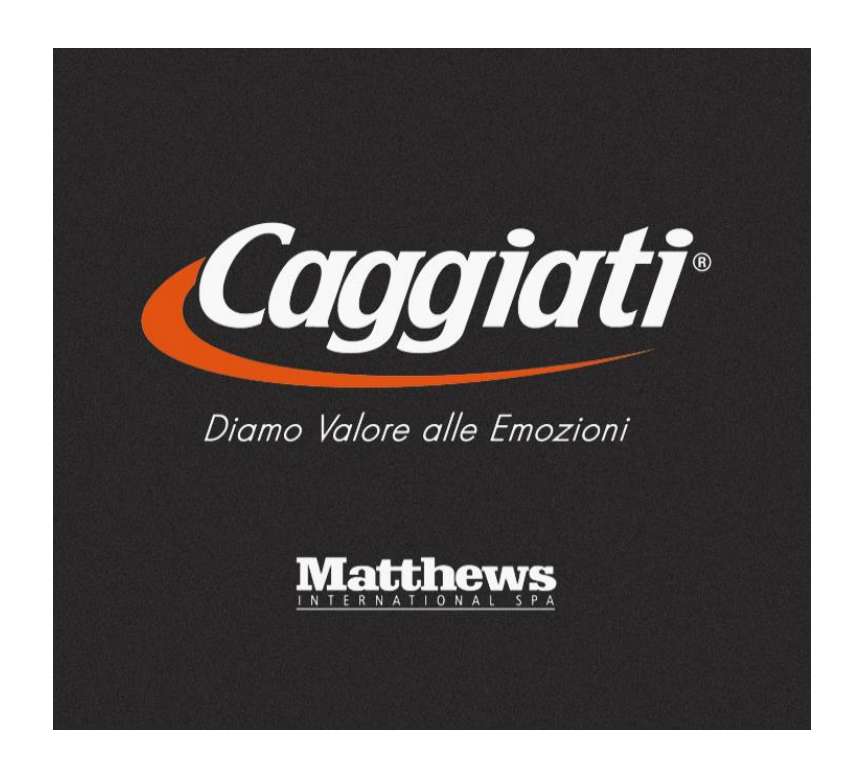

# Manuale di Utilizzo App iCaggiati

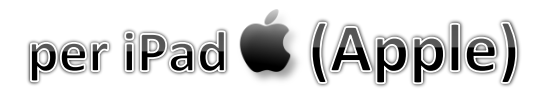

(Versione ITALIANO)

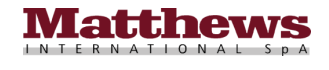

# Sommario

| Requisiti di Sistema                                       |
|------------------------------------------------------------|
| Requisiti di sistema Hardware e Software minimi necessari4 |
| Installazione                                              |
| Avvertenze pre-installazione4                              |
| Passaggi per effettuare l'installazione6                   |
| Pulsanti e Funzioni                                        |
| Catalogo                                                   |
| Configuratore                                              |
| Pulsanti di funzione                                       |
| Soluzioni Memorizzate                                      |
| Carrelli Aperti                                            |
| Storico Ordini                                             |
| Home                                                       |
| Settings                                                   |
| Aiuto e Assistenza                                         |
| FAQ<br>FAQ                                                 |

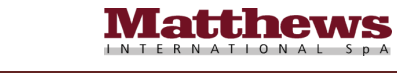

| $\bigotimes$ |                        |   |
|--------------|------------------------|---|
|              | Assistenza e Consigli7 | 3 |

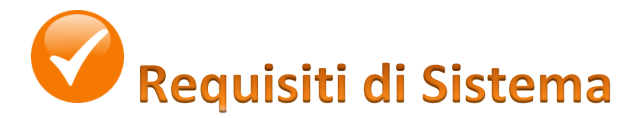

# Requisiti di sistema Hardware e Software minimi necessari

I requisiti di sistema necessari per effettuare l'installazione dell'App iCaggiati sul proprio dispositivo sono i seguenti :

- iPad 2 o successivi con connessione a Internet tramite connessione Wi-Fi.
- Avere installato sul proprio dispositivo almeno la versione di Sistema Operativo iOS 9.1 o successivo.
- Avere sul proprio dispositivo spazio disponibile di almeno 1 GB (meglio se superiore ai 2 GB).
- **<u>ATTENZIONE!</u>** L'App è compatibile solo con iPad Apple e **<u>NON è compatibile</u>** con iPhone o altri dispositivi.

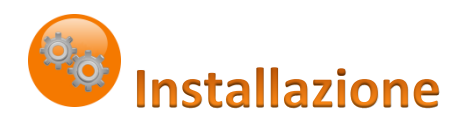

## Avvertenze pre-installazione

- Verificare di avere una buona copertura di rete, tramite connessione Wi-Fi (consigliata, visto che i dati totali da scaricare sono circa 900 MB, per consultare la tabella con le unità di misura fare riferimento al <u>Punto 3</u> nel capitolo <u>FAQ</u> a pagina 63).
- **2.** Verificare di avere sufficiente batteria per effettuare l'installazione oppure collegare l'iPad a una presa di corrente tramite il cavo e l'alimentatore USB, forniti in dotazione, o tramite una porta USB del computer.
- **3.** Organizzarsi per avere circa 15 minuti di tempo (con una buona velocità di connessione e un device di ultima generazione) da dedicare all'installazione, tempo in cui non potrete usare l'iPad per altri scopi.
- **4.** Per prima cosa occorre toccare l'icona delle "Impostazioni" del proprio dispositivo, quindi toccare la voce "Generali", e nella finestra di destra, toccare la voce "Info", come illustrato nella foto sottostante.

| •III TIM    | ÷                        | 10:59                      | 🕇 100% 📖 <del>;</del> |
|-------------|--------------------------|----------------------------|-----------------------|
|             | Impostazioni             | Generali                   |                       |
| C           | Notifiche                |                            |                       |
|             | Centro di Controllo      | Info                       | >                     |
| C           | Non disturbare           | Aggiornamento Software     | >                     |
| Ø           | Generali                 | AirDrop                    | >                     |
|             | Schermo e luminosità     | Handoff                    | >                     |
|             | Sfondo                   | Multitasking e Dock        | >                     |
| <b>4</b> 3) | Suoni                    |                            |                       |
|             | Siri e Cerca             | Accessibilità              | >                     |
| <b>@</b>    | Touch ID e codice        | Spazio libero iPad         | >                     |
|             | Batteria                 | Aggiorna app in background | >                     |
|             | Privacy                  |                            |                       |
|             |                          | Restrizioni                | No >                  |
| Ą           | iTunes Store e App Store |                            |                       |
| =           | Wallet e Apple Pay       | Data e Ora                 | >                     |
|             |                          | Tastiera                   | >                     |
| 2           | Account e password       | Lingua e Zona              | >                     |
|             | Mail                     | Distancia                  |                       |

Verificare sempre, nella finestra di destra che la Versione del Sistema Operativo iOS installata sul proprio device sia almeno iOS 9.1 o successivo e che vi sia Spazio disponibile uguale o superiore ad almeno 1 GB, meglio ai 2 GB, considerando che almeno 1 GB serve al Sistema Operativo per il suo normale utilizzo e aggiornamento, come illustrato nella foto nella pagina successiva.

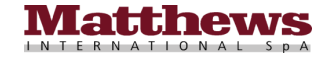

| III TIM 🔶                  | 10:59                 | 100% 📖 +       |                    |
|----------------------------|-----------------------|----------------|--------------------|
| Impostazioni               | Generali              | Info           |                    |
| Notifiche                  |                       |                |                    |
| Centro di Controllo        | Nome                  | iPad Pro >     |                    |
| C Non disturbare           |                       |                |                    |
|                            | Rete                  | I TIM          |                    |
| 🔗 Generali                 | Brani                 | 0              |                    |
| A Schermo e luminosità     | Video                 | 1              |                    |
| Sfondo                     | Foto                  | 1.022          |                    |
| 📢 Suoni                    | Applicazioni          | 84             |                    |
| Siri e Cerca               | Capienza              | 64 GB          |                    |
| Touch ID e codice          | Spazio disponibile    | 47,34 GB       |                    |
| 📑 Batteria                 | Versione              | 11.2.5 (15D60) |                    |
| Privacy                    | Gestore               | TIM 31.0       | -                  |
| _                          | Modello               | MQEY2TY/A      | Spazio disponibile |
| A iTunes Store e App Store | Numero di serie       |                |                    |
| Wallet e Apple Pay         | Numero dati cellulare | Sconosciuto    | e Versione iOS     |
|                            | Indirizzo Wi-Fi       |                |                    |
| Account e password         | Bluetooth             |                |                    |
| 🖂 Mail                     | IMFI                  |                |                    |

5. Sempre all'interno delle "Impostazioni" del proprio dispositivo, toccare la voce "Schermo e luminosità" e verificare nella finestra di destra che il "Blocco automatico" sia impostato su "Mai" come illustrato nella foto sottostante, altrimenti toccare "Blocco automatico" e scegliere dal menù a tendina l'opzione "Mai".

| ••II TIM    | <b>☆</b>                 | 11:00                                                                                                    | 100% 💼 🕫   |
|-------------|--------------------------|----------------------------------------------------------------------------------------------------|------------|
|             | Impostazioni             | Schermo e luminosità                                                                                                    |            |
| C           | Notifiche                | LUMINOSITÀ                                                                                                    |            |
|             | Centro di Controllo      | *                                                                                                    | -*         |
| C           | Non disturbare           | True Tone                                                                                                    |            |
| 0           | Generali                 | Adatta automaticamente la modalità di visualizzazione dei colori sullo schermo di iPad alle<br>condizioni di luce per ottimizzarne la resa. | diverse    |
| AA          | Schermo e luminosità     | Night Shift                                                                                                    | No >       |
| *           | Sfondo                   | Discussion and the second second second second second second second second second second second second second s                             |            |
| <b>4</b> 3) | Suoni                    | bioco automatico                                                                                                    | Ividi 2    |
| 3           | Siri e Cerca             | Blocca/sblocca                                                                                                    |            |
| 1           | Touch ID e codice        | biocos e ablocos actomaticamente max quando apri e cindus la cuatoria di max.                                                               |            |
|             | Batteria                 | Dimensione testo                                                                                                    | >          |
|             | Privacy                  | Testo in grassetto                                                                                                    | $\bigcirc$ |
|             |                          |                                                                                                    |            |
| Å           | iTunes Store e App Store |                                                                                                    |            |
| =           | Wallet e Apple Pay       |                                                                                                    |            |
|             |                          |                                                                                                    |            |
| P           | Account e password       |                                                                                                    |            |
|             | Mail                     |                                                                                                    |            |

**N.B.** Per l'installazione della App iCaggiati è consigliato impostarlo su "Mai", quindi una volta terminate le fasi d'installazione e aggiornamento dati, (seguendo la guida, una volta arrivati al <u>Punto 12</u> a pagina 10 del capitolo successivo <u>Passaggi per effettuare l'installazione</u>) si può uscire dalla App toccando il tasto Home ed è possibile riportarlo al valore che era impostato prima della modifica seguendo le stesse istruzioni riportate in questo punto <u>Punto 5</u>).

6. Dopo aver verificato e soddisfatto tutti i <u>Requisiti di Sistema</u> minimi necessari e verificato le impostazioni in questa sezione <u>Avvertenze pre-installazione</u>, si può procedere alla fase successiva di installazione vera e propria della App iCaggiati sul proprio dispositivo, descritta nel capitolo successivo <u>Passaggi per effettuare</u> <u>l'installazione</u> nella pagina successiva.

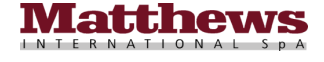

# Passaggi per eseguire l'installazione

1. Per installare l'App iCaggiati sul proprio dispositivo è necessario essere per forza connessi a Internet tramite

connessione Wi-Fi ed è sufficiente collegarsi all'App Store toccando l'icona "App Store" apresente sul proprio iPad e, una volta aperta l'App, toccare il pulsante "Cerca" Cerca in basso a destra, quindi digitare la parola "caggiati" nel campo di ricerca in alto App Store e, dopo aver digitato, toccare il pulsante "Cerca" cerca sulla tastiera dell'iPad come illustrato nella foto sottostante con la relativa sequenza dei passaggi da compiere.

| all TIM 😤 |          | 10:03 | 7 10 | 0% 💼 + |   |
|-----------|----------|-------|------|--------|---|
| Filtri 🗸  | Caggiati | 0     |      | а      | 1 |
|           |          |       |      |        |   |

| 5 ⊂           | ð      |        |               |        |               |        |        |        |        |                          |   |
|---------------|--------|--------|---------------|--------|---------------|--------|--------|--------|--------|--------------------------|---|
| 1<br><b>q</b> | 2<br>W | з<br>е | 4<br><b>r</b> | 5<br>t | 6<br><b>y</b> | 7<br>U | 8<br>i | 9<br>0 | °<br>p | $\langle \times \rangle$ |   |
| a             | #<br>S | ć      | s s<br>d f    | g      | h c           | j      | k      | ″      |        | Cerca                    | 2 |
| ¢             | %<br>Z | x.     | +<br>C        | -<br>V | /<br>b        | ;<br>n | :<br>m | ! ,    | ?      | Ŷ                        |   |
| .?123         | ۲      | Ŷ      |               |        |               |        |        |        | .?123  |                          |   |

**N.B.** Inserire sempre prima il testo e poi toccare il pulsante "Cerca" seguendo l'ordine menzionato.

**N.B.** Se si è tentato di scaricare la App connessi alla rete 3G/4G fare riferimento al <u>Punto 21</u> nel capitolo <u>FAQ</u> a pagina 72.

**2.** Attendere la visualizzazione dei risultati, quindi toccare il pulsante "Ottieni" ottieni di fianco all'icona dell'App iCaggiati, come illustrato nella foto sottostante.

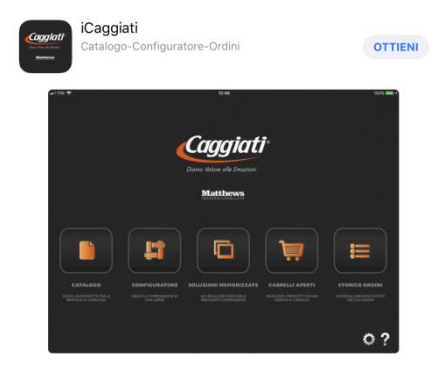

<u>N.B.</u> Nel caso in cui l'App iCaggiati sia già stata scaricata sul proprio dispositivo e in seguito cancellata, quando deve essere reinstallata, il pulsante "Ottieni"  $\bigcirc$  viene sostituito dal simbolo del Cloud  $\bigcirc$ ,

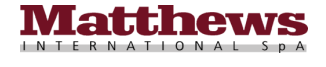

toccare quindi il pulsante del Cloud  $\bigcirc$  per avviare lo scaricamento sul proprio dispositivo e proseguire direttamente al <u>Punto 4</u> nella pagina successiva.

**3.** Con la pressione del pulsante "Ottieni" OTTIENI prima di avviare il download dell'App viene richiesta l'immissione della password del proprio "ID Apple". Inserire la propria password (o toccare il Touch ID per i dispositivi che l'hanno e hanno attivato l'utilizzo del Touch ID per l'App Store) e toccare il bottone "OK" per avviare il download sul proprio dispositivo.

| App Store                      |                                                         | Annulla |
|--------------------------------|---------------------------------------------------------|---------|
| Cappint<br>In the last<br>Name | ICAGGIATI 1774)<br>MATTHEWS INTERNATIONAL S.P.A.<br>APP |         |
| ACCOUNT                        | Apple iD                                                |         |
|                                | Installa                                                |         |

4. Dopo aver toccato il pulsante "OK" viene avviato il download dell'App sul proprio dispositivo facendo comparire l'icona di progressione del download al posto del pulsante "Ottieni" o Cloud come illustrato nella foto sottostante.

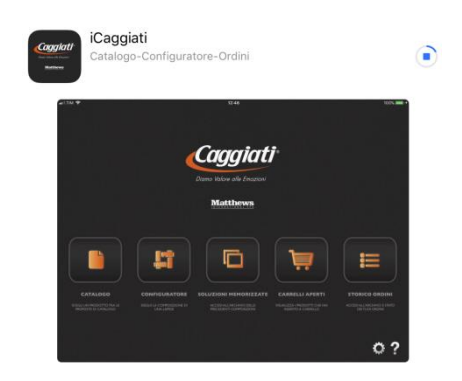

A questo punto è possibile premere il tasto Home 🔍 sul proprio iPad per tornare nella schermata iniziale Home (quella con tutte le icone).

Attendere quindi il completamento dell'installazione (verificabile quando l'icona dell'App compare per intera con il logo "Caggiati" e con la scritta "iCaggiati" sul proprio dispositivo come illustrato nelle foto sottostanti a installazione terminata).

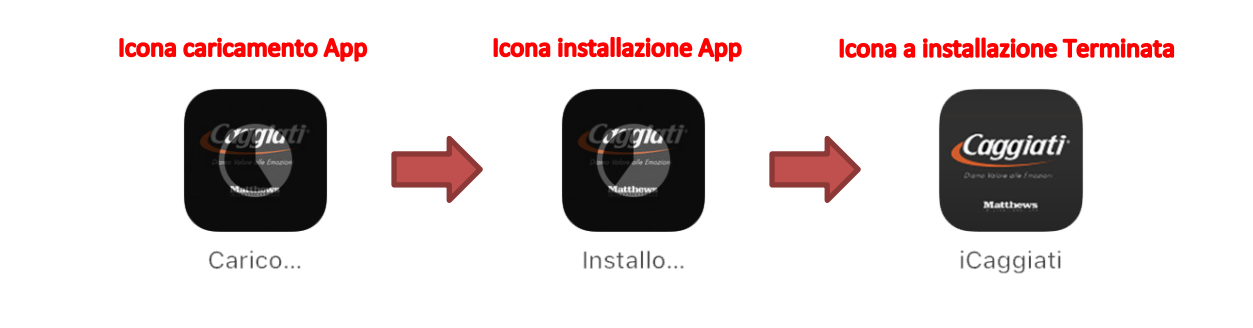

5. A questo punto è possibile aprire l'App iCaggiati semplicemente toccando l'icona sul proprio dispositivo.

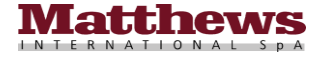

**6.** Alla prima apertura dell'App iCaggiati occorre eseguire il login con il proprio nome utente e password come illustrato nella foto sottostante.

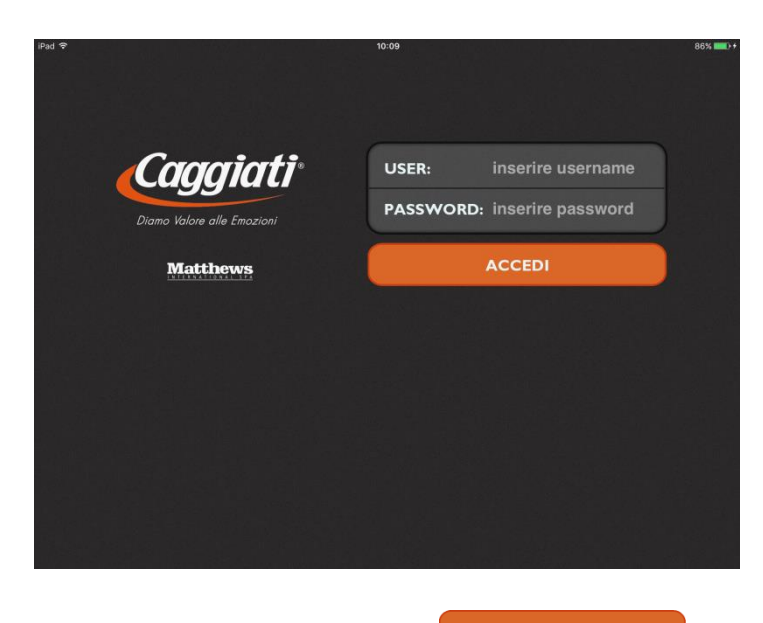

Inserire le proprie credenziali e toccare il pulsante "Accedi"

**7.** Una volta effettuato l'accesso bisogna attendere l'aggiornamento del contenuto del Catalogo e l'aggiornamento dello stato degli ordini come illustrato nelle foto sottostanti.

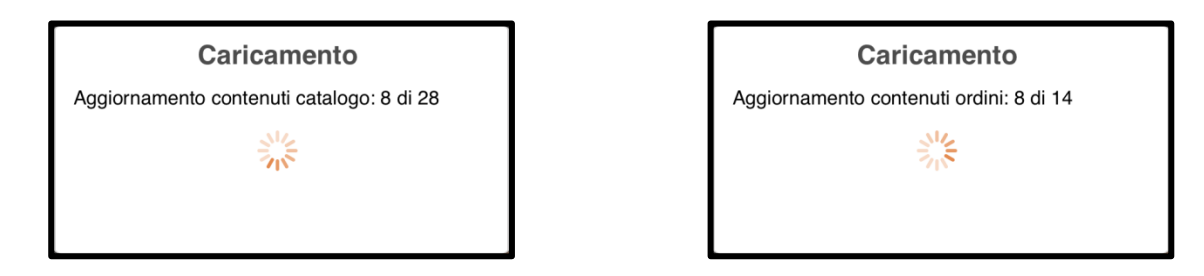

**8.** Terminata la fase di aggiornamento dei contenuti dell'App compare una finestra Pop-Up con un messaggio che indica l'avvio del download delle immagini e dei fonts sul dispositivo come illustrato nella foto sottostante.

| Download immagini e font in corso                                                                                                    |
|----------------------------------------------------------------------------------------------------|
| L'app ha bisogno di scaricare le<br>immagini e i font: necessita dunque di<br>una connessione Internet. Puoi<br>controllare lo stato di avanzamento del<br>download aprendo il pannello dei<br>Settings (icona 'ingranaggio' in basso a<br>destra). Durante il download<br>l'operatività dell'app risulterà limitata. |
| ОК                                                                                                    |

**N.B.** Per il download delle immagini e dei fonts è necessario essere connessi a internet attraverso una connessione Wi-Fi (consigliata) o tramite connessione cellulare 3G/4G (<u>ATTENZIONE!</u> I dati totali da scaricare sono circa 700 MB, per consultare la tabella con le unità di misura fare riferimento al <u>Punto 3</u> nel capitolo <u>FAQ</u> a pagina 63).

9. Toccare il pulsante "Ok" per chiudere la finestra Pop-Up e iniziare a utilizzare l'App iCaggiati.

**N.B.** L'operazione di download può durare diversi minuti e in questa fase è possibile utilizzare comunque l'App iCaggiati, anche se con funzionalità limitate (la visualizzazione delle immagini non sarà possibile), per cui si consiglia di attendere la fine del download d'immagini e fonts, verificabile attraverso il punto successivo, per poi iniziare a utilizzarla completa di tutte le sue funzionalità.

10. Per monitorare la fase di download delle immagini e dei fonts e verificarne lo stato di avanzamento toccare il pulsante <u>"Settings"</u> (icona "ingranaggio" posta in basso a destra), quindi verificare che le barre di "Stato scaricamento immagini" e quella di "Stato scaricamento fonts" si aggiornino progressivamente (di solito vengono scaricate prima tutte le immagini e, una volta terminate, tutti i fonts), come illustrato nella foto sottostante.

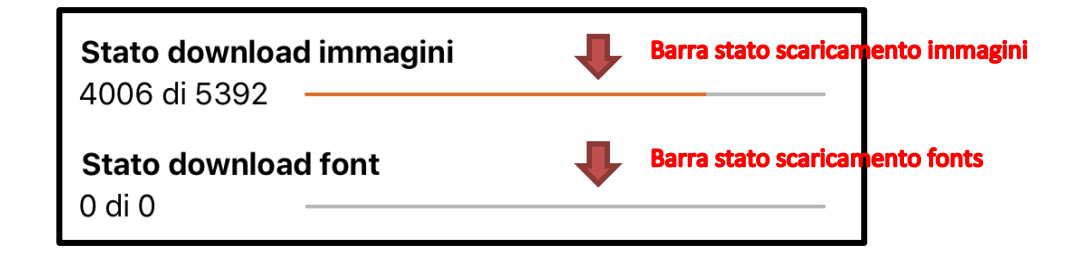

- Nel caso dovesse fermarsi per più di qualche decina di secondi la barra dello scaricamento delle immagini, chiudere la finestra di <u>"Settings"</u> toccando la "X" in alto a destra e riaprirla di nuovo toccando il pulsante <u>"Settings"</u> in basso a destra, quindi, se lo scaricamento non dovesse ripartire, è possibile chiudere forzatamente l'App (per sapere come chiudere forzatamente l'App consultare il <u>Punto 1</u> al capitolo <u>FAQ</u> a pagina 62) e, una volta riaperta, il download ripartirà automaticamente da dove era stato interrotto, quindi tornare all'inizio di questo punto <u>Punto 10</u> per verificarne lo stato di avanzamento, altrimenti proseguire al punto successivo.
- Nel caso in cui ci siano ancora problemi con il download delle immagini e o dei fonts è possibile forzarne il riavvio semplicemente toccando nuovamente il pulsante <u>"Settings"</u> in basso a destra (salvo che non ci si trovi già nella finestra dei "Settings"), quindi toccare il pulsante "Riavvia il download di immagini e font" <u>C</u>. Con la pressione del pulsante "Riavvia il download di immagini e font" compare una finestra Pop-Up che richiede la conferma di rimozione delle immagini. Premendo il pulsante "Annulla" si annulla la procedura e si ritorna all'interno della finestra di <u>"Settings"</u>, mentre premendo il pulsante "Conferma" viene avviata la procedura di eliminazione delle immagini e dei font all'interno dell'App e avviato in automatico il nuovo download, quindi tornare all'inizio di questo punto <u>Punto 10</u> per verificarne lo stato di avanzamento.
- Nel caso in cui il dispositivo vada in blocco automatico (vedi come impostare l'iPad per non andare in blocco automatico al <u>Punto 5</u> della sezione <u>Avvertenze pre-installazione</u> a pagina 5), dopo averlo sbloccato, la fase di download continuerà regolarmente e proseguire al punto successivo, altrimenti se si fosse bloccata, chiudere forzatamente l'App (per sapere come chiudere forzatamente l'App consultare il <u>Punto 1</u> nel capitolo <u>FAQ</u> a pagina 62) e, una volta riaperta, il download ripartirà automaticamente da dove era stato interrotto quindi tornare all'inizio di questo punto <u>Punto 10</u> per verificarne lo stato di avanzamento.
- 11. Attendere quindi il termine del download delle immagini, verificabile quando la relativa barra sarà completa (quando diventa tutta di colore arancione) e il valore delle immagini scaricate (valore di sinistra) sarà uguale al valore totale delle immagini da scaricare (valore di destra), e quello dei fonts, quando anche la relativa

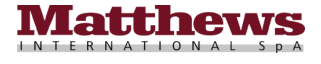

barra sarà completa (quando diventa tutta di colore arancione) e il valore dei fonts scaricati (valore di sinistra) sarà uguale al valore totale dei fonts da scaricare (valore di destra), come illustrato nella foto sottostante.

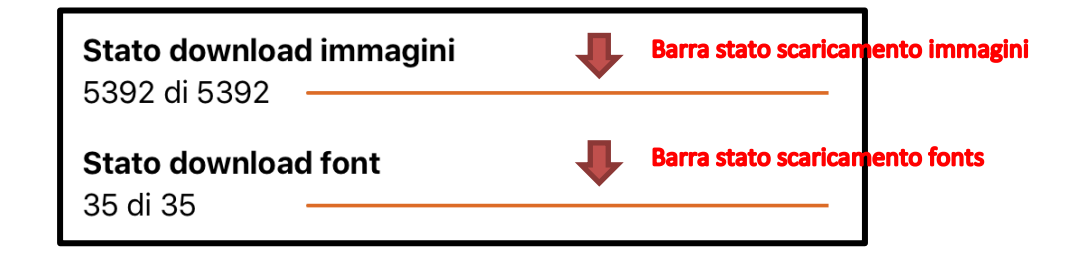

12. Una volta terminate tutte queste attività di scaricamento dei dati dell'App la fase di installazione è da ritenersi conclusa e si può chiudere la finestra di <u>"Settings"</u>, semplicemente toccando la "X" in alto a destra come illustrato nella foto sottostante e sarà possibile iniziare a utilizzare l'App iCaggiati anche in modalità Off-line (senza una connessione a Internet attiva) come illustrato dettagliatamente con la spiegazione di tutte le funzionalità nel capitolo successivo <u>"Pulsanti e Funzioni</u>" nella pagina successiva.

| SETTIO                                                                                                    | NGS<br>Abilita il download automatico<br>degli Ordini | Toccare la X in alto<br>a destra per<br>chiudere la finestra |
|----------------------------------------------------------------------------------------------------|-------------------------------------------------------|--------------------------------------------------------------|
| Stato download immagini<br>5488 di 5488<br>Stato download font<br>35 di 35<br>Riavvia il download di immagini e font | App y 10 Build 10                                     |                                                              |

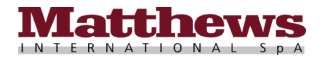

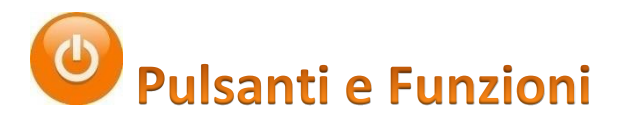

Dopo aver eseguito la prima apertura dell'App iCaggiati, in cui vengono scaricate in automatico tutte le immagini e tutti i fonts per il corretto funzionamento, come illustrato nel capitolo precedente, viene mostrata la videata iniziale dell'App, come illustrato nella foto sottostante.

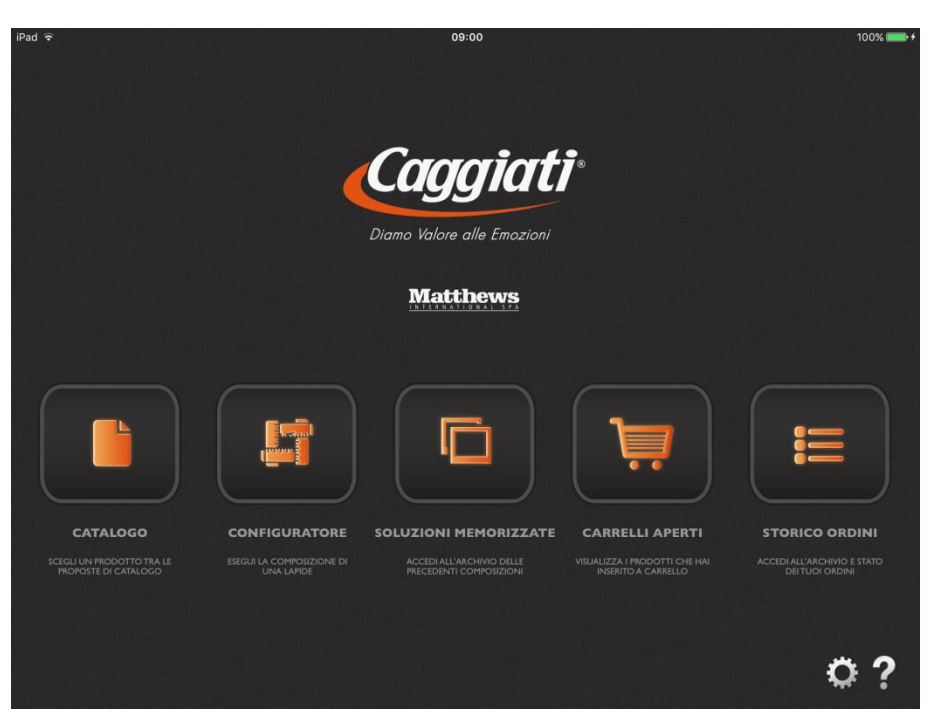

#### Videata Iniziale App

Da questa videata è possibile entrare nelle varie funzionalità dell'App iCaggiati semplicemente toccando il pulsante desiderato.

I pulsanti di colore arancione riguardano le funzioni di utilizzo dell'App, mentre i pulsanti di colore bianco riguardano le funzioni di aggiornamento e assistenza sull'App, di seguito vengono visualizzati tutti i pulsanti presenti nella videata iniziale anche in modalità Off-line (senza una connessione Internet attiva).

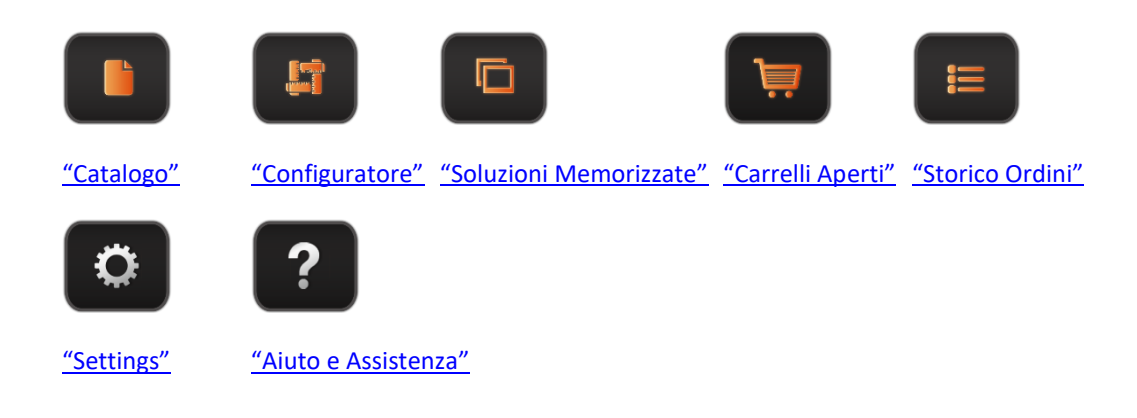

I pulsanti di utilizzo dell'App si trovano nella parte centrale e sono i seguenti :

Il pulsante <u>"Catalogo"</u>, permette di visualizzare le informazioni di un articolo tra le proposte del catalogo "Caggiati", il pulsante <u>"Configuratore</u>", permette la creazione una composizione di una lapide personalizzata (configurazione nuova lapide) che può essere condivisa e il pulsante <u>"Soluzioni Memorizzate</u>", permette di visualizzare l'archivio di tutte le composizioni lapidi precedentemente salvate nella funzione "Configuratore".

Il pulsante <u>"Carrelli Aperti"</u> permette di visualizzare tutti i carrelli ancora aperti con tutti i prodotti inseriti a carrello e non ancora inviati, il pulsante <u>"Storico Ordini"</u> permette di visualizzare l'archivio e lo stato degli ordini effettuati.

I pulsanti di aggiornamento e assistenza sull'App si trovano in basso a destra e sono i seguenti :

Il pulsante di <u>"Settings</u>" . da cui è possibile fare un aggiornamento dei dati dell'App.

Il pulsante <u>"Aiuto e Assistenza"</u>, contenente un breve manuale in linea con le funzioni principali dell'App, il link per inviare i propri suggerimenti o consigli e per ricevere assistenza per eventuali problematiche sull'App.

Dalla pagina successiva è possibile avere una descrizione dettagliata delle funzionalità di tutti i vari pulsanti in ordine di visualizzazione da sinistra a destra.

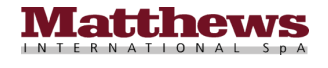

# 📕 Catalogo

Il Pulsante Catalogo permette di visualizzare le informazioni di un articolo del catalogo "Caggiati" anche in modalità Off-line (senza una connessione Internet attiva).

La pressione del pulsante "Catalogo" permette di accedere al catalogo "Caggiati", da dove è possibile visualizzare le informazioni dell'articolo tramite la funzione di "Ricerca articoli" con il pulsante <u>"Cerca"</u> o la funzione di "Indice articoli" con il pulsante <u>"Indice"</u> come illustrato nella foto sottostante e descritti dettagliatamente di seguito.

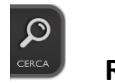

Ricerca articoli

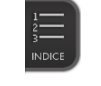

Indice articoli

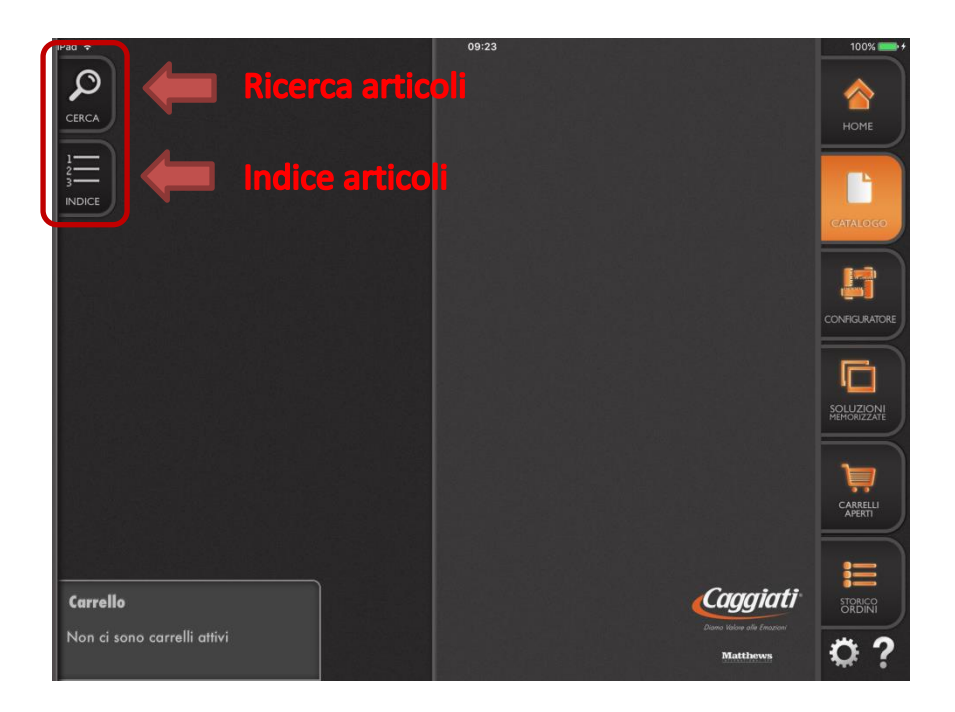

All'interno della funzione "Catalogo" nella parte in basso a sinistra viene visualizzato il carrello attivo con il numero del carrello e la data di quando è stato creato, se presente, come illustrato nelle foto sottostanti.

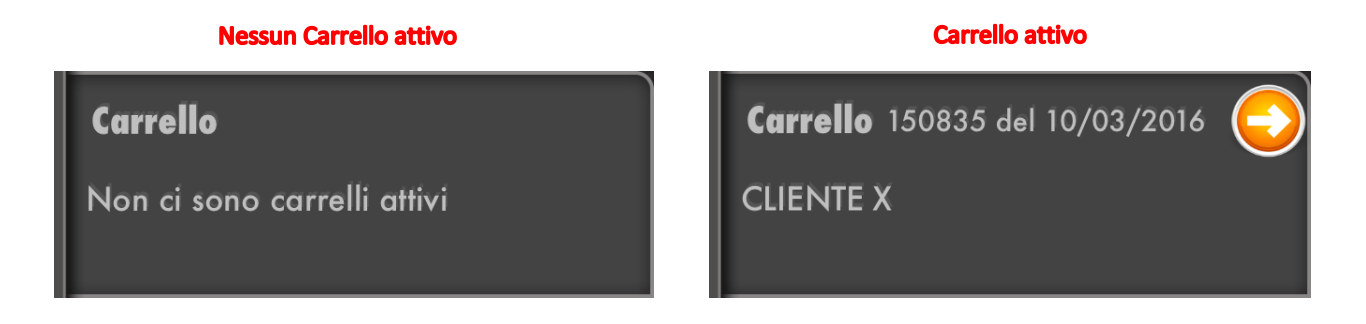

**<u>N.B.</u>** Toccando il pulsante arancione  $\bigcirc$  all'interno del riquadro del carrello attivo viene aperto direttamente il contenuto del carrello attivo nella funzione <u>"Carrelli Aperti"</u> pronto per essere inviato come descritto nella sezione <u>Visualizzazione contenuto Carrello e Invio Ordine</u> a pagina 50.

### <u>Ricerca articoli</u>

#### Selezione Articolo

La funzione di "Ricerca articoli" si divide in due finestre, la parte superiore relativa agli "Arredi" e la parte inferiore relativa alle "Lettere" :

- La finestra che si riferisce agli "Arredi" consente di ricercare gli articoli tramite :
  - Codice : consente di ricercare gli articoli per codice o parte di esso
  - Serie : consente di ricercare tutti gli articoli facenti parte di una serie di articoli
  - Famiglia : consente di ricercare tutti gli articoli facenti parte di una famiglia di articoli
  - Finitura : consente di ricercare tutti gli articoli realizzati con una determinata finitura
  - Attacco : consente di ricercare tutti gli articoli a parete P o a terreno 🔳
  - 🔹 Interno : consente di ricercare tutti gli articoli realizzati in plastica 몓 o altri metalli 💷
- La finestra che si riferisce alle "Lettere" consente di ricercare lettere, numeri, caratteri speciali e punteggiatura tramite :
  - Codice : consente di ricercare la lettera, il numero, la punteggiatura e il carattere speciale per codice o parte di esso
  - Serie : consente di ricercare tutte le lettere, i numeri, la punteggiatura e i caratteri speciali facenti parte di un determinato tipo di carattere
  - Misura : consente di ricercare tutte le lettere, i numeri, la punteggiatura e i caratteri speciali con una determinata misura
  - Finitura : consente di ricercare tutte le lettere, i numeri, la punteggiatura e i caratteri speciali realizzati con una determinata finitura
  - Tipo Lettera : consente di ricercare tutte le lettere, i numeri, la punteggiatura o i caratteri speciali

Una volta inserito il codice da ricercare nel campo di ricerca o toccato il pulsante di ricerca (a, b), relativo a cosa si vuole cercare, scegliendo poi l'opzione desiderata, per avviare la ricerca toccare il pulsante "Ricerca" (a, b) ricerca e nella finestra di destra compariranno tutti gli articoli che soddisfano la richiesta effettuata.

Selezionare l'articolo desiderato semplicemente toccandolo, oppure scorrere la lista fino all'individuazione dell'articolo desiderato e toccarlo, per visualizzarne le informazioni in una nuova finestra (è possibile avere una descrizione dettagliata delle informazioni sull'articolo direttamente nella sezione <u>Informazioni Articolo</u> appena sotto).

**N.B.** E' possibile eseguire anche una scelta multipla combinando le varie opzioni. Se è già stata eseguita una ricerca in precedenza, prima di procedere con una nuova ricerca, toccare il pulsante "Cancella Filtri" per cancellare le precedenti selezioni effettuate rimaste memorizzate.

#### Indice articoli

#### Selezione Articolo

La funzione di "Indice articoli" consente di accedere al catalogo "Caggiati" tramite categorie di articoli suddivise da uno a tre livelli (nel primo livello sono presenti tutte le tipologie di articoli a catalogo).

Selezionando uno dei pulsanti identificativi della tipologia di articolo a primo livello può aprirsi un secondo livello che ne dettaglia le serie e, se toccato, può far aprire un eventuale terzo livello che ne dettaglia le finiture.

Quando si tocca il pulsante riguardante l'ultimo livello possibile (sia esso il primo, o il secondo, o il terzo) compaiono nella finestra di destra tutti gli articoli appartenenti alla tipologia di articoli selezionata.

Selezionare quindi l'articolo desiderato semplicemente toccandolo, oppure scorrere la lista fino all'individuazione dell'articolo desiderato e toccarlo, per visualizzarne le informazioni in una nuova finestra, (è possibile avere una descrizione dettagliata delle informazioni sull'articolo direttamente nella sezione <u>Informazioni Articolo</u> di seguito).

#### Informazioni Articolo

Una volta aperta la finestra riguardante l'articolo selezionato si possono visualizzare una serie d'informazioni relative, come il nome della serie dell'articolo, se ne fa parte (se non fa parte di nessuna serie, non viene visualizzato nulla), la famiglia dell'articolo, la finitura in cui è realizzato, la foto dell'articolo (è possibile fare uno zoom sulla foto dell'articolo con il pinch to zoom come illustrato al <u>Punto 12</u> nel capitolo <u>FAQ</u> a pagina 65), la lista dell'eventuale altro tipo di attacco disponibile (se è stato scelto un articolo a parete si potrà variare la scelta in articolo a terreno o viceversa se presente), la lista delle finiture disponibili per quel determinato tipo di articolo (sarà selezionata di default la finitura corrispondente alla finitura dell'articolo scelto), il codice completo con le dimensioni dell'articolo stesso o un'eventuale lista del medesimo articolo con la stessa radice del codice, ma con dimensioni differenti, se l'articolo è a parete o a terreno , il prezzo dell'articolo e il pulsante "Carrello" sulla riga dell'articolo selezionato per inserirlo direttamente nel carrello, come illustrato nelle foto sottostanti.

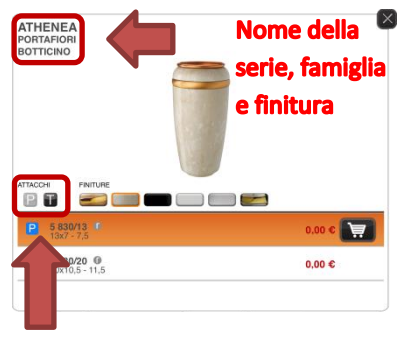

Lista tipo di attacco

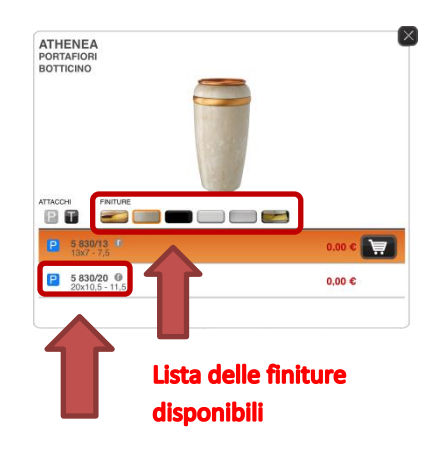

Tipo di articolo (parete/terreno), codice articolo, dimensioni e materiale interno

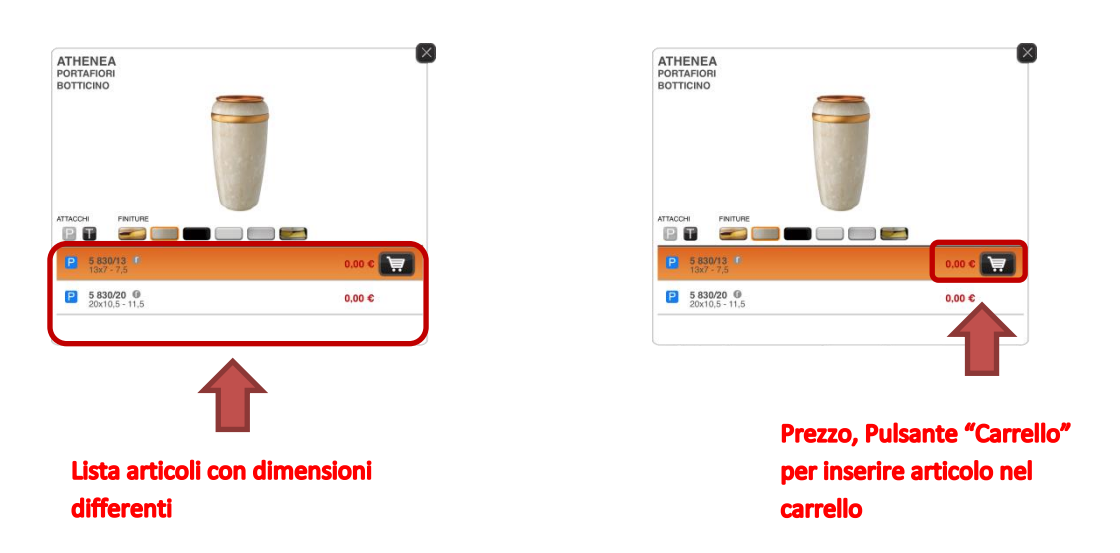

Con la pressione del pulsante "Carrello" compare una nuova finestra per impostare la quantità dell'articolo selezionato da inserire nel carrello come illustrato nella foto nella pagina successiva.

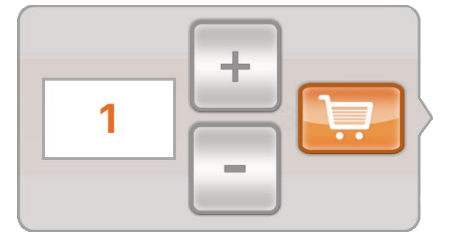

Per aumentare la quantità toccare il pulsante "+", per diminuirla toccare il pulsante "-", quindi una volta arrivati alla quantità desiderata per inserirla nel carrello è sufficiente toccare il pulsante carrello . Se è attivo un carrello con la pressione del pulsante carrello . Ia quantità di articoli viene inserita a carrello e se non occorre inserire nient'altro a carrello è possibile inviare l'ordine accedendo alla funzione <u>"Carrelli Aperti"</u> e

inviare fisicamente l'ordine come descritto dettagliatamente nel capitolo <u>"Carrelli Aperti"</u> a pagina 47, altrimenti se si vuole inserire altri articoli ritornare all'inizio della descrizione della funzione <u>"Catalogo"</u> a pagina 13, altrimenti se non ci sono carrelli aperti compare una finestra Pop-Up con la richiesta di attivarne uno nuovo come illustrato nella foto sottostante.

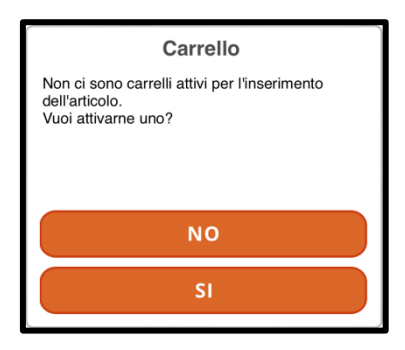

Con la pressione del pulsante "NO" si ritorna nella videata precedente di <u>Informazioni Articolo</u> per eseguire ulteriori variazioni sulla quantità, mentre toccando il pulsante "SI" viene aperta una nuova finestra per la creazione del carrello (per sapere come creare un nuovo carrello consultare nel capitolo <u>"Carrelli Aperti"</u> la sezione <u>"Creazione Nuovo</u> <u>Carrello"</u> a pagina 48) quindi chiudere la finestra toccando semplicemente la "X" in alto a destra per ritornare all'interno della funzione <u>"Catalogo"</u>, quindi se non occorre inserire nient'altro a carrello è possibile inviare l'ordine accedendo alla funzione <u>"Carrelli Aperti"</u> e inviare fisicamente l'ordine come descritto dettagliatamente nel capitolo <u>"Carrelli Aperti"</u> a pagina 47, altrimenti se si vuole inserire altri articoli ritornare all'inizio della descrizione della funzione <u>"Catalogo"</u> a pagina 13.

**N.B.** E' inoltre possibile visualizzare la foto e il codice del ricambio (fiamma o interno), toccando due volte velocemente la barra dell'articolo selezionato. Ad esempio, se volessi trovare il codice dell'interno del vaso serie "Evolution" è sufficiente selezionare l'articolo attraverso i pulsanti <u>"Cerca"</u> (come illustrato a pagina 14) o <u>"Indice"</u> (come illustrato a pagina 14). Una volta aperta la finestra dell'articolo, toccare due volte velocemente sulla riga dell'articolo selezionato, quello con barra arancione, per far comparire il ricambio desiderato ed eventualmente toccarlo (compare il simbolo di "spunta" v a fianco del ricambio) per visualizzarne la foto, come illustrato nelle foto nella pagina successiva.

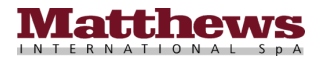

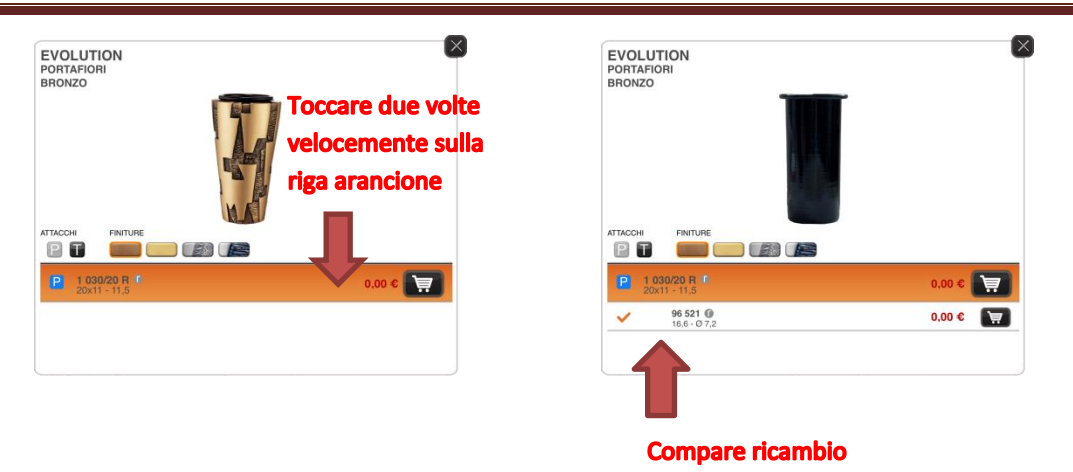

**N.B.** In qualche caso specifico alcuni articoli, con il variare della dimensione, possono variare anche nella forma dell'articolo stesso, come ad esempio nella categoria "Fiori" per l'articolo con codice radice 29 621, all'interno del primo livello "Fiori", sottolivello "Rosa" sottolivello "Rosso" come illustrato nelle foto sottostanti.

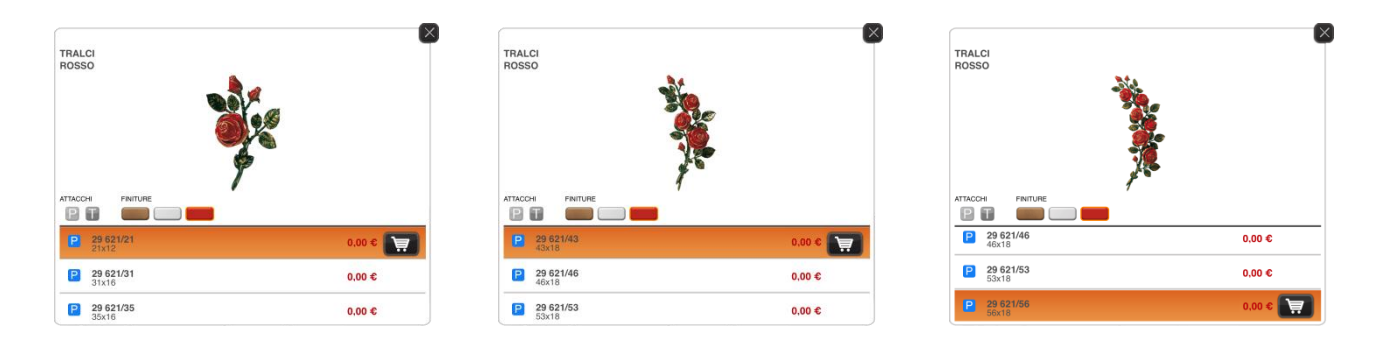

**N.B.** All'interno della funzione di "Indice articoli" alla voce "Epigrafi" sottolivello "Informazioni" è possibile visualizzare nella finestra di destra tutti i vari tipi di font disponibili con le relative dimensioni e finiture come illustrato nella foto sottostante.

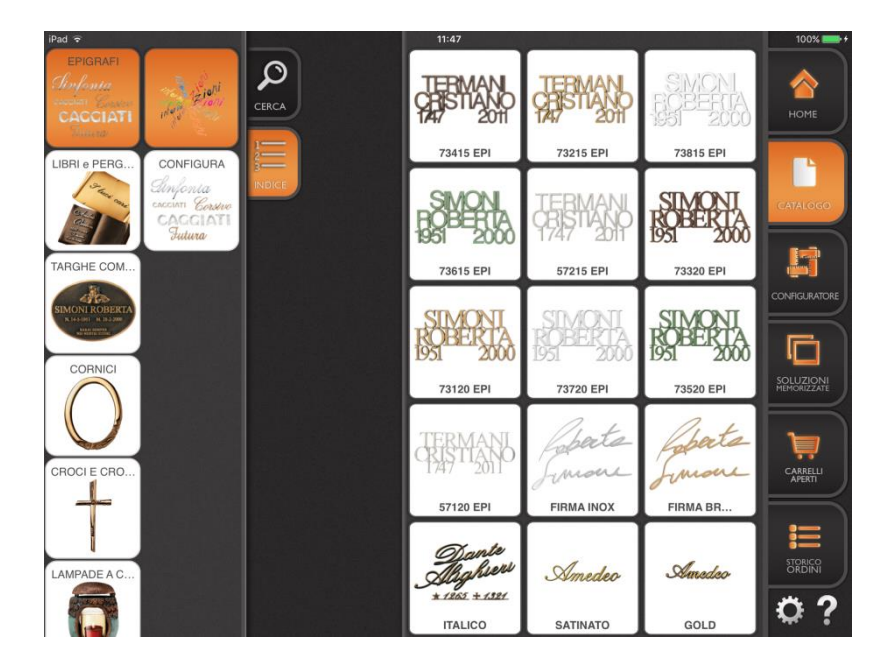

# Configuratore

Il Pulsante Configuratore, permette la creazione di una composizione lapide personalizzata selezionando gli articoli direttamente, tramite la funzione "Ricerca articoli" o tramite la funzione "Indice articoli", e posizionandoli sulla lapide creando una configurazione anche in modalità Off-line (senza una connessione Internet attiva) che può essere condivisa (per la condivisione occorre essere connessi a Internet).

La pressione del pulsante "Configuratore", come per quello <u>"Catalogo"</u> descritto nel capitolo precedente, permette di accedere al catalogo "Caggiati" per inserire uno o più articoli all'interno della nuova configurazione della lapide tramite la funzione di "Ricerca articoli" con il pulsante <u>"Cerca"</u> (come illustrato a pagina 14) o la funzione di "Indice articoli" con il pulsante <u>"Cerca"</u> (come illustrato nella foto sottostante.

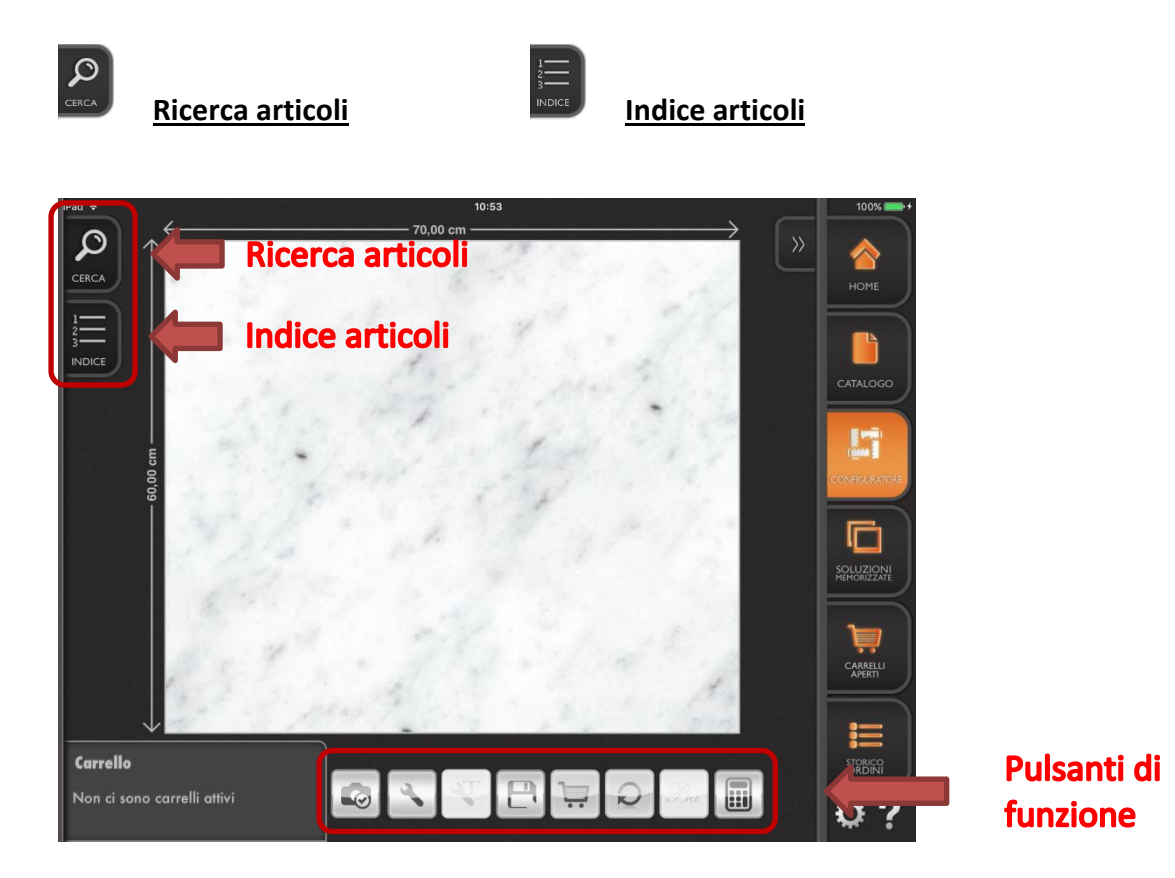

All'interno della funzione "Configuratore" nella parte in basso a sinistra viene visualizzato il carrello attivo con il numero del carrello e la data di quando è stato creato, se presente, come illustrato nelle foto sottostanti.

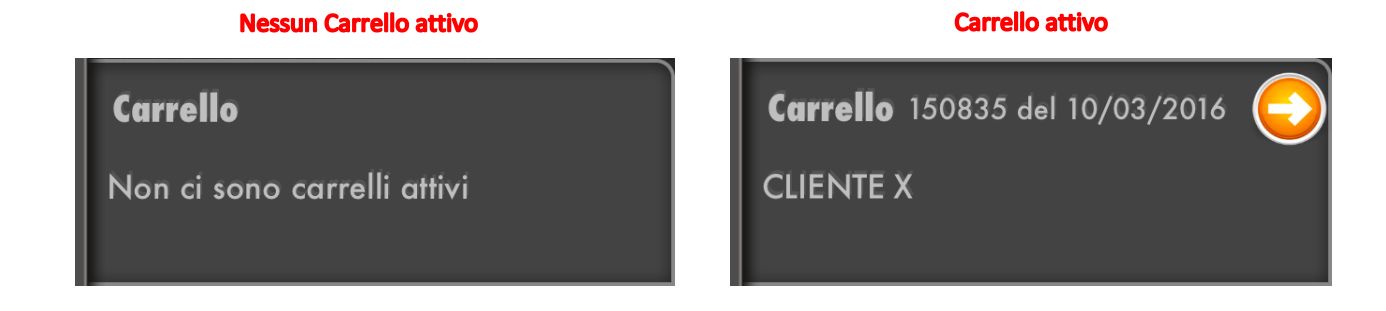

**N.B.** Toccando il pulsante arancione  $\bigcirc$  all'interno del riquadro del carrello attivo viene aperto direttamente il contenuto del carrello attivo nella funzione <u>"Carrelli Aperti"</u> pronto per essere inviato come descritto nella sezione <u>Visualizzazione contenuto Carrello e Invio Ordine</u> a pagina 50.

All'interno della finestra con le informazioni dell'articolo scelto, la foto relativa e la lista delle varie dimensioni possibili, toccare l'articolo con le dimensioni desiderate e successivamente il relativo pulsante "+" esulla riga della dimensione voluta per inserirlo all'interno della configurazione della lapide.

E' ovviamente possibile inserire più articoli all'interno della stessa configurazione della lapide semplicemente ripetendo le operazioni appena descritte attraverso il tocco del pulsante <u>"Cerca"</u> (come illustrato a pagina 14) o del

pulsante <u>"Indice"</u> (come illustrato a pagina 14) e selezionando un altro articolo.

Una volta terminato l'inserimento di tutti gli articoli desiderati all'interno della configurazione lapide, è eventualmente possibile inserire anche "Epigrafi" (per inserimento consultare la sezione <u>Inserimento "Epigrafi"</u> a pagina 20) o "Incisioni" personalizzate (per inserimento consultare la sezione <u>Inserimento "Incisioni" personalizzate</u> a pagina 23) come illustrato nella foto sottostante.

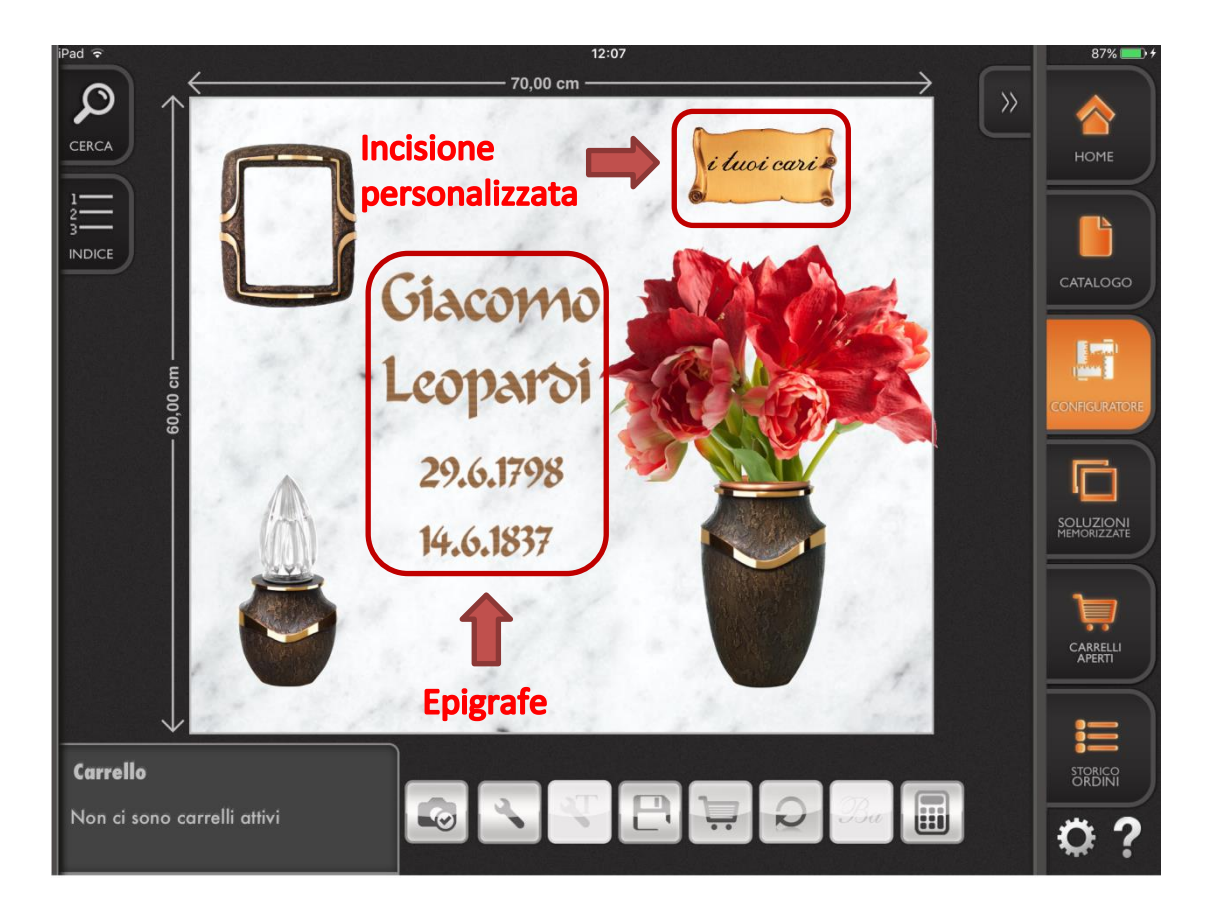

Se invece non si vuole inserire altro nella configurazione lapide consultare la sezione <u>Conclusione configurazione</u> a pagina 26.

<u>N.B.</u> Nella funzione <u>"Configuratore</u>" sono disponibili (quindi visibili e selezionabili) solo gli articoli a parete (quelli a terreno non sono visualizzati, così come gli accessori, i ricambi, le lettere sciolte e i fissaggi).

#### Inserimento Epigrafi

Per inserire "Epigrafi" all'interno di una configurazione lapide basta toccare il pulsante <u>"Indice"</u> e scorrere la lista delle categorie fino alla voce "Epigrafi" (""", quindi toccarne il pulsante, successivamente all'apertura del secondo livello toccare il pulsante "Configura".

Da qui è possibile scegliere cosa inserire nella configurazione lapide tra "Epigrafe" (lettere sciolte a casellario che compongono il nome o la data) o "Traforati" (nome o data composte in un'unica lastra) come illustrato nella foto sottostante.

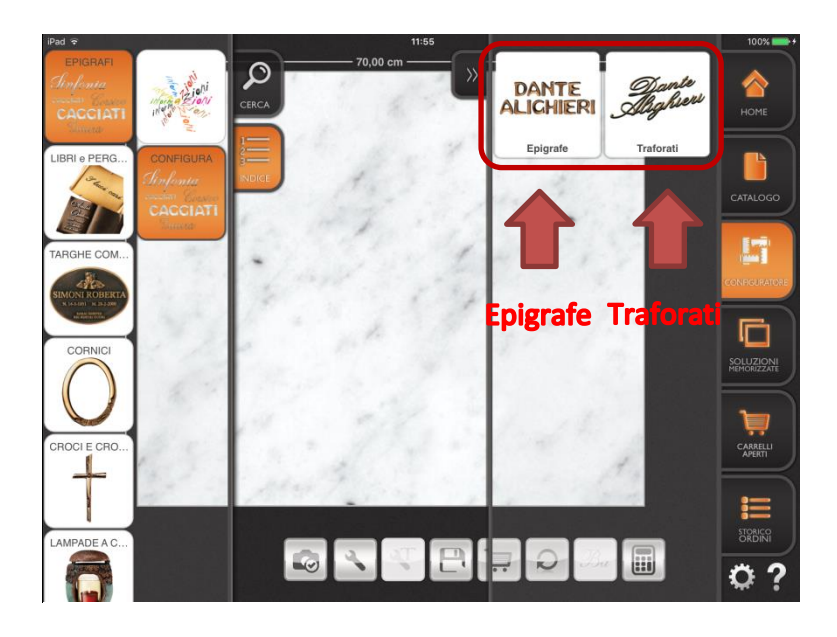

Dopo aver eseguito la scelta, procedere in maniera differente secondo cosa si sta inserendo, per le "Epigrafe" consultare la sezione <u>Inserimento "Epigrafe"</u> descritta dettagliatamente di seguito, mentre per i "Traforati" consultare la sezione <u>Inserimento "Traforati"</u> descritta dettagliatamente nella pagina successiva.

#### Inserimento "Epigrafe"

Dopo aver toccato il pulsante "Epigrafe" si apre una nuova finestra in cui bisogna toccare il pulsante "Serie" per scegliere la serie dalla finestra di scelta che appare, il pulsante "Finitura" per scegliere la finitura dalla finestra di scelta che appare, quindi si procede alla fase d'inserimento del testo toccando il pulsante "Aggiungi Testo" come illustrato nella foto sottostante con la relativa sequenza d'inserimento.

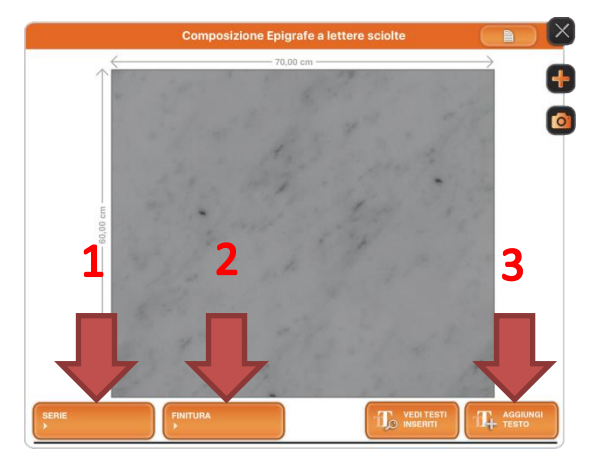

# Inserimento Epigrafe

**<u>N.B.</u>** Inserire i dati sempre seguendo l'ordine menzionato.

Dopo aver toccato il pulsante "Aggiungi Testo" . si apre una nuova finestra in cui si deve selezionare un indicatore di grandezza del carattere dalla finestra di scelta che appare, quindi inserire il testo desiderato ed eventualmente agire sull'impaginazione con i relativi <u>"Pulsanti di impaginazione"</u> e successivamente confermare con il pulsante di conferma come illustrato nella foto sottostante.

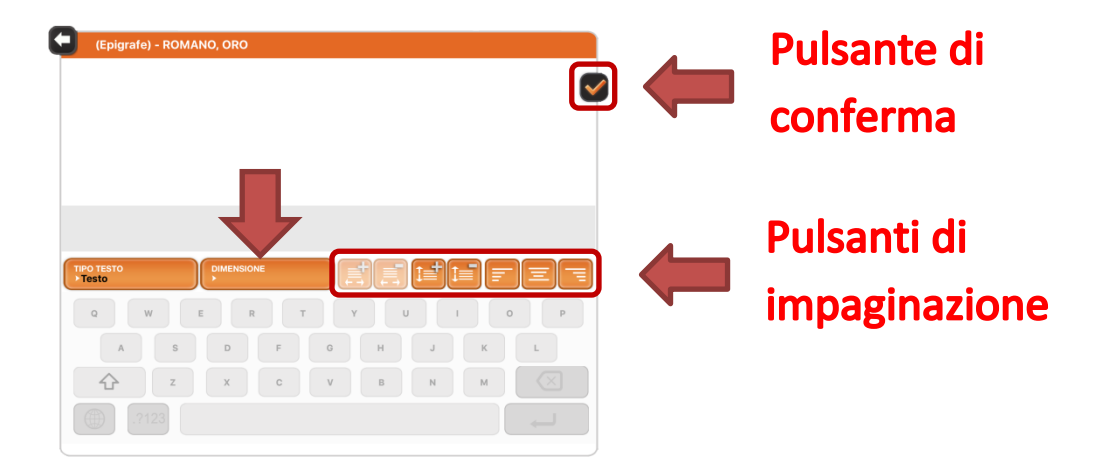

**N.B.** Inserire i dati sempre seguendo l'ordine menzionato.

Dopo aver confermato si ritorna nella videata precedente dove è possibile posizionare il blocco "Epigrafe" nella posizione desiderata semplicemente trascinandolo (durante lo spostamento compare un riquadro grigio intorno al blocco "Epigrafe"), quindi rilasciare il dito e successivamente confermare l'inserimento nella configurazione lapide toccando il pulsante aggiungi e, se non si devono inserire ulteriori "Epigrafi" o altri articoli, è possibile passare alla sezione <u>Conclusione configurazione</u> a pagina 26, altrimenti se si vuole procedere con l'inserimento di altro ritornare all'inizio della descrizione della funzione <u>"Configuratore"</u> a pagina 18.

#### Inserimento "Traforati"

Dopo aver toccato il pulsante "Traforati" si apre una nuova finestra in cui bisogna toccare il pulsante "Materiale" per scegliere il materiale dalla finestra di scelta che appare, il pulsante "Carattere" per scegliere il tipo del carattere dalla finestra di scelta che appare, quindi si procede alla fase d'inserimento del testo toccando il pulsante "Aggiungi Testo" come illustrato nella foto sottostante con la relativa sequenza d'inserimento.

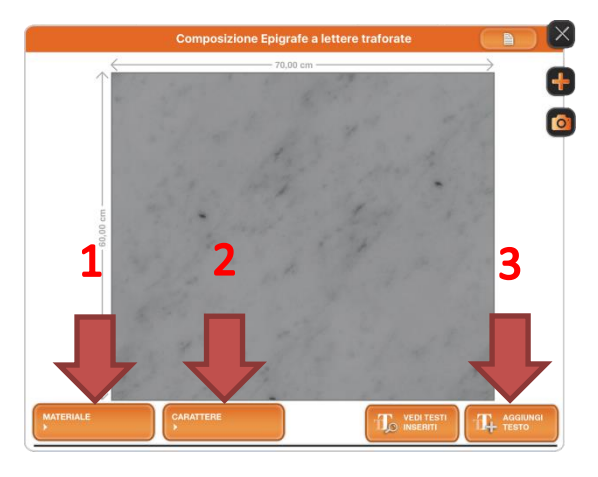

# Inserimento Traforati

**N.B.** Inserire i dati sempre seguendo l'ordine menzionato.

Dopo aver toccato il pulsante "Aggiungi Testo" is apre una nuova finestra in cui è possibile scegliere come prima opzione il tipo del testo da inserire (di default la scelta è impostata su "Testo" e se non occorre modificarlo si può proseguire passando direttamente alla scelta dell'indicatore di grandezza del carattere

descritto dopo le foto sottostanti), per fare questo basta toccare il pulsante "Tipo Testo" e nella finestra di scelta che appare scegliere tra "Testo" (nominativo della persona defunta o dedica), "Data – Congiunta" (data composta di un unico pezzo) e "Data – Sciolta" (data composta con numeri sciolti) come illustrato nelle foto sottostanti.

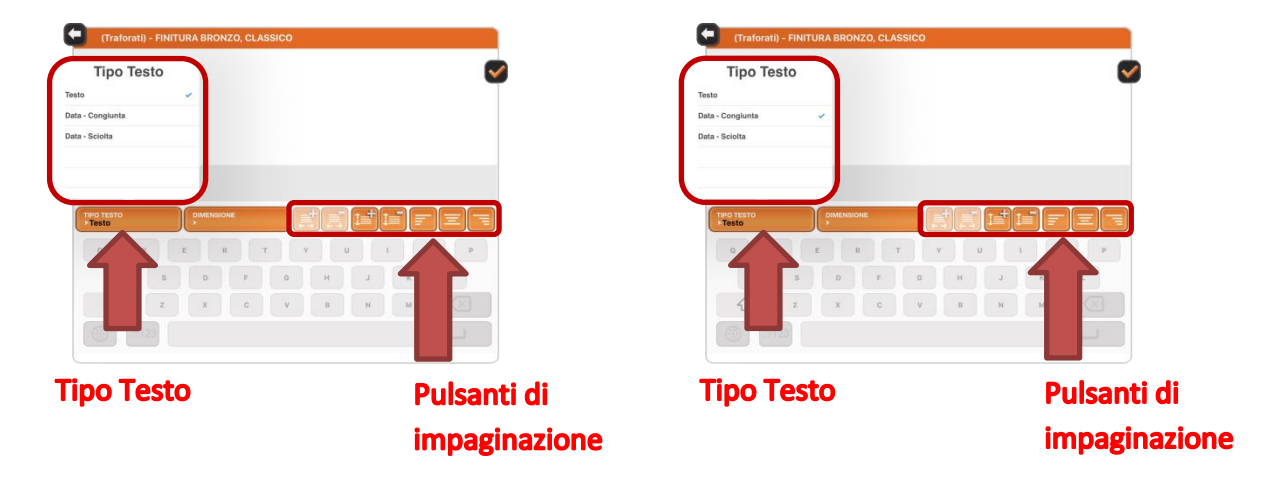

Successivamente selezionare un indicatore di grandezza del carattere dal menù a tendina che appare, quindi inserire il testo desiderato ed eventualmente agire sull'impaginazione con i relativi <u>"Pulsanti di impaginazione"</u> e confermare con il pulsante di conferma **com e illustrato nella foto sottostante**.

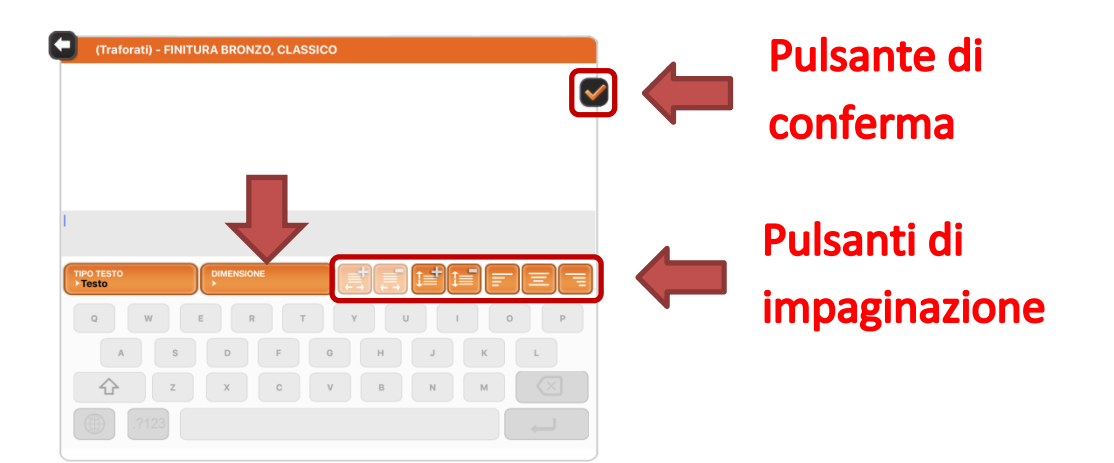

N.B. Inserire i dati sempre seguendo l'ordine menzionato.

Dopo aver confermato si ritorna nella videata precedente dove è possibile posizionare il blocco "Traforati" nella posizione desiderata semplicemente trascinandolo (durante lo spostamento compare un riquadro grigio intorno al blocco "Traforati"), quindi rilasciare il dito e successivamente confermare l'inserimento nella configurazione lapide toccando il pulsante aggiungi e, se non si devono inserire ulteriori "Epigrafi" o altri articoli, è possibile passare alla sezione <u>Conclusione configurazione</u> a pagina 25, altrimenti se si vuole procedere con l'inserimento di altro ritornare all'inizio della descrizione della funzione <u>"Configuratore"</u> a pagina 18.

#### Inserimento "Incisioni" personalizzate

Per inserire "Incisioni" personalizzate all'interno della configurazione della lapide è possibile procedere in due modi :

- Toccare il pulsante <u>"Cerca</u>" , e nella parte relativa agli "Arredi", toccare il pulsante di ricerca alla voce "Famiglie" e selezionare dalla finestra di scelta che appare la voce "Libri" o "Pergamene", quindi toccare il pulsante "Ricerca" Ricerca. Nella finestra di destra che appare toccare l'articolo su cui si vuole realizzare l'incisione tra quelli proposti (scegliere tra quelli che non hanno già un'incisione scritta sopra).
- Toccare il pulsante <u>"Indice</u>" e scorrere la lista degli articoli fino alla voce "Libri e Pergamene" , quindi toccarne il pulsante e successivamente all'apertura del secondo livello toccare il pulsante della categoria su cui si vuole realizzare l'incisione tra : "Cuore", "Libro" o "Pergamena", successivamente toccare nella finestra di destra che appare l'articolo su cui andare a realizzare l'incisione (scegliere tra quelli che non hanno già un'incisione scritta sopra) come illustrato nell'esempio di una "Pergamena" nella foto sottostante.

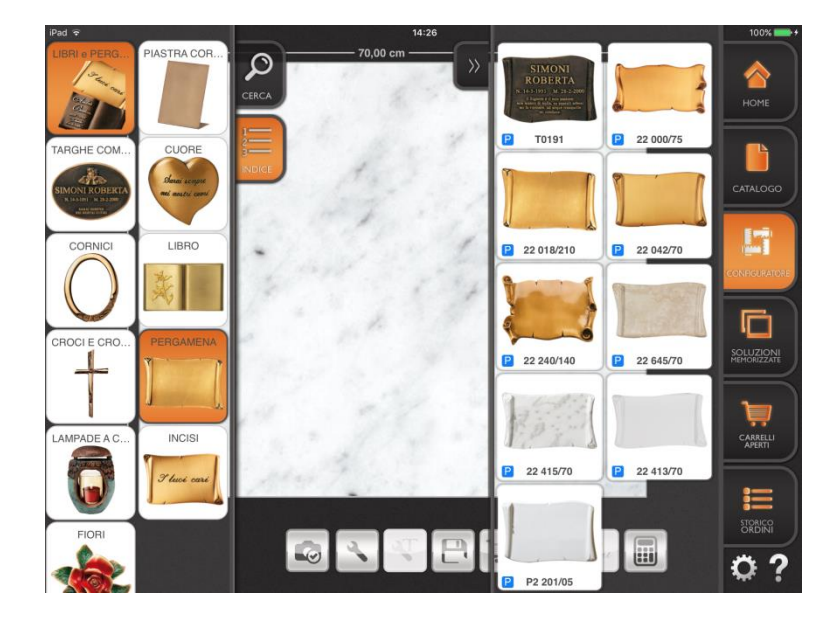

Una volta toccato l'articolo desiderato si apre una finestra con le informazioni dell'articolo scelto, la foto relativa e la lista delle varie dimensioni possibili, quindi toccare l'articolo con le dimensioni desiderate e successivamente il relativo

pulsante di configurazione dell'incisione per realizzare un "Incisione" personalizzata sull'articolo stesso. Una volta toccato il pulsante di configurazione dell'incisione si apre una nuova finestra in cui bisogna toccare il pulsante "Aggiungi Testo" per inserire il testo di un "Incisione" personalizzata come illustrato nella foto sottostante.

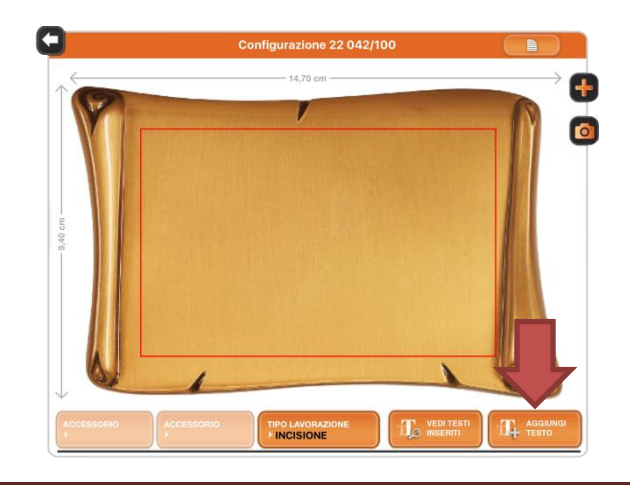

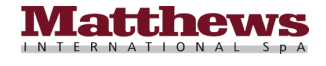

**N.B.** Toccando il pulsante "+" sulla riga della dimensione voluta viene aggiunto l'articolo alla configurazione lapide senza nessuna incisione (E' comunque possibile inserire il testo di "Incisione" personalizzata successivamente andando a modificare l'articolo con il pulsante di modifica descritto nella sezione <u>Solo per le "Incisioni" personalizzate</u> a pagina 27).

Dopo aver toccato il pulsante "Aggiungi Testo", si apre una nuova finestra in cui si deve toccare il pulsante "Tipo carattere" per scegliere il carattere dalla finestra di scelta che appare, il pulsante "Dimensione" per scegliere un indicatore di grandezza del carattere dalla finestra di scelta che appare, quindi inserire il testo desiderato ed eventualmente agire sull'impaginazione con i relativi <u>"Pulsanti di impaginazione"</u> e successivamente confermare toccando il pulsante di conferma come illustrato nella foto sottostante con la relativa sequenza di inserimento.

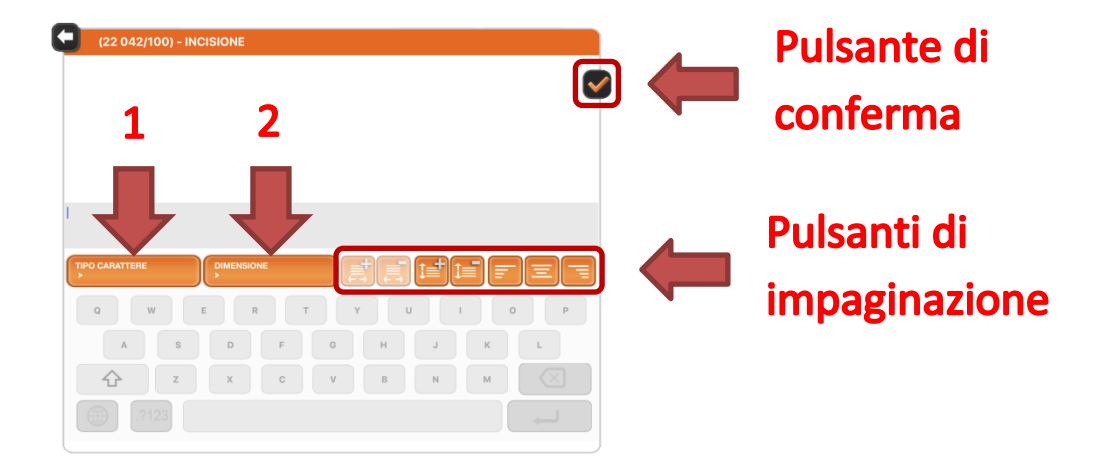

N.B. Inserire i dati sempre seguendo l'ordine menzionato.

Dopo aver confermato si ritorna nella videata precedente da dove è possibile posizionare la scritta dell'incisione personalizzata nella posizione desiderata all'interno dell'area di incisione, rappresentata dal riquadro rosso presente nell'articolo scelto, semplicemente trascinandola (durante lo spostamento compare un riquadro grigio intorno all'articolo), quindi rilasciare il dito, come illustrato nella foto sottostante.

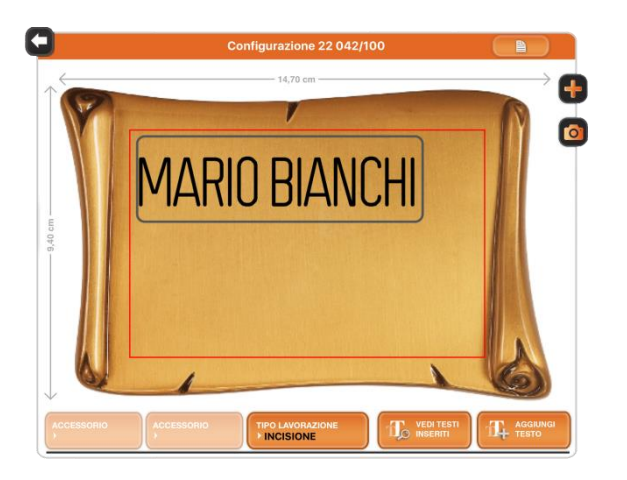

<u>ATTENZIONE!</u> Verificare sempre che il testo dell'incisione personalizzata sia per intero all'interno dell'area di incisione raffigurata all'interno del riquadro rosso.

**N.B.** Toccando due volte velocemente sul testo di "Incisone" personalizzata vengono visualizzati anche il pulsante di eliminazione che permette di eliminare il testo inserito, il pulsante di modifica che permette di ritornare nella videata precedente per modificare il testo inserito, il nome del carattere utilizzato, l'indicatore di grandezza del carattere scelto con la relativa misura di ingombro espressa in centimetri e i pulsanti per aumentare e diminuire il fattore di compressione (viene aumentata o diminuita la misura di ingombro del testo), espresso in percentuale come illustrato nella foto sottostante.

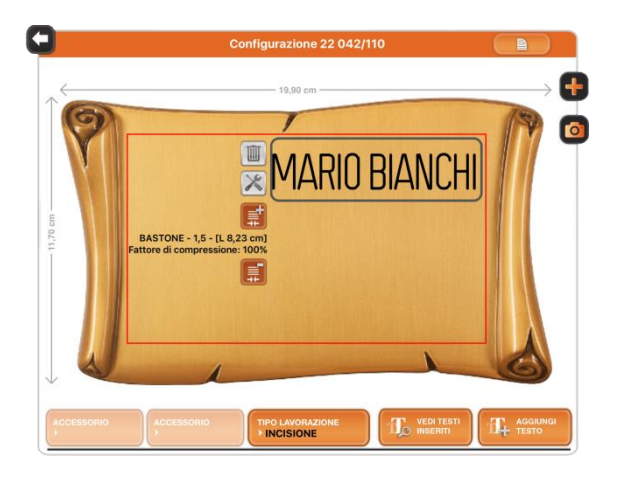

Una volta terminato il posizionamento dell'incisione personalizzata nella posizione desiderata confermare l'inserimento nella configurazione lapide toccando il pulsante aggiungi

Dopo la pressione del pulsante aggiungi en compare una finestra Pop-Up con un messaggio di avviso che richiede all'utente la conferma di essere rimasto all'interno dell'area utile di incisione (all'interno del riquadro rosso rappresentato sull'articolo da incidere) come illustrato nella foto sottostante.

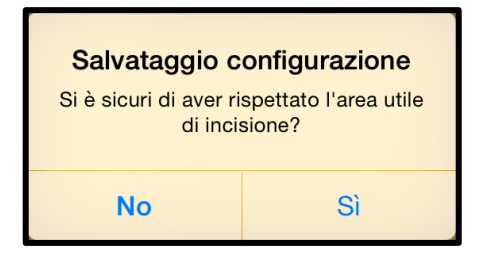

Premendo sul pulsante "No" si ritorna all'interno della finestra precedente per eseguire le necessarie correzioni su "Incisione" personalizzata, mentre premendo sul pulsante "Si" viene confermato l'inserimento dell'articolo con "Incisione" personalizzata all'interno della configurazione lapide e se non si devono inserire ulteriori "Incisioni" personalizzate o altri articoli è possibile passare alla sezione <u>Conclusione configurazione</u> nella pagina successiva, altrimenti se si vuole procedere con l'inserimento di altro ritornare all'inizio della descrizione della funzione "Configuratore" a pagina 18.

**N.B.** Solo per gli articoli facenti parte della categoria "Libro" <sup>IIIII</sup> è possibile inserire oltre all'incisione anche un accessorio (una cornice) oppure nel caso dell'articolo con codice 21 666 anche due accessori (due cornici). Per fare ciò occorre toccare l'articolo desiderato ("Libro"), successivamente all'apertura della finestra con le informazioni dell'articolo scelto, toccare l'articolo con le dimensioni desiderate e successivamente il relativo pulsante di configurazione dell'incisione **Der** realizzare un "Incisione" personalizzata sull'articolo stesso. Una volta toccato il pulsante di configurazione dell'incisione si apre una nuova finestra in cui è possibile scegliere in base all'articolo che si

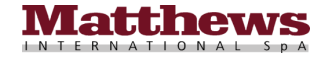

è scelto l'eventuale accessorio da inserire all'interno del "Libro" toccando il pulsante "Accessorio" di sinistra (contrassegnato con il N° 1 nella foto sottostante di sinistra), quello di destra risulta disabilitato, mentre solo per l'articolo con codice 21 666 è possibile inserire un eventuale secondo accessorio toccando il pulsante "Accessorio"

di destra (abilitato in quel caso e contrassegnato con il N° 2 nella foto sottostante di destra).

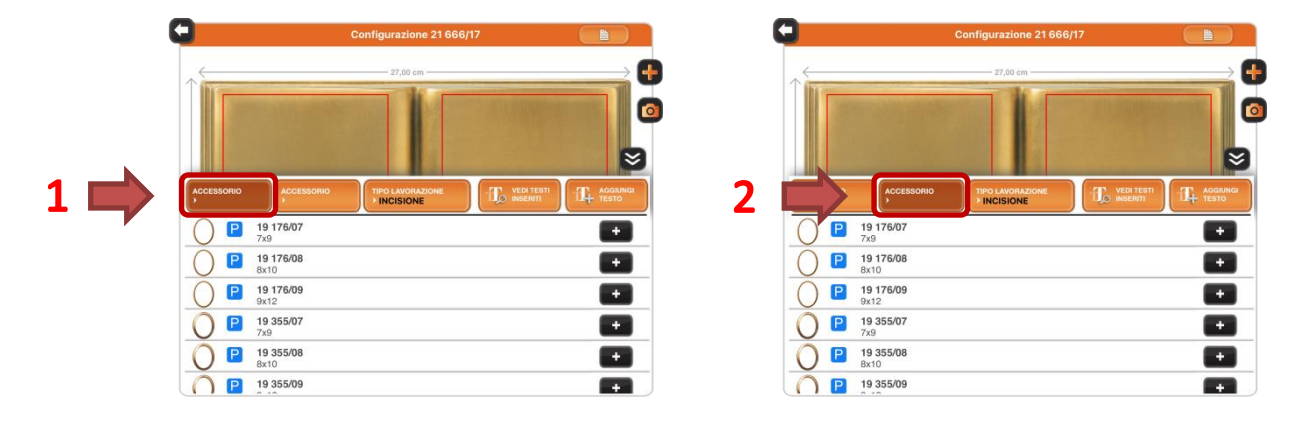

Una volta toccato il pulsante "Accessorio" desiderato compare una lista di articoli (cornici) che possono essere inseriti all'interno del "Libro" e toccando il pulsante "+" relativo al modello e alla dimensione dell'articolo desiderata viene chiusa la finestra di scelta dell'articolo e l'accessorio viene inserito all'interno del "Libro" stesso pronto per essere posizionato nella posizione desiderata semplicemente trascinandolo, quindi rilasciare il dito. Dopo l'inserimento degli eventuali accessori, è possibile procedere con l'inserimento di una o più "Incisioni" personalizzate toccando il pulsante "Aggiungi Testo" facendo riferimento alla parte di inserimento del testo "Incisioni" personalizzate nella sezione *Inserimento "Incisioni" personalizzate* a pagina 24, altrimenti confermare l'inserimento nella configurazione lapide toccando il pulsante aggiungi e confermare nella finestra Pop-Up che compare di essere rimasto all'interno dell'articoli è possibile passare alla sezione *Conclusione configurazione* descritta di seguito, altrimenti se si vuole procedere con l'inserimento di altro ritornare all'inizio della descrizione della funzione "Configuratore" a pagina 18.

#### Conclusione configurazione

Al termine dell'inserimento di tutti gli articoli, ed eventualmente anche delle "Epigrafi" o "Incisioni" personalizzate desiderate, all'interno della configurazione della lapide, chiudere la finestra di destra, toccando il pulsante al e quella di sinistra, toccando il pulsante selezionato "Cerca" o "Indice" attivo in quel momento, per posizionare gli articoli inseriti precedentemente (arredi e articoli con "Incisioni" personalizzate) nella loro posizione desiderata all'interno del riquadro della lapide. Per fare ciò è sufficiente toccarli e trascinarli nella posizione desiderata (durante lo spostamento compare un riquadro grigio intorno all'articolo) quindi rilasciare il dito.

**N.B.** Toccando velocemente due volte sull'articolo inserito appaiono due pulsanti a fianco del riquadro grigio dell'articolo stesso, il pulsante di eliminazione che permette di eliminare l'articolo dalla configurazione lapide e il pulsante di modifica che permette di modificare l'articolo inserito. Per la procedura di modifica procedere quindi secondo l'articolo che si è scelto di modificare :

• <u>Solo per gli "Arredi"</u> Premendo il pulsante di modifica is su un arredo si apre una nuova finestra in cui è possibile variare la dimensione o la finitura dell'articolo stesso. Se si vuole variare solo la dimensione dell'articolo toccare l'articolo con la nuova dimensione e in seguito toccare il pulsante "+" et relativo,

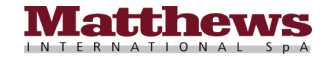

mentre se si vuole variare la finitura dell'articolo toccare la nuova finitura, quindi l'articolo con la dimensione desiderata dalla lista degli articoli e il pulsante "+" relativo. In entrambi i casi una volta toccato il pulsante "+" si ritorna nella videata del "Configuratore" con le nuove scelte effettuate già presenti nella configurazione lapide stessa.

- <u>Solo per le "Incisioni" personalizzate</u> Premendo il pulsante di modifica su un articolo con "Incisione" personalizzata si apre una nuova finestra per la modifica del testo inserito precedentemente, procedere quindi secondo cosa si debba andare a modificare :
  - Per spostare il testo di "Incisione" personalizzata nella posizione desiderata toccare il testo dell'incisione e spostarlo all'interno del riquadro rosso presente all'interno dell'articolo scelto semplicemente trascinandolo (durante lo spostamento compare un riquadro grigio intorno al testo), quindi rilasciare il dito come illustrato nella foto sottostante.

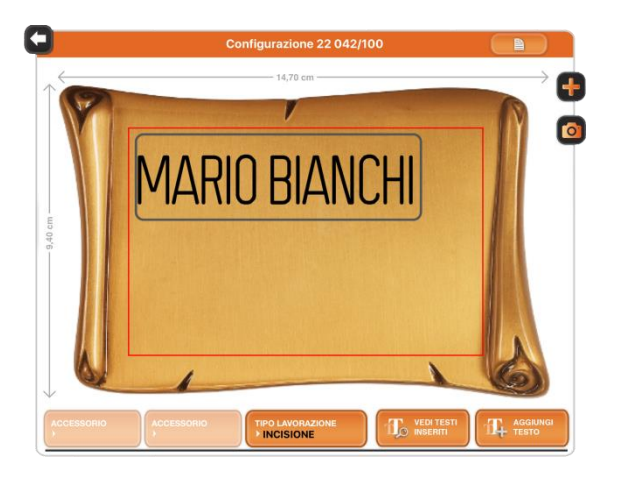

<u>ATTENZIONE!</u> Verificare sempre che il testo dell'incisione personalizzata sia per intero all'interno dell'area di incisione raffigurata all'interno del riquadro rosso.

Una volta terminato il posizionamento del testo di "Incisione" personalizzata nella posizione desiderata confermare la modifica toccando il pulsante aggiungi e proseguire nella sezione <u>Fine</u> <u>Modifica "Incisioni" personalizzate</u> a pagina 31.

- Per modificare il testo inserito precedentemente toccare il pulsante "Vedi testi inseriti" come illustrato nella foto sottostante.

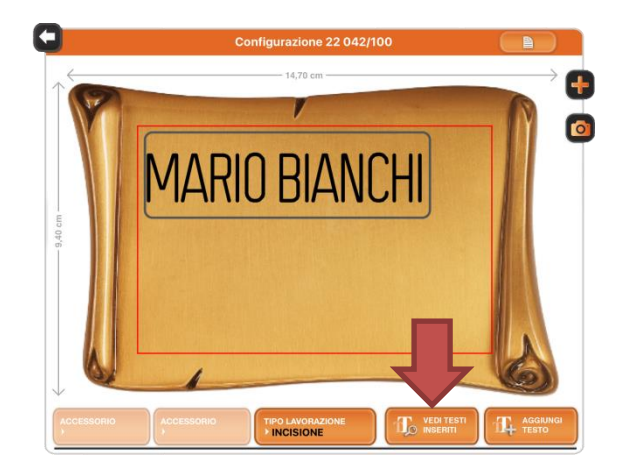

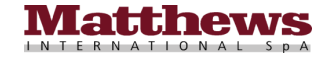

Dopo aver toccato il pulsante "Vedi testi inseriti" is apre un'ulteriore finestra in cui è possibile eliminare completamente il testo toccando il pulsante di eliminazione (una volta eliminato occorre reinserire sempre un nuovo testo, poiché non è possibile lasciare l'incisione senza testo, toccando il pulsante "Aggiungi Testo" e procedere al suo inserimento come descritto precedentemente nella parte di inserimento del testo "Incisioni" personalizzate nella sezione Inserimento "Incisioni" personalizzate a pagina 24, quindi confermare) o modificarlo toccando il pulsante di modifica come illustrato nella foto sottostante.

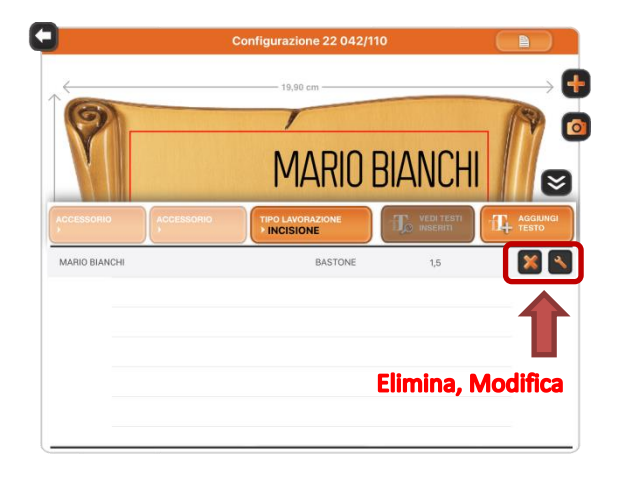

Una volta toccato il pulsante di modifica si apre un'ulteriore finestra, quindi procedere secondo cosa si debba andare a modificare :

• Per modificare solo il tipo del carattere basta toccare il pulsante "Tipo Carattere" e scegliere dalla finestra di scelta che appare il nuovo tipo di carattere desiderato, come illustrato nella foto sottostante.

| (21 666/17)               | - INCISION | E        |   |   |    |                      |
|---------------------------|------------|----------|---|---|----|----------------------|
| MARIO BI                  | ANCHI      |          |   |   |    | $\checkmark$         |
|                           |            |          |   |   |    |                      |
| MARIORIAN                 |            |          |   |   |    | [L 8,23 cm]          |
| TIPO CARATTERE<br>BASTONE | DIN<br>>1  | IENSIONE |   |   |    |                      |
| QW                        | E          | R        | Т | U |    | 0 P                  |
| A                         | S          | DF       | G | Н | JK | L                    |
|                           | z          | x C      | V | в | N  | $\overline{\langle}$ |
| .?12                      | 3          |          |   |   |    |                      |

Se non ci sono problemi di incompatibilità di caratteri, le scelte vengono applicate, quindi confermare premendo il pulsante di conferma e proseguire nella sezione <u>Fine Modifica</u> <u>Testo "Incisioni" personalizzate</u> a pagina 30, altrimenti se dovessero esserci delle incompatibilità può comparire una finestra Pop-Up con un messaggio di errore relativo a un'incompatibilità di caratteri con le dimensioni presenti nell'articolo con "Incisione" personalizzata già inserito, in quel caso toccare il pulsante "Ok" come illustrato nella foto nella pagina successiva.

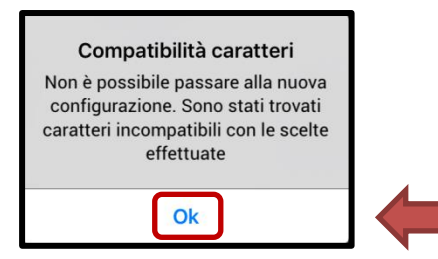

Una volta premuto il pulsante "Ok" viene chiusa la finestra Pop-Up e bisogna toccare il pulsante indietro per tornare nella videata precedente. Tornati nella videata precedente occorre eliminare completamente il testo toccando il pulsante di eliminazione e reinserire un nuovo testo, come descritto precedentemente nella parte di modifica del testo "Incisioni" personalizzate nella sezione <u>Solo per le "Incisioni" personalizzate</u> a pagina 28, quindi proseguire nella sezione <u>Fine Modifica Testo "Incisioni" personalizzate</u> nella pagina successiva.

• Per modificare solo l'indicatore di grandezza del carattere toccare il pulsante "Dimensione" e scegliere dalla finestra di scelta che appare la nuova unità di grandezza, come

illustrato nella foto sottostante.

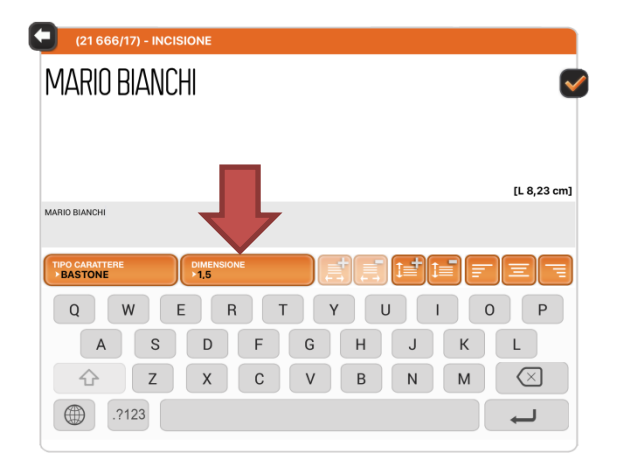

Dopo la modifica dell'indicatore di grandezza del testo confermare toccando il pulsante di conferma e proseguire nella sezione <u>Fine Modifica Testo "Incisioni" personalizzate</u> nella pagina successiva.

 Per modificare solo il testo in un "Incisione" personalizzata occorre modificare il testo ed eventualmente agire sull'impaginazione con i relativi <u>"Pulsanti di impaginazione"</u>, come illustrato nella foto nella pagina successiva.

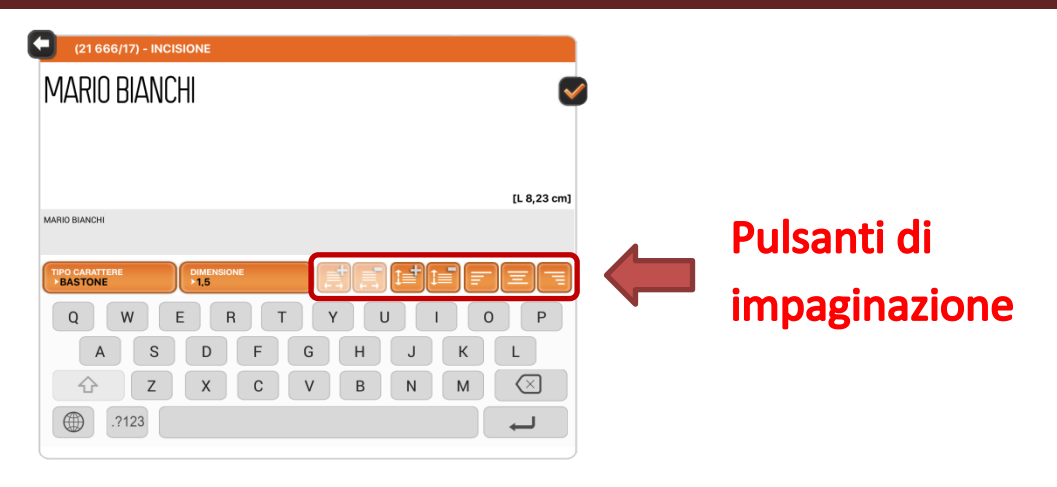

Una volta conclusa la modifica del testo, confermare toccando il pulsante di conferma e proseguire nella sezione *<u>Fine Modifica Testo "Incisioni" personalizzate</u> descritta di seguito.* 

#### Fine Modifica Testo "Incisioni" personalizzate

Dopo aver confermato si ritorna nella videata precedente da dove si può chiudere la finestra a comparsa toccando il pulsante di chiusura  $\bigotimes$ , quindi sarà possibile posizionare il testo dell'incisione personalizzata nella posizione desiderata all'interno del riquadro rosso presente all'interno dell'articolo scelto semplicemente trascinandola (durante lo spostamento compare un riquadro grigio intorno all'articolo), quindi rilasciare il dito, come illustrato nella foto sottostante.

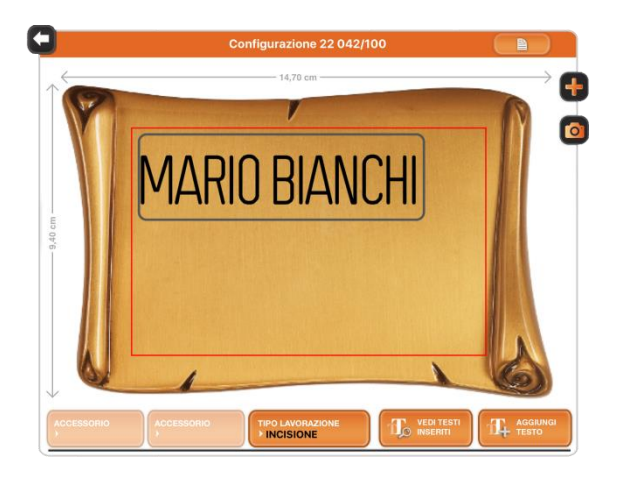

**<u>ATTENZIONE!</u>** Verificare sempre che il testo dell'incisione personalizzata sia per intero all'interno dell'area di incisione raffigurata all'interno del riquadro rosso.

**N.B.** Toccando due volte velocemente sulla scritta dell'incisione personalizzata vengono visualizzati anche il pulsante di eliminazione che permette di eliminare il testo inserito, il pulsante di modifica che permette di ritornare nella videata precedente per modificare il testo inserito, il nome del carattere utilizzato, l'indicatore di grandezza del carattere scelto con la relativa misura di ingombro espressa in centimetri e i pulsanti per aumentare e diminuire il fattore di compressione (viene aumentata o diminuita la misura di ingombro del testo), espresso in percentuale come illustrato nella foto nella pagina successiva.

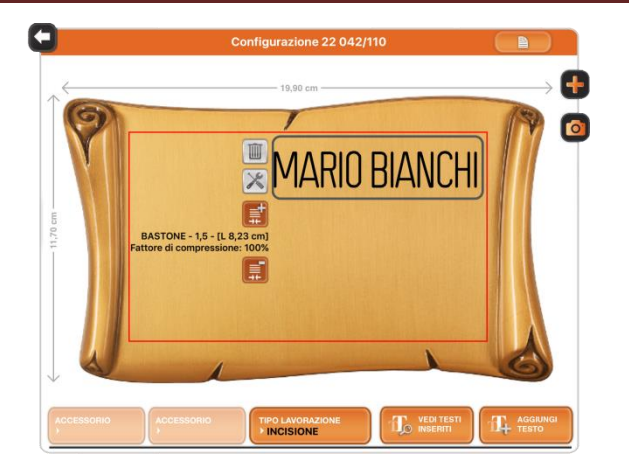

Una volta terminate tutte le modifiche eseguite per confermarle basta toccare semplicemente il pulsante aggiungi e proseguire nella sezione <u>Fine Modifica "Incisioni" personalizzate</u> descritta di seguito.

#### Fine Modifica "Incisioni" personalizzate

Dopo la pressione del pulsante aggiungi compare una finestra Pop-Up con un messaggio di avviso che richiede all'utente la conferma di essere rimasto all'interno dell'area utile di incisione (all'interno del riquadro rosso rappresentato sull'articolo da incidere) come illustrato nella foto sottostante.

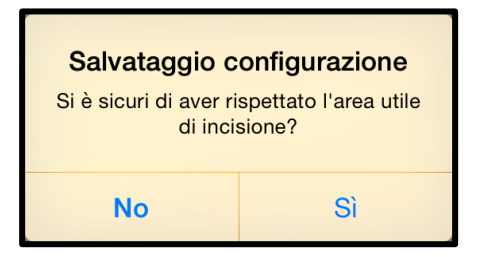

Premendo sul pulsante "No" si ritorna all'interno della finestra precedente per eseguire le necessarie correzioni del testo di "Incisione" personalizzata, mentre premendo sul pulsante "Si" viene confermato l'inserimento dell'articolo con "Incisione" personalizzata all'interno della configurazione lapide nel "Configuratore" con le nuove scelte effettuate già presenti nella configurazione stessa.

<u>ATTENTIONE! Solo per le "Epigrafi"</u> Per eliminare o modificare le "Epigrafi" inserite non è possibile utilizzare la stessa procedura appena descritta per gli "Arredi" o le "Incisioni" personalizzate, ma occorre utilizzare il pulsante di funzione apposito <u>"Modifica o Elimina "Epigrafi" inserite</u> presente nella funzione <u>"Configuratore</u>" descritto dettagliatamente a pagina 36.

ATTENZIONE! Selezionando un qualsiasi pulsante del menù dell'App <u>"Catalogo"</u>, <u>"Configuratore"</u> (si passa a una nuova configurazione), <u>"Soluzioni Memorizzate"</u> o <u>"Home"</u>, senza prima di aver salvato la configurazione della lapide che si sta configurando attraverso la pressione del pulsante <u>"Salvataggio configurazione"</u>, compare una finestra Pop-Up con un messaggio di avviso che segnala la perdita di tutte modifiche effettuate (nel caso di una nuova configurazione lapide si perderà tutta la configurazione effettuata) all'interno della configurazione lapide se si conferma l'uscita dalla configurazione, come illustrato nella foto nella pagina successiva.

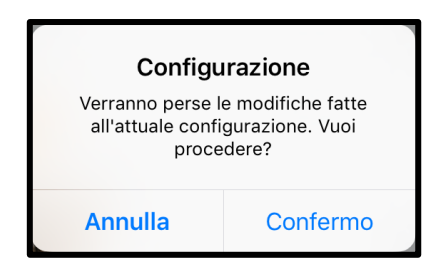

- Con la pressione del pulsante "Conferma" andranno perse tutte le modifiche effettuate nella configurazione della lapide (nel caso di una nuova configurazione lapide si perderà tutta la configurazione effettuata).
- Con la pressione del pulsante "Annulla" si ritorna all'interno della configurazione lapide stessa con la possibilità di eseguire ulteriori modifiche o salvarla.

**N.B.** All'interno della funzione <u>"Configuratore</u>" e possibile anche ingrandire con uno zoom il riquadro della lapide che si sta configurando attraverso il pinch to zoom come illustrato al <u>Punto 12</u> nel capitolo <u>FAQ</u> a pagina 65.

**N.B.** Per sapere come salvare una configurazione lapide fare riferimento alla sezione <u>Pulsanti di funzione</u>, seguendo le istruzioni riportare per il pulsante "Salvataggio configurazione" educativa descritto in seguito a pagina 34.

Una volta terminata la configurazione della lapide è possibile condividerla (per la condivisione è necessario essere connessi a Internet tramite una connessione Wi-Fi o una connessione cellulare 3G/4G), cambiare il materiale o la dimensione della lapide, modificare il titolo della configurazione della lapide, salvarla sul dispositivo tra le <u>"Soluzioni</u>"

<u>Memorizzate</u>, eliminare tutti gli articoli inseriti all'interno della configurazione della lapide, modificare o cancellare ognuna dei blocchi "Epigrafi" inseriti semplicemente toccando i relativi <u>"Pulsanti di funzione"</u> illustrati nella legenda di seguito e descritti dettagliatamente da pagina 33 in avanti.

#### Legenda Pulsanti di funzione

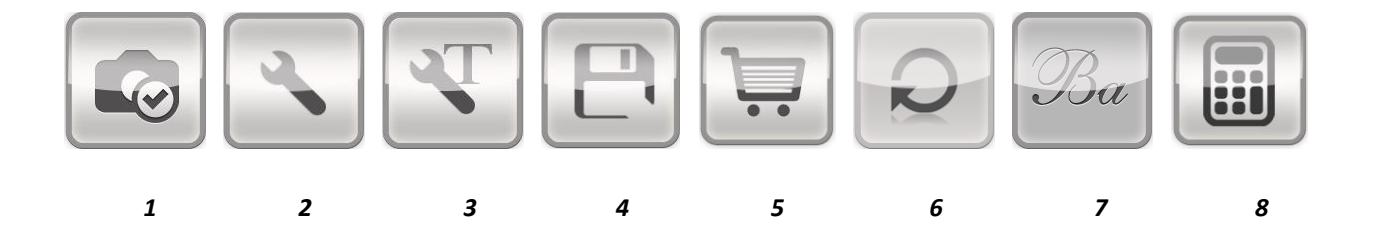

- 1. Condivisione
- 2. Impostazione Lapide
- 3. Modifica titolo configurazione
- 4. Salvataggio configurazione
- 5. Inserimento a carrello
- 6. <u>Eliminazione di tutti gli Articoli presenti nella configurazione</u>
- 7. Modifica o Elimina "Epigrafi" inserite
- 8. <u>Calcolo del Preventivo</u>

Per una spiegazione dettagliata sulla funzione e l'utilizzo di tutti i <u>"Pulsanti di funzione"</u> consultare il capitolo successivo "<u>Pulsanti di funzione"</u> nella pagina seguente.

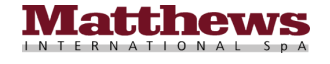

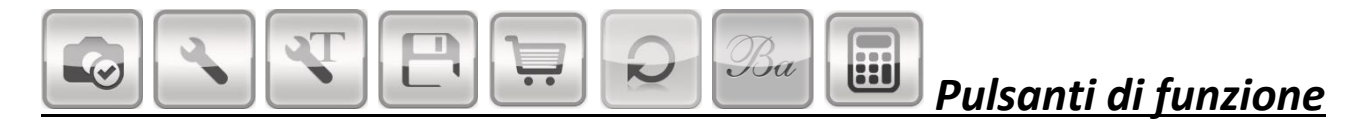

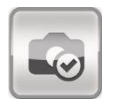

#### Condivisione

Questo pulsante permette di condividere l'immagine della configurazione della lapide (per la condivisione è necessario essere connessi a Internet tramite una connessione Wi-Fi o una connessione cellulare 3G/4G). Attraverso la scelta dei pulsanti contenuti al suo interno, consente di inviarla via AirDrop, Messaggio (iMessage), E-mail, inserirla in una nota nell'App "Note" di iOS, salvarla in formato PDF nell'App "iBooks" di iOS o aprirla con altre App di terze parti presenti sul proprio dispositivo. Inoltre si ha anche la possibilità di salvarla all'interno dell'App "Foto" di iOS, assegnarla a un contatto, copiarla in memoria per poi incollarla all'interno di un'altra App o stamparla su una stampante semplicemente toccando il pulsante dedicato per la funzione. Una volta premuto il pulsante desiderato si aprirà una nuova finestra per eseguire la funzione, quindi, una volta terminata, si ritorna all'interno della configurazione della lapide.

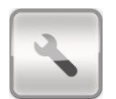

#### **Impostazione Lapide**

Questo pulsante permette di modificare la finitura (il materiale) o la dimensione della lapide. Una volta toccato viene proposta la scelta della finitura della lapide, scegliere quindi il tipo di materiale desiderato toccandolo e in seguito nella videata successiva scegliere la dimensione della lapide tra le diverse misure preimpostate o inserendo direttamente le dimensioni desiderate nei campi "Altezza" e "Larghezza". Fatto questo confermare le scelte fatte toccando il pulsante "Salva" in alto a destra o toccare il pulsante "Finitura lapide" in alto a sinistra se si vuole tornare alla videata precedente per rimodificare il tipo di materiale della lapide. Una volta toccato il pulsante "Salva" si ritorna all'interno della configurazione della lapide con le nuove impostazioni già applicate alla soluzione.

**N.B.** Nel caso in cui nella configurazione lapide sia presente una o più "Epigrafi" dopo aver toccato il pulsante "Salva" compare una finestra Pop-Up con un messaggio di avviso che invita l'utente a controllare che il posizionamento delle "Epigrafi" presenti sia corretto come illustrato nella foto sottostante.

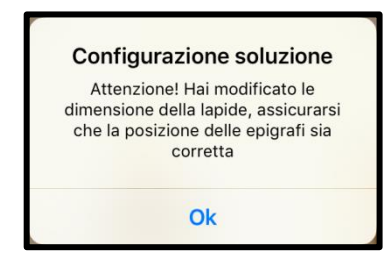

Toccare quindi il pulsante "Ok" per chiudere la finestra e verificare che le "Epigrafi" siano completamente all'interno della lapide e posizionate nella posizione corretta, in quel caso proseguire con la configurazione, altrimenti utilizzare l'apposito pulsante di funzione <u>"Modifica o Elimina Epigrafe Inserite"</u> descritto dettagliatamente a pagina 36 per riposizionare le "Epigrafi" nella posizione corretta all'interno della nuova dimensione della lapide.

**N.B.** Nel caso in cui riducendo le dimensioni della lapide, dopo aver già inserito articoli o "Epigrafi" all'interno della configurazione lapide, gli articoli o le "Epigrafi" inseriti escano al di fuori dalla lapide stessa compare una finestra Pop-Up con un messaggio di errore che indica la fuoriuscita degli articoli dalla lapide come illustrato nella foto sottostante.

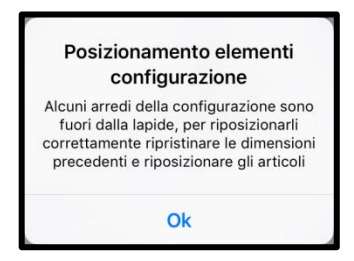

In quel caso toccare il pulsante "Ok" per chiudere la finestra Pop-Up, quindi reimpostare le dimensioni della lapide precedenti toccando nuovamente il pulsante di funzione <u>"Impostazione Lapide"</u> come descritto nella pagina precedente e riposizionare gli articoli inseriti in modo tale che con la successiva riduzione delle dimensioni della lapide non eccedano più al di fuori della lapide stessa.

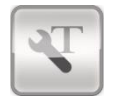

#### Modifica titolo configurazione

Questo pulsante permette di modificare il titolo di una soluzione precedentemente salvata all'interno del menù <u>"Soluzioni Memorizzate"</u>. Una volta toccato compare una finestra Pop-Up in cui viene richiesto di modificare il nome della configurazione. Modificarlo e confermare toccando il pulsante "Conferma" per salvare la modifica del titolo della configurazione della lapide. Una volta salvato il titolo della configurazione si ritorna all'interno della configurazione della lapide.

<u>ATTENZIONE!</u> Viene modificato solo il titolo della configurazione della lapide, ma per rendere effettivamente attiva la modifica del titolo della configurazione lapide occorre, dopo aver modificato il titolo, salvare la configurazione della lapide attraverso la pressione del pulsante <u>"Salvataggio configurazione"</u> descritto di seguito.

**N.B.** Nel caso di una nuova configurazione lapide il pulsante risulta disattivo, e quindi non selezionabile, si attiva solamente nel caso di apertura di una configurazione lapide precedentemente salvata dalla funzione <u>"Soluzioni</u> Memorizzate"

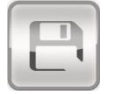

#### Salvataggio configurazione

Questo pulsante permette il salvataggio della configurazione della lapide all'interno della funzione <u>"Soluzioni</u> <u>Memorizzate"</u>. Una volta toccato compare una finestra Pop-Up in cui si chiede di inserire il nome della configurazione della lapide. Inserirlo e confermare toccando il pulsante "Conferma" per salvare la configurazione della lapide all'interno delle <u>"Soluzioni Memorizzate"</u>. Una volta salvata la configurazione della lapide si ritorna all'interno della configurazione stessa ed è possibile uscire dalla funzione <u>"Configuratore"</u>. **N.B.** Nel caso venga premuto il pulsante di salvataggio della configurazione lapide con configurazione vuota compare una finestra Pop-Up con un messaggio di avviso che segnala l'impossibilità di salvare la configurazione lapide in quanto non sono presenti articoli al suo interno.

**N.B.** Nel caso venga aperta una configurazione lapide da una soluzione precedentemente salvata all'interno delle <u>"Soluzioni Memorizzate"</u> nel momento in cui vado a salvare le modifiche effettuate viene visualizzata una finestra Pop-Up in cui si chiede se salvare la configurazione lapide con lo stesso nome "Salva modifiche" oppure in una "Nuova soluzione", in quel caso viene richiesto il nuovo nome da dare alla configurazione. Una volta inserito il nome e confermato (nel caso di una "Nuova Soluzione") o dopo la pressione del pulsante "Salva Modifiche" si ritorna all'interno della configurazione della lapide.

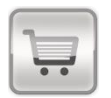

#### Inserimento a carrello

Questo pulsante permette di inserire tutti gli articoli presenti nella configurazione lapide (comprese anche "Epigrafi" e "Incisioni" personalizzate) all'interno del carrello degli ordini. Una volta toccato, se è già stato aperto un carrello, tutti gli articoli inseriti nella configurazione lapide vengono inseriti nel carrello, altrimenti se non ci sono carrelli aperti compare una finestra Pop-Up con la richiesta di attivarne uno nuovo come illustrato nella foto sottostante.

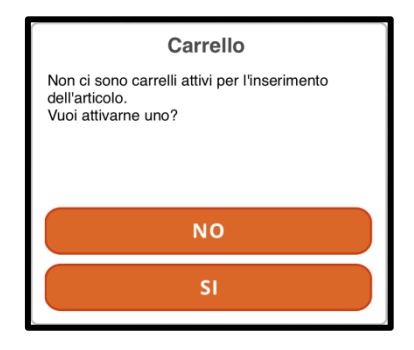

Con la pressione del pulsante "NO" si ritorna all'interno della configurazione lapide per eseguire ulteriori modifiche alla configurazione, mentre toccando il pulsante "SI" viene aperta una nuova finestra per la creazione del carrello (per sapere come creare un nuovo carrello consultare la sezione <u>"Creazione Nuovo Carrello"</u> nel capitolo <u>"Carrelli Aperti"</u> a pagina 45) quindi dopo aver impostato i dati del nuovo carrello è possibile chiudere la finestra toccando semplicemente la "X" in alto a destra per ritornare all'interno della funzione <u>"Configuratore"</u>, quindi se non occorre inserire nient'altro a carrello è possibile inviare l'ordine accedendo alla funzione <u>"Carrelli Aperti"</u> e inviare fisicamente l'ordine come descritto dettagliatamente nel capitolo <u>"Carrelli Aperti"</u> a pagina 47, altrimenti se si vuole inserire altri articoli ritornare all'inizio della descrizione della funzione <u>"Configuratore"</u> a pagina 18.

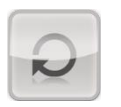

#### Eliminazione di tutti gli articoli presenti nella configurazione

Questo pulsante permette di eliminare tutti gli articoli ("Arredi", "Epigrafi", "Incisioni" personalizzate) presenti all'interno della configurazione della lapide. Una volta toccato compare una finestra Pop-Up in cui si chiede la richiesta di conferma dell'eliminazione che, se confermata, procede all'eliminazione definitiva di tutti gli articoli presenti nella

configurazione della lapide tornando a una configurazione vuota (vengono comunque mantenute sia la finitura che la dimensione della lapide scelte precedentemente).

**N.B.** Nel caso venga aperta una configurazione lapide da una soluzione precedentemente salvata all'interno delle <u>"Soluzioni Memorizzate"</u> il pulsante risulta disattivo e quindi non è possibile eliminare tutti gli articoli presenti.

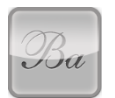

#### Modifica o Elimina "Epigrafi" inserite

Questo pulsante permette di modificare o eliminare ognuna delle "Epigrafi" inserite nella configurazione della lapide (deve essere toccato una sola volta nel caso di un solo blocco "Epigrafi" presente nella configurazione della lapide o più volte nel caso di più "Epigrafi presenti fino a portare in evidenza il blocco "Epigrafi" desiderato per la modifica prima di poter procedere). Una volta selezionato il blocco "Epigrafi" desiderato toccare uno dei pulsanti in alto a sinistra nella videata della configurazione della lapide, il pulsante di eliminazione ere eliminarlo, oppure il pulsante di modifica per modificarlo. Per la modifica di un blocco "Epigrafi" si apre una nuova finestra in cui è possibile variare la serie, la finitura, il testo o aggiungere un'ulteriore testo aggiuntivo se si tratta di un "Epigrafe", mentre è possibile variare il materiale, il carattere, il testo o aggiungere un'ulteriore testo aggiuntivo se si tratta di "Traforati". Se si deve modificare un "Epigrafe" consultare la sezione <u>Modifica "Epigrafe"</u> descritta dettagliatamente di seguito mentre per i "Traforati" consultare la sezione <u>Modifica "Traforati"</u> descritta dettagliatamente a pagina 40.

#### Modifica "Epigrafe"

Per la modifica di un "Epigrafe" procedere nei seguenti modi secondo cosa si debba andare a modificare :

• Per la variazione della serie e di conseguenza anche della finitura di un "Epigrafe" toccare il pulsante "Serie" per scegliere la serie dalla finestra di scelta che appare, il pulsante "Finitura" per scegliere la finitura dalla finestra di scelta che appare, come illustrato nella foto sottostante con la relativa sequenza di inserimento.

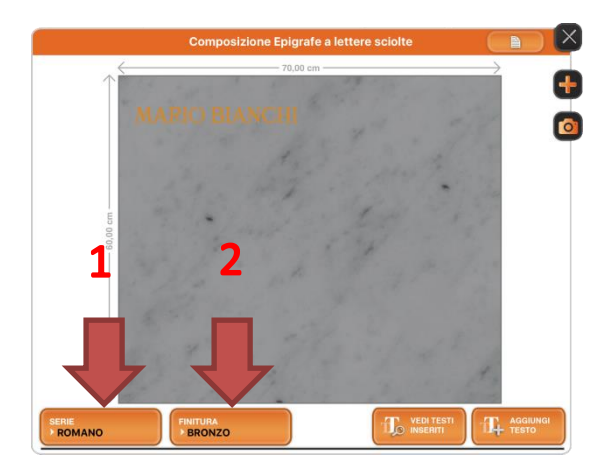

N.B. Inserire i dati sempre seguendo l'ordine menzionato.

Se non ci sono incompatibilità di caratteri proseguire nella sezione <u>Fine Modifica "Epigrafe" inserita</u> a pagina 39, altrimenti se dovessero esserci delle incompatibilità di caratteri può comparire una finestra Pop-Up con un messaggio di errore relativo a un'incompatibilità di caratteri con le dimensioni presenti nel blocco "Epigrafe" già inserito, in quel caso toccare il pulsante "Ok" come illustrato nella foto nella pagina successiva.
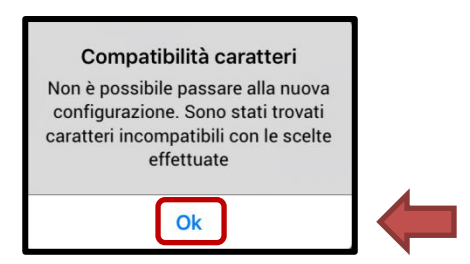

Una volta premuto il pulsante "Ok" viene chiusa la finestra di Pop-Up e bisogna toccare il pulsante "Vedi testi inseriti" (Comme illustrato nella foto sottostante.

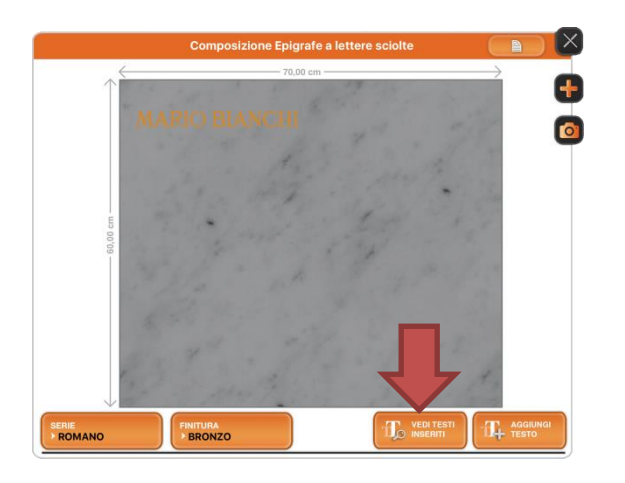

Dopo aver toccato il pulsante "Vedi testi inseriti" si apre un'ulteriore finestra in cui è possibile eliminare completamente il testo toccando il pulsante di eliminazione come illustrato nella foto sottostante.

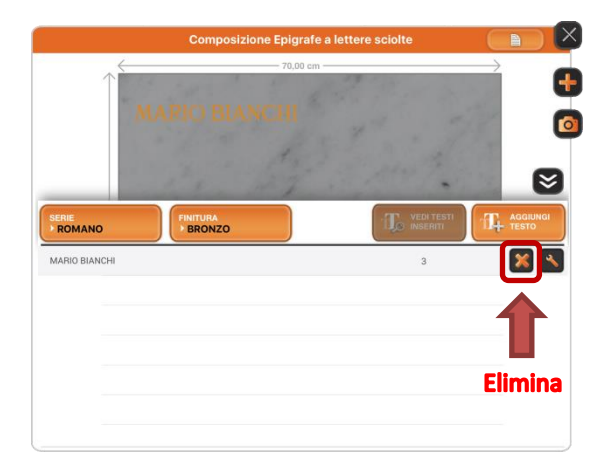

Modifica "Epigrafe" inserita a pagina 39.

Una volta eliminato il testo occorre riselezionare la finitura desiderata toccando il pulsante "Finitura" e scegliere la finitura dalla finestra di scelta che appare, quindi toccare il pulsante "Aggiungi Testo" e procedere all'inserimento del nuovo testo come descritto precedentemente nella parte di modifica del testo "Epigrafe" nella sezione <u>Inserimento "Epigrafe"</u> a pagina 21, quindi proseguire nella sezione <u>Fine</u>

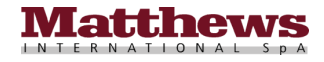

- Per la variazione solo della finitura toccare il pulsante "Finitura" e scegliere la finitura dalla finestra di scelta che appare e confermare la scelta toccando il pulsante "Confermo" per effettuare la modifica, quindi confermare le modifiche effettuate premendo il pulsante aggiungi e proseguire nella sezione *Fine Modifica "Epigrafe" inserita* a pagina 39.
- Per la modifica del testo "Epigrafe" inserito o della dell'indicatore di grandezza del carattere toccare il pulsante "Vedi testi inseriti" come illustrato nella foto sottostante.

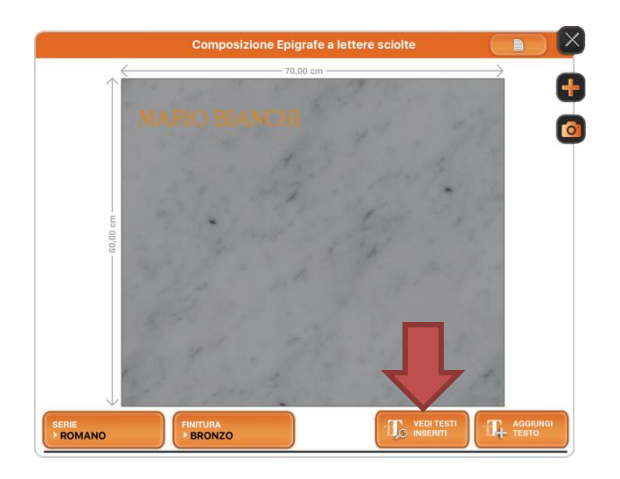

Dopo aver toccato il pulsante "Vedi testi inseriti" si apre un'ulteriore finestra in cui è possibile eliminare completamente il testo toccando il pulsante di eliminazione (una volta eliminato occorre reinserire sempre un nuovo testo, poiché non è possibile lasciare un "Epigrafe" senza testo, toccando il pulsante "Aggiungi Testo" e procedere al suo inserimento come descritto precedentemente nella parte di modifica del testo "Epigrafe" nella sezione <u>Inserimento "Epigrafe"</u> a pagina 21, quindi proseguire nella sezione <u>Fine Modifica "Epigrafe" inserita</u> a pagina 39) o modificarlo toccando il pulsante di modifica **(Epigrafe)**.

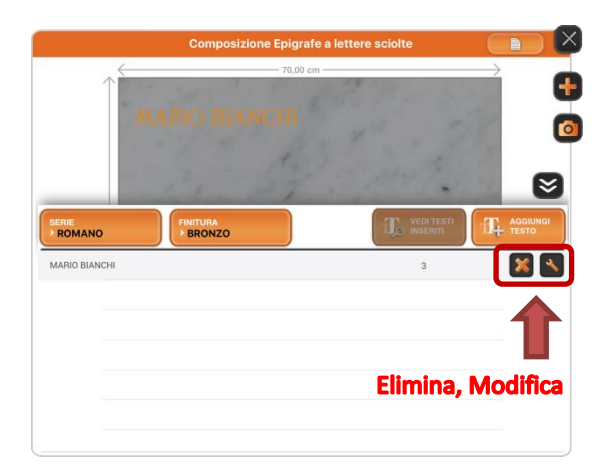

Per la procedura di modifica si apre un'ulteriore finestra in cui è possibile modificare l'indicatore di grandezza del carattere, toccando il pulsante "Dimensione" e scegliere dalla finestra di scelta che appare la nuova unità di grandezza, il testo ed eventualmente agire sull'impaginazione con i relativi <u>"Pulsanti di impaginazione"</u>, quindi confermare con il pulsante di conferma come illustrato nella foto nella pagina successiva.

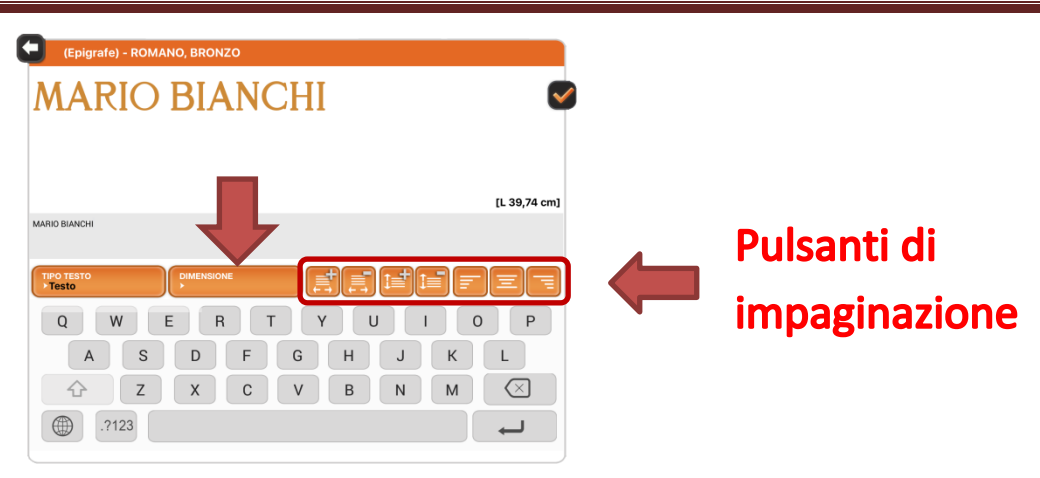

**N.B.** Inserire i dati sempre seguendo l'ordine menzionato.

Dopo aver confermato si ritorna nella videata precedente da dove si può chiudere la finestra a comparsa toccando il pulsante di chiusura e sarà possibile spostare il posizionamento del blocco "Epigrafe" all'interno della configurazione della lapide semplicemente trascinandola nella posizione desiderata (durante lo spostamento compare un riquadro grigio intorno all'articolo) quindi rilasciare il dito e, se non occorre effettuare ulteriori modifiche, si può confermare la variazione effettuata toccando il pulsante aggiungi e dopodiché proseguire nella sezione *Fine Modifica "Epigrafi" inserite* a pagina 43.

- Per quanto riguarda l'aggiunta di un'ulteriore nuovo testo toccare il pulsante "Aggiungi Testo" e procedere al suo inserimento come descritto precedentemente nella parte di modifica del testo "Epigrafe" nella sezione <u>Inserimento "Epigrafe"</u> a pagina 21, quindi proseguire nella sezione <u>Fine Modifica "Epigrafi"</u> <u>inserite</u> a pagina 43.
- Per spostare il testo di un "Epigrafe" basta semplicemente toccare il testo e trascinarlo nella posizione desiderata (durante lo spostamento compare un riquadro grigio intorno al testo) quindi rilasciare il dito e, se non occorre effettuare ulteriori modifiche, si può confermare la variazione effettuata toccando il pulsante aggiungi , dopodiché proseguire nella sezione *Fine Modifica "Epigrafi" inserite* a pagina 43.

# Fine Modifica "Epigrafe" inserita

Una volta eseguite tutte le modifiche compare una finestra Pop-Up con un messaggio di avviso che segnala all'utente che la modifica della serie o della finitura verrà applicata a tutti i blocchi di testo presenti in quella "Epigrafe" come illustrato nella foto sottostante.

| Modifica coi                                               | nfigurazione                                                 |
|------------------------------------------------------------|--------------------------------------------------------------|
| La modifica di Ser<br>applicata a tutti<br>configurati. Vu | rie o Finitura verrà<br>i blocchi di testo<br>uoi procedere? |
| Annulla                                                    | Confermo                                                     |

Toccando il pulsante "Annulla" si ritorna nella videata precedente senza che venga effettuata nessuna modifica, mentre toccando il pulsante "Confermo" si ritorna sempre nella videata precedente con le scelte effettuate già

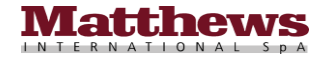

applicate alla configurazione, quindi confermare le modifiche toccando il pulsante aggiungi **Le** proseguire nella sezione <u>Fine Modifica "Epigrafi" inserite</u> a pagina 42.

### Modifica "Traforati"

Per la modifica dei "Traforati" procedere nei seguenti modi secondo cosa si debba andare a modificare :

• Per la variazione del materiale e di conseguenza anche del carattere dei "Traforati" toccare il pulsante "Materiale" e scegliere il materiale dalla finestra di scelta che appare, il pulsante "Carattere" per scegliere il tipo del carattere dalla finestra di scelta che appare, come illustrato nella foto sottostante con la relativa sequenza di inserimento.

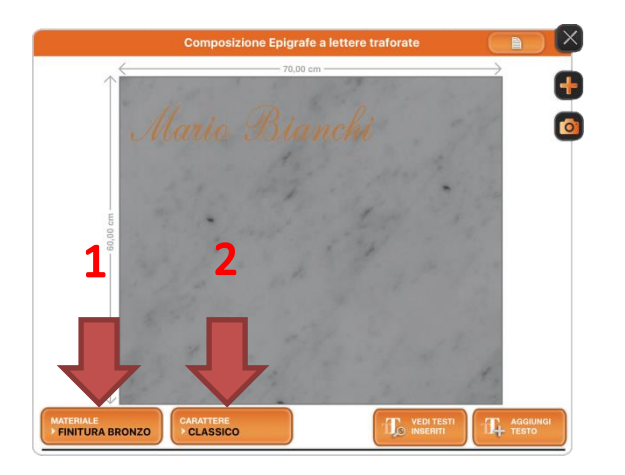

**N.B.** Inserire i dati sempre seguendo l'ordine menzionato.

Se non ci sono incompatibilità di caratteri proseguire nella sezione <u>Fine Modifica "Traforati" inseriti</u> a pagina 41, altrimenti se dovessero esserci delle incompatibilità di caratteri può comparire una finestra Pop-Up con un messaggio di errore relativo a un'incompatibilità di caratteri con le dimensioni presenti nel blocco "Traforati" già inserito, in quel caso toccare il pulsante "Ok" come illustrato nella foto sottostante.

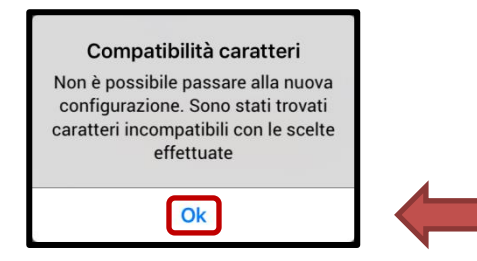

Una volta premuto il pulsante "Ok" viene chiusa la finestra di Pop-Up e bisogna toccare il pulsante "Carattere" per scegliere un altro tipo di carattere compatibile con le scelte già effettuate.

Eventualmente è possibile variare anche il materiale toccando il pulsante "Materiale" e scegliere il materiale dalla finestra di scelta che appare, dopodiché toccare il pulsante "Carattere" e scegliere il carattere dalla finestra di scelta che appare, proseguire nella sezione *Fine Modifica "Traforati" inseriti* a pagina 41.

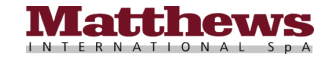

- Per la variazione solo del tipo di carattere toccare il pulsante "Carattere" e scegliere il carattere dalla finestra di scelta che appare proseguire nella sezione *<u>Fine Modifica "Traforati" inseriti</u> a pagina 41.*
- Per la modifica del testo del blocco "Traforati" inserito toccare il pulsante "Vedi testi inseriti" Come illustrato nella foto sottostante.

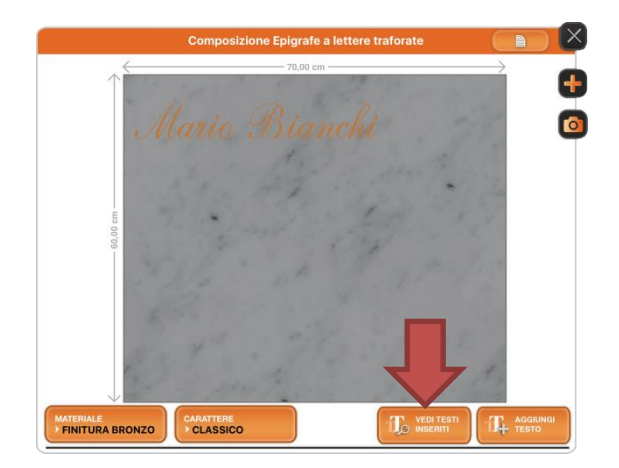

Dopo aver toccato il pulsante "Vedi testi inseriti" is apre un'ulteriore finestra in cui è possibile eliminare completamente il testo toccando il pulsante di eliminazione (una volta eliminato occorre reinserire sempre un nuovo testo, poiché non è possibile lasciare un blocco "Traforati" senza testo, toccando il pulsante "Aggiungi Testo" e procedere al suo inserimento come descritto precedentemente nella parte di modifica del testo "Traforati" nella sezione <u>Inserimento "Traforati"</u> a pagina 21, quindi proseguire nella sezione <u>Fine Modifica "Traforati" inseriti</u> a pagina 41) o modificarlo toccando il pulsante di modifica **(** 

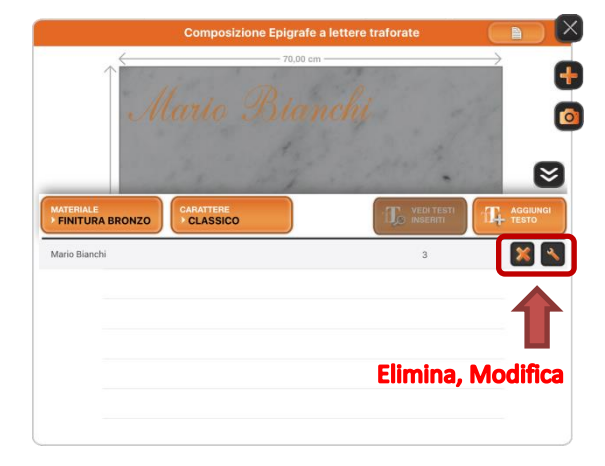

Per la procedura di modifica si apre un'ulteriore finestra in cui è possibile modificare l'indicatore di grandezza del carattere, toccando il pulsante "Dimensione" e scegliere dalla finestra di scelta che appare la nuova unità di grandezza, il testo ed eventualmente agire sull'impaginazione con i relativi <u>"Pulsanti di impaginazione"</u>, quindi confermare con il pulsante di conferma come illustrato nella foto nella pagina successiva.

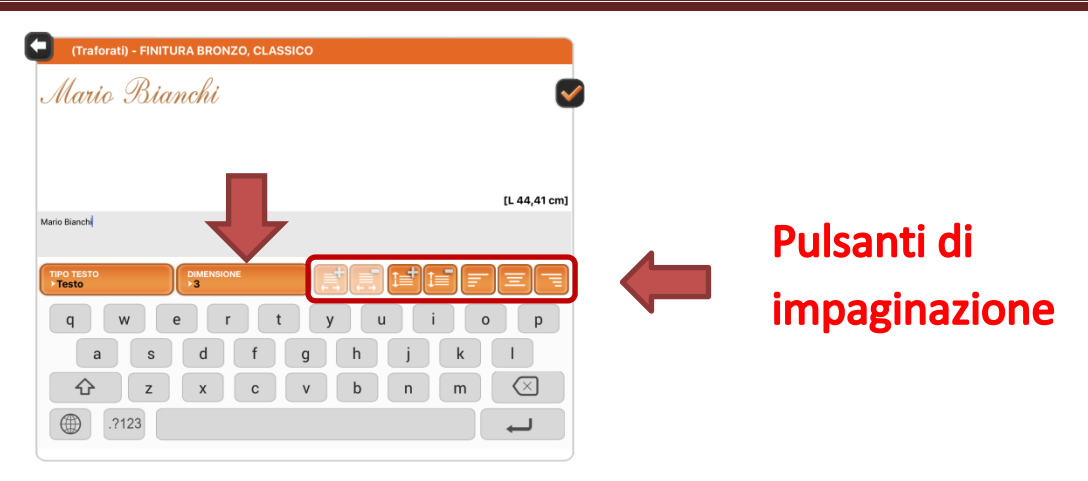

**N.B.** Inserire i dati sempre seguendo l'ordine menzionato.

Dopo aver confermato si ritorna nella videata precedente da dove si può chiudere la finestra a comparsa toccando il pulsante di chiusura e sarà possibile spostare il posizionamento del blocco "Traforati" all'interno della configurazione della lapide semplicemente trascinandola nella posizione desiderata (durante lo spostamento compare un riquadro grigio intorno all'articolo) quindi rilasciare il dito e, se non occorre effettuare ulteriori modifiche, si può confermare la variazione effettuata toccando il pulsante aggiungi e dopodiché proseguire nella sezione *Fine Modifica "Epigrafi" inserite* nella pagina successiva.

- Per quanto riguarda l'aggiunta di un'ulteriore nuovo testo toccare il pulsante "Aggiungi Testo" e procedere al suo inserimento come descritto precedentemente nella parte di modifica del testo "Traforati" nella sezione <u>Inserimento "Traforati"</u> a pagina 21, quindi proseguire nella sezione <u>Fine Modifica "Epigrafi"</u> <u>inserite</u> nella pagina successiva.
- Per spostare il testo dei "Traforati" basta semplicemente toccare il testo e trascinarlo nella posizione desiderata (durante lo spostamento compare un riquadro grigio intorno al testo) quindi rilasciare il dito e, se non occorre effettuare ulteriori modifiche, si può confermare la variazione effettuata toccando il pulsante aggiungi , dopodiché proseguire nella sezione *Fine Modifica "Epigrafi" inserite* nella pagina successiva.

# Fine Modifica "Traforati" inseriti

Una volta eseguite tutte le modifiche compare una finestra Pop-Up con un messaggio di avviso che segnala all'utente che la modifica del materiale o del carattere verrà applicata a tutti i blocchi di testo presenti in quei "Traforati" come illustrato nella foto sottostante.

| Modifica cor                                                  | nfigurazione                                                    |
|---------------------------------------------------------------|-----------------------------------------------------------------|
| La modifica di Mat<br>verrà applicata a tu<br>configurati. Vu | teriale o Carattere<br>tti i blocchi di testo<br>ıoi procedere? |
| Annulla                                                       | Confermo                                                        |

Toccando il pulsante "Annulla" si ritorna nella videata precedente senza che venga effettuata nessuna modifica, mentre toccando il pulsante "Confermo" si ritorna sempre nella videata precedente con le scelte effettuate già

applicate alla configurazione, quindi confermare le modifiche toccando il pulsante aggiungi 🔩 e proseguire nella sezione <u>Fine Modifica "Epigrafi" inserite</u> descritta di seguito.

# Fine Modifica "Epigrafi" inserite

A questo punto la modifica delle "Epigrafi" è completata e si ritorna nella videata del <u>"Configuratore"</u> da cui è possibile proseguire con la configurazione della lapide inserendo altri articoli oppure salvare la configurazione della lapide tramite il pulsante di funzione <u>"Salvataggio configurazione</u>" descritto precedentemente a pagina 34.

**N.B.** Nel caso non sia presente nessun blocco "Epigrafi" all'interno della configurazione della lapide Il pulsante risulta disattivo e quindi non selezionabile.

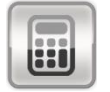

# Calcolo del Preventivo

Questo pulsante permette di visualizzare il preventivo di spesa della configurazione della lapide realizzata e può essere suddivisa in quattro parti (Arredi, Incisi, Epigrafi a lettere traforate e Epigrafi a lettere sciolte). La parte riguardante gli Arredi comprende la lista degli arredi inseriti nella configurazione riportando da sinistra a destra il codice dell'arredo, la sua descrizione, le dimensioni, la quantità, il prezzo unitario dell'arredo e il prezzo totale dato dal prezzo unitario per il numero dei pezzi. La parte riguardante gli Incisi comprende la lista degli incisi inseriti nella configurazione riportando da sinistra a destra il codice dell'arredo da incidere, la sua descrizione, le dimensioni, la quantità, il prezzo unitario dell'arredo e il prezzo totale dato dal prezzo unitario per il numero dei pezzi. Nella riga successiva viene mostrato il costo dell'incisione per i primi 40 caratteri con il numero dei caratteri utilizzati, il costo unitario e il costo totale dell'incisione. Eventualmente è presente una riga successiva in cui viene mostrato il costo dell'incisione per i successivi caratteri (Oltre i 40 caratteri il costo ha uno sconto del 50%) con il numero dei caratteri utilizzati e il costo totale dell'incisione per gli altri caratteri. La parte riguradante le Epigrafi a lettere traforate comprende la lista "Epigrafi" a lettere traforate inserite nella configurazione riportando da sinistra a destra il materiale e il tipo del carattere utilizzato, il testo inserito, il tipo del testo (testo, data congiunta o data sciolta), l'indicatore di grandezza del carattere, la quantità dei caratteri utilizzati e il prezzo totale del costo dell'epigrafe. La parte riguradante le Epigrafi a lettere sciolte comprende la lista "Epigrafi" a lettere sciolte inserite nella configurazione riportando da sinistra a destra la serie e la finitura del carattere utilizzato, il testo inserito, il tipo del testo (testo, data congiunta o data sciolta), l'indicatore di grandezza del carattere, la quantità dei caratteri utilizzati e il prezzo totale del costo dell'Epigrafe. Sotto ogni sezione è possibile visualizzare anche il totale parziale relativo a quella sezione. In fondo è possibile visualizzare anche il totale generale dell'intera configurazione della lapide come illustrato nella foto nella pagina successiva.

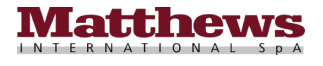

|                                                                                                    | 4                                                                                                    | Arredi                                                                               |                                                            |                                       |                                                                                                    |
|----------------------------------------------------------------------------------------------------|----------------------------------------------------------------------------------------------------|--------------------------------------------------------------------------------------|------------------------------------------------------------|---------------------------------------|----------------------------------------------------------------------------------------------------|
| Codice                                                                                                    | Descrizione                                                                                                    | Dimensione                                                                           | Q.tà                                                       | Prezzo                                | Prezzo totale                                                                                                    |
| 7 138/20                                                                                                    | LAMP. EL. P. FENICE BRONZO                                                                                                    | 20x10 - 9,5                                                                          | 1                                                          | xxx,xx €                              | xxx,xx €                                                                                                    |
| 1 034/20R                                                                                                    | PORTAFIORI P. FENICE BRONZO                                                                                                    | 20x12 - 11,5                                                                         | 1                                                          | xxx,xx €                              | xxx,xx €                                                                                                    |
| 21 004/09                                                                                                    | CORNICE RETT. P. BR.                                                                                                    | 9x12                                                                                 | 1                                                          | xxx,xx €                              | xxx,xx €                                                                                                    |
|                                                                                                    | FIORE DECORATIVO                                                                                                    |                                                                                      | 1                                                          |                                       |                                                                                                    |
| Totale parziale arr                                                                                                    | redi:                                                                                                    |                                                                                      |                                                            |                                       | xxx,xx€                                                                                                    |
|                                                                                                    |                                                                                                    | Incisi                                                                               |                                                            |                                       |                                                                                                    |
| Codice                                                                                                    | Descrizione                                                                                                    | Dimensione                                                                           | Q.tà                                                       | Prezzo                                | Prezzo totale                                                                                                    |
| 22 000/75                                                                                                    | PERGAMENE BRONZO 22000                                                                                                    | 7,5x14                                                                               | 1                                                          | xxx,xx €                              | xxx,xx €                                                                                                    |
|                                                                                                    | Incisione: primi 40 caratteri                                                                                                    |                                                                                      | 40                                                         | xxx,xx €                              | xxx,xx €                                                                                                    |
|                                                                                                    | Incisione: caratteri successivi (n.9,                                                                                                    |                                                                                      |                                                            |                                       | xxx,xx €                                                                                                    |
| Totale parziale inc                                                                                                    | sconto 50%)                                                                                                    |                                                                                      |                                                            |                                       | xxx,xx€                                                                                                    |
| Totale parziale inc                                                                                                    | Epigrafi a                                                                                                    | lettere trafor                                                                       | ate                                                        |                                       | xxx,xx€                                                                                                    |
| Totale parziale inc<br>Materiale e Caratt                                                                                                    | econto 50%)<br>cisi:<br>Epigrafi a<br>ere Testo                                                                                                    | lettere trafor                                                                       | ate<br>Dimension                                           | e Q.tà                                | XXX,XX €<br>Prezzo totale                                                                                                    |
| Totale parziale inc<br>Materiale e Caratt<br>FINITURA BRONZ<br>CLASSICO                                                                                                    | ere Testo<br>Ituoicari                                                                                                    | lettere trafora<br>Tipo<br>Testo                                                     | ate<br>Dimension<br>3                                      | le Q.tà<br>9                          | XXX,XX €<br>Prezzo totale<br>XXX,XX €                                                                                                    |
| Totale parziale inc<br>Materiale e Caratt<br>FINITURA BRONZ<br>CLASSICO<br>Totale parziale ep                                                                                                    | ere Testo Utuoicari igrafi a lettere traforate:                                                                                                    | lettere trafor<br>Tipo<br>Testo                                                      | Dimensior<br>3                                             | e Q.tà<br>9                           | xxx,xx €<br>Prezzo totale<br>xxx,xx €<br>xxx,xx €                                                                                                    |
| Totale parziale inc<br>Materiale e Caratt<br>FINITURA BRONZ<br>CLASSICO<br>Totale parziale ep                                                                                                    | econio 50%)<br>cisi:<br>Epigrafi a<br>ere Testo<br>Ituoicari<br>igrafi a lettere traforate:<br>Epigrafi a                                                                         | lettere trafora<br>Tipo<br>Testo                                                     | Dimension<br>3                                             | e Q.tà<br>9                           | xxx,xx€<br>Prezzo totale<br>xxx,xx €<br>xxx,xx €                                                                                                    |
| Totale parziale inc<br>Materiale e Caratt<br>FINITURA BRONZ<br>CLASSICO<br>Totale parziale ep<br>Serie e Finitura                                                                                   | ere Testo C Ituoicari igrafi a lettere traforate: Epigrafi a Testo                                                                                                    | lettere trafor<br>Tipo<br>Testo<br>I lettere sciol<br>Tipo                           | Dimension<br>3<br>te                                       | e Q.tà<br>9                           | xxx,xx € Prezzo totale xxx,xx € xxx,xx € Prezzo totale                                                                                                    |
| Totale parziale inc<br>Materiale e Caratt<br>FINITURA BRONZ<br>CLASSICO<br>Totale parziale ep<br>Serie e Finitura<br>ROMANO<br>BRONZO                                                               | ere Testo C Ituoicari Igrafi a lettere traforate: Epigrafi a Testo GIACOMO LEOPARDI                                                                                               | lettere trafor<br>Tipo<br>Testo<br>I lettere sciol<br>Tipo<br>Testo                  | Dimension<br>3<br>te<br>Dimension<br>3                     | e Q.tà<br>9<br>e Q.tà<br>15           |                                                                                                    |
| Totale parziale inc<br>Materiale e Caratt<br>FINITURA BRONZ<br>CLASSICO<br>Totale parziale ep<br>Serie e Finitura<br>ROMANO<br>BRONZO<br>ROMANO<br>BRONZO                                           | econio 50%)<br>cisi:<br>Epigrafi a<br>ere Testo<br>O Ituoicari<br>igrafi a lettere traforate:<br>Epigrafi a<br>Testo<br>GIACOMO LEOPARDI<br>29.6.1798                             | lettere trafor<br>Tipo<br>Testo<br>I lettere sciol<br>Tipo<br>Testo<br>Testo         | te Dimension<br>3<br>Dimension<br>3<br>2,5                 | e Q.tà<br>9<br>e Q.tà<br>15<br>9      | xxx,xx €     Prezzo totale     xxx,xx €     xxx,xx €     xxx,xx €     xxx,xx €     xxx,xx €     xxx,xx €                                                                                 |
| Totale parziale inc<br>Materiale e Caratt<br>FINITURA BRONZ<br>CLASSICO<br>Totale parziale ep<br>Serie e Finitura<br>ROMANO<br>BRONZO<br>ROMANO<br>BRONZO<br>ROMANO<br>BRONZO                       | sconto 50%)<br>sisi:<br>Epigrafi a<br>ere Testo<br>O Ituoicari<br>igrafi a lettere traforate:<br>Epigrafi a<br>Testo<br>GIACOMO LEOPARDI<br>29.6.1798<br>14.6.1837                | lettere trafor:<br>Tipo<br>Testo<br>Lettere sciol<br>Tipo<br>Testo<br>Testo<br>Testo | te<br>Dimension<br>3<br>te<br>Dimension<br>3<br>2,5<br>2,5 | e Q.tà<br>9<br>e Q.tà<br>15<br>9<br>9 | xxx,xx €           Prezzo totale           xxx,xx €           xxx,xx €           xxx,xx €           xxx,xx €           xxx,xx €           xxx,xx €           xxx,xx €           xxx,xx € |
| Totale parziale inc<br>Materiale e Caratt<br>FINITURA BRONZ<br>CLASSICO<br>Totale parziale ep<br>Serie e Finitura<br>ROMANO<br>BRONZO<br>ROMANO<br>BRONZO<br>ROMANO<br>BRONZO<br>Totale parziale ep | econio 50%)<br>cisi:<br>Epigrafi a<br>ere Testo<br>O Ituoicari<br>igrafi a lettere traforate:<br>Epigrafi a<br>Epigrafi a<br>Epigrafi a<br>Ituoicari<br>igrafi a lettere sciolte: | lettere trafor<br>Tipo<br>Testo<br>I lettere sciol<br>Tipo<br>Testo<br>Testo         | te<br>Dimension<br>3<br>Dimension<br>3<br>2,5<br>2,5       | e Q.tà<br>9<br>e Q.tà<br>15<br>9<br>9 | xxx,xx €           Prezzo totale           xxx,xx €           xxx,xx €           xxx,xx €           xxx,xx €           xxx,xx €           xxx,xx €           xxx,xx €                    |

Toccando il pulsante e possibile inserire all'interno del preventivo le informazioni addizionali come luogo, data, dati di riferimento della famiglia, dati del defunto, cimitero, dati del rivenditore ed eventuali costi aggiuntivi come illustrato nella foto sottostante.

| Luogo:      |                 |           |     |  |  |  |  |  |
|-------------|-----------------|-----------|-----|--|--|--|--|--|
| Data:       | 12 ottobre 2017 |           |     |  |  |  |  |  |
| iferimento: |                 | Defunto:  |     |  |  |  |  |  |
|             |                 | Cimitero: |     |  |  |  |  |  |
| ivenditore: |                 |           |     |  |  |  |  |  |
|             | Costi a         | ggiuntivi | + - |  |  |  |  |  |
|             |                 |           |     |  |  |  |  |  |
|             |                 |           |     |  |  |  |  |  |
|             |                 |           |     |  |  |  |  |  |
|             |                 |           |     |  |  |  |  |  |

Toccando il pulsante i possibile visualizzare un'anteprima del preventivo completo della configurazione lapide con anche la rappresentazione grafica da salvare sul dispositivo, stampare o inviare via mail al cliente semplicemente toccando il pulsante.

# G

# Soluzioni Memorizzate

# Il Pulsante Soluzioni Memorizzate permette di visualizzare l'archivio di tutte le configurazioni lapidi precedentemente salvate all'interno della funzione "Configuratore".

La pressione del pulsante "Soluzioni Memorizzate" permette di visualizzare tutte le configurazioni lapidi precedentemente salvate nella funzione <u>"Configuratore"</u> in ordine cronologico, dalla meno alla più recente. Ogni soluzione può essere lasciata in archivio senza limite di tempo e comprende, partendo da sinistra, una miniatura della configurazione della lapide, il titolo della soluzione (titolo della configurazione), la data e l'ora in cui è stata realizzata e i pulsanti di messa a carrello , modifica o eliminazione della configurazione stessa come illustrato nella foto sottostante.

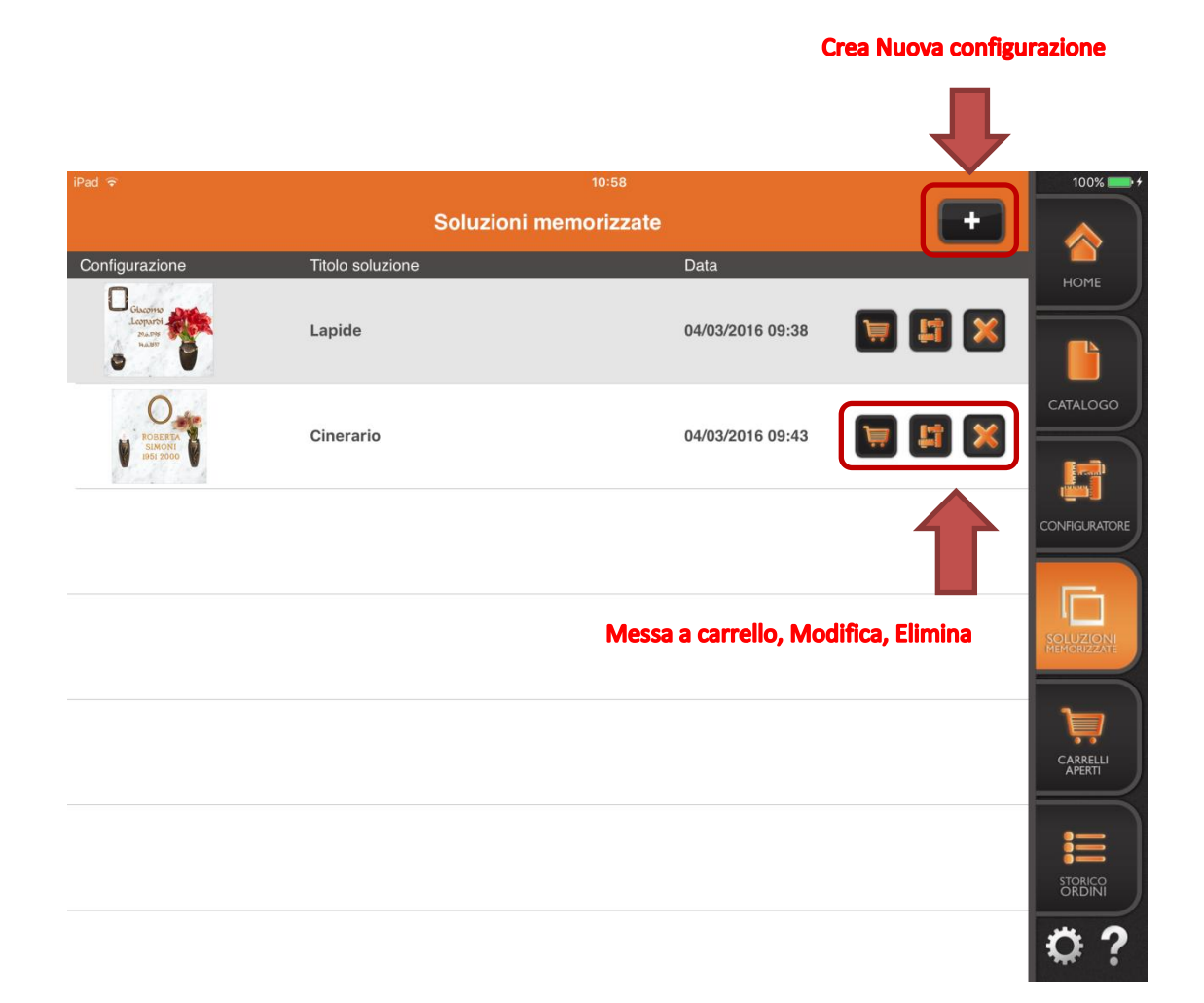

Toccando il pulsante di messa a carrello compare una finestra Pop-Up che richiede la conferma di messa a carrello di tutta la configurazione lapide, che se confermata permette di inserire l'intera configurazione lapide all'interno del carrello dell'ordine se è già stato aperto un carrello precedentemente, altrimenti se non ci sono carrelli aperti compare una finestra Pop-Up con la richiesta di attivarne uno nuovo come illustrato nella foto nella pagina successiva.

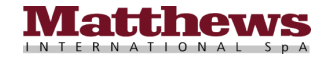

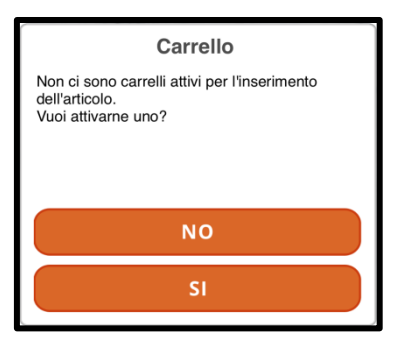

Con la pressione del pulsante "NO" si ritorna all'interno della funzione <u>"Soluzioni Memorizzate"</u> senza effettuare nulla, mentre toccando il pulsante "SI" viene aperta una nuova finestra per la creazione del carrello (per sapere come creare un nuovo carrello consultare la sezione <u>"Creazione Nuovo Carrello"</u> nel capitolo <u>"Carrelli Aperti"</u> a pagina 47) quindi chiudere la finestra toccando semplicemente la "X" in alto a destra per ritornare all'interno della funzione <u>"Soluzioni Memorizzate</u>", quindi se non occorre inserire nient'altro a carrello è possibile inviare l'ordine accedendo alla funzione <u>"Carrelli Aperti"</u> e inviare fisicamente l'ordine come descritto dettagliatamente nel capitolo <u>"Carrelli Aperti"</u> a pagina 47.

Toccando il pulsante di modifica viene aperta in automatico la configurazione della lapide corrispondente all'interno della funzione <u>"Configuratore"</u> pronta per essere modificata.

Toccando il pulsante di eliminazione viene richiesta la conferma per l'eliminazione della configurazione della lapide stessa, quindi, se confermata, viene eliminata definitivamente dal dispositivo.

Inoltre tramite il pulsante "+" presente nella videata in alto a destra è possibile passare direttamente alla fase di inserimento di una nuova configurazione lapide passando in automatico alla funzione <u>"Configuratore"</u>, come illustrato nella foto nella pagina precedente.

# 🖉 Carrelli Aperti

# Il Pulsante Carrelli Aperti permette di visualizzare tutti i carrelli aperti non ancora inviati con la possibilità di visualizzare l'intero dettaglio di ogni singolo carrello.

La pressione del pulsante "Carrelli Aperti" permette di visualizzare tutti i carrelli aperti non ancora inviati, con la possibilità di accedere al carrello stesso per visualizzare tutti i prodotti inseriti, in ordine cronologico, dal meno al più recente.

Ogni riga rappresenta un carrello e comprende, partendo da sinistra, il codice del carrello con la data e l'ora di quando il carrello è stato creato, i tipi di oggetto presenti all'interno del carrello raffigurati con un massimo di 3 icone (per conoscere il significato di ogni icona consultare la legenda a fine pagina), la ragione sociale del cliente, il nominativo di

riferimento del cliente, le eventuali note inserite e il pulsante per consultare il contenuto del carrello sotto illustrato nella foto sottostante.

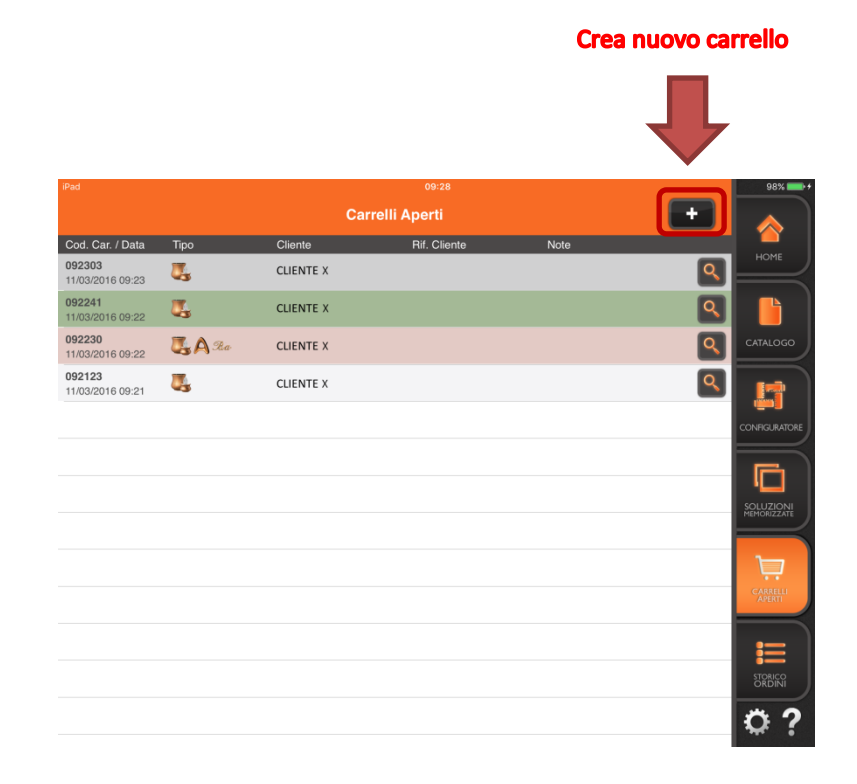

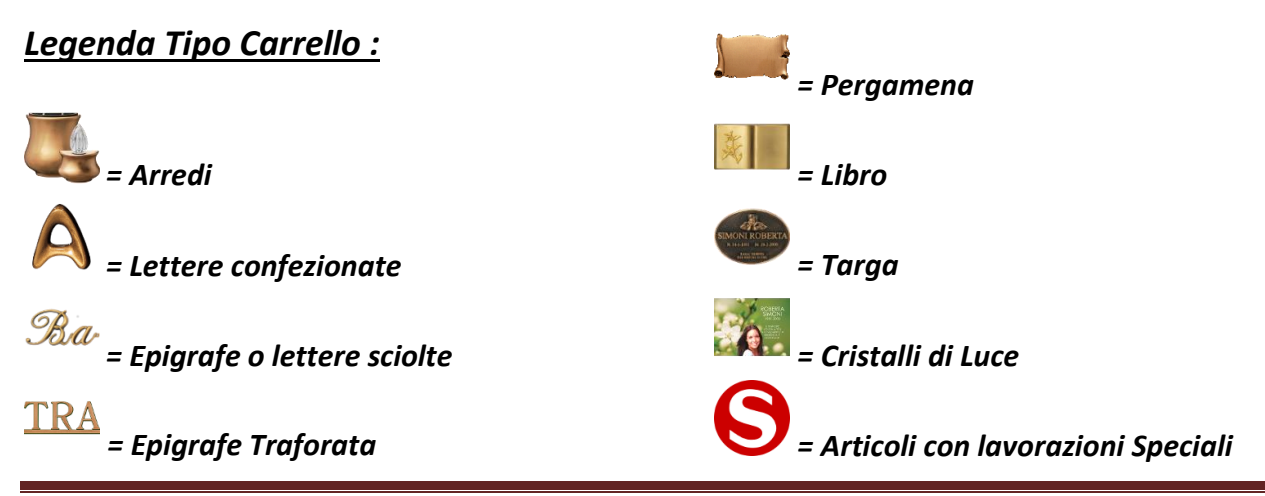

### <u> Apertura Nuovo Carrello</u>

Per l'apertura di un nuovo carrello è sufficiente toccare il pulsante "+" in alto a destra, come illustrato nella foto nella pagina precedente, quindi all'apertura della nuova finestra si deve selezionare l'anagrafica del cliente da inserire semplicemente toccando il pulsante di ricerca la come illustrato nella foto sottostante.

|                        | Creazione carrello                |     |
|------------------------|-----------------------------------|-----|
| Cliente:               | Ricerca Anagrafica Clie           | nti |
| Pagamento:<br>Vettore: | Vettore per la consegn            | a   |
| Destinazione:          | Ragione Sociale                   |     |
|                        | Indirizzo                         |     |
|                        | Località                          |     |
|                        | Provincia (es. PR) Nazione        |     |
| Data richiesta consegr | Data richiesta consegn            | a   |
| Riferimento cliente:   | Riferimento cliente               |     |
| Note:                  | In ordine: 💽 In bolla: 🥅 Fattura: |     |
|                        | Note estese                       |     |
| Sconto:                |                                   |     |
|                        | Conferma                          |     |

Una volta toccato il pulsante di ricerca Palla voce "Cliente" compare una nuova finestra sulla destra con la lista dei propri clienti, quindi scorrere la lista per individuare il cliente desiderato e toccarlo per inserirlo all'interno del carrello. Dopo aver inserito l'anagrafica del cliente è possibile inserire il vettore utilizzato per la consegna, se non viene agganciato in automatico con l'anagrafica del cliente, oppure modificarlo (in quel caso occorre scegliere il nuovo vettore per la consegna direttamente dalla lista della finestra di destra che compare) toccando il pulsante di ricerca

# Dalla voce "Vettore".

E' possibile inserire un'eventuale destinazione alternativa per la consegna della merce o selezionarla direttamente (se già inserita in anagrafica clienti) toccando il pulsante di ricerca 🔎 alla voce "Destinazione".

E' anche possibile inserire un'eventuale data richiesta di consegna semplicemente toccando il pulsante di ricerca alla voce "Data richiesta consegna" selezionando la data richiesta, semplicemente scorrendo la data del giorno, del mese e dell'anno, portandoli alla data desiderata, quindi toccando il pulsante "Conferma" per confermare la data di consegna per quel carrello.

Inoltre è possibile inserire il nome di riferimento del proprio cliente oltre ad eventuali note relative alla gestione dell'ordine e selezionare se queste siano da inserire all'interno dell'ordine, della bolla o della fattura semplicemente toccando il box desiderato (una volta toccato compare il simbolo di spunta  $\square$ , toccando invece un box già spuntato, il

simbolo di spunta scompare).

**N.B.** E' possibile selezionare anche più di una voce (ordine, bolla, fattura) contemporaneamente.

Una volta inseriti tutti i dati (solo l'anagrafica del cliente è obbligatoria, gli altri dati sono facoltativi) è possibile confermare la creazione del carrello per il cliente toccando il pulsante "Conferma"

Una volta creato il carrello questo diventa il carrello attivo di default (riconoscibile in quanto evidenziato di colore verde) come illustrato nella foto nella pagina successiva.

# iCaggiati : Manuale di Utilizzo (Ver. ITALIANO)

| iPad                              |        |             | 09:28        |      |   | 98% 🗪 +           |
|-----------------------------------|--------|-------------|--------------|------|---|-------------------|
|                                   |        | Car         | relli Aperti |      | - |                   |
| Cod. Car. / Data                  | Tipo   | Cliente     | Rif. Cliente | Note |   |                   |
| 092303<br>11/03/2016 09:23        | Ζ.     | CLIENTE X   |              |      | ٩ |                   |
| <b>092241</b><br>11/03/2016 09:22 | ι,     | CLIENTE X   |              |      | ٩ |                   |
| <b>092230</b><br>11/03/2016 09:22 | 🌄 🗛 Ra | VENTE X     |              |      | Q | CATALOGO          |
| 092123<br>11/03/2016 09:21        | ζ.     |             |              |      | ् | L1                |
|                                   |        |             |              |      |   | CONFIGURATORE     |
|                                   | Carr   | ello attivo |              |      |   |                   |
|                                   |        |             |              |      |   |                   |
|                                   |        |             |              |      |   | CARRELLI          |
|                                   |        |             |              |      |   | STORICO<br>ORDINI |
|                                   |        |             |              |      |   | ◎?                |

Una volta verificato che il carrello attivo sia quello desiderato è possibile accedere a qualsiasi funzione <u>"Catalogo"</u>, <u>"Configuratore"</u> e <u>"Soluzioni Memorizzate"</u> per la creazione di un nuovo ordine da inserire nel carrello attivo.

**N.B.** Per variare il carrello attivo è sufficiente toccare la riga dell'anagrafica del cliente desiderato (la conferma del carrello attivo avviene evidenziando la riga toccata di colore verde), quindi è possibile passare a qualsiasi altra funzione della App <u>"Catalogo"</u>, <u>"Configuratore"</u> e <u>"Soluzioni Memorizzate"</u> per la creazione di un nuovo ordine da inserire nel carrello attivo.

In base alla colorazione della riga del carrello si può intuire subito se il carrello è già stato inviato, attivo, in fase di invio o inattivo come illustrato nella foto sottostante.

Carrelli Aperti Rif. Clie Cod. Car. / Data Cliente Tipo **Carrello Inviato 092303** 11/03/2016 09:23 ι, CLIENTE X **Carrello Attivo** 092241 Q I, CLIENTE X **Carrello in Invio 092230** 11/03/2016 09:22 Q 🌉 🛕 Ra CLIENTE X **Carrello non Attivo** 092123 Q CLIENTE X 11/03/2016 09:21 Ū Ö

**N.B.** E' possibile modificare l'ordinamento dei carrelli aperti semplicemente toccando nella riga grigia in alto la voce secondo cui si vuole ordinare in modo crescente (visualizzato dal triangolo con la punta verso l'alto), mentre toccando

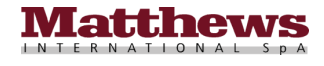

una seconda volta sempre sulla medesima voce varia l'ordinamento in modo decrescente (visualizzato dal triangolo con la punta verso il basso) come illustrato nelle foto sottostanti.

#### Ordinamento crescente

| iPad                       |                 |            |               |      |   | 98%                      |
|----------------------------|-----------------|------------|---------------|------|---|--------------------------|
|                            |                 | Ca         | rrelli Aperti |      | - |                          |
| Cod. Car. / Data           | Тіро 🔺          | Cliente    | Rif. Cliente  | Note |   | i ar                     |
| 092303<br>11/03/2016 09:23 | ζ,              | CLIENTE X  |               |      | ٩ |                          |
| 092241<br>11/03/2016 09:22 | <b>U</b> 3      | CLIENTE X  |               |      | ٩ |                          |
| 092123<br>11/03/2016 09:21 | ζ,              | CLIENTE X  |               |      | Q | CATALOGO                 |
| 092230<br>11/03/2016 09:22 | <b>GA</b> A Cha | CLIENTE X  |               |      | ٩ | 5                        |
|                            |                 |            |               |      |   | CONFIGURATOR             |
|                            |                 |            |               |      |   |                          |
|                            | 4 2             |            |               |      |   |                          |
|                            |                 |            |               |      |   | SOLUZIONI<br>MEMORIZZATE |
|                            |                 |            |               |      |   |                          |
|                            |                 |            |               |      |   | )                        |
| Ordina                     | ment            | o crescent | te 🔺          |      |   | CARRELU<br>APERTI        |
|                            | ner T           | ino        |               |      |   |                          |
|                            | peri            | ipo        |               |      |   |                          |
|                            |                 |            |               |      |   | STORICO<br>ORDINI        |
|                            |                 |            |               |      |   | 0?                       |
|                            |                 |            |               |      |   |                          |

#### **Ordinamento decrescente**

|                            |              | Car        | relli Aperti |      | -        |                          |
|----------------------------|--------------|------------|--------------|------|----------|--------------------------|
| Cod. Car. / Data           | Tipo 🔻       | Cliente    | Rif. Cliente | Note |          |                          |
| 092230<br>11/03/2016 09:22 | <b>BA</b> Ra | CLIENTE X  |              |      | <b>Q</b> |                          |
| 092303<br>11/03/2016 09:23 | Ζ,           | CLIENTE X  |              |      | ٩        |                          |
| 092241<br>11/03/2016 09:22 | ζ,           | CLIENTE X  |              |      | ٩        | CATALOGO                 |
| 092123<br>11/03/2016 09:21 | ζ,           | CLIENTE X  |              |      | ٩        |                          |
|                            |              |            |              |      |          |                          |
|                            |              |            |              |      |          |                          |
|                            |              | •          |              |      |          |                          |
|                            |              |            |              |      |          | SOLUZIONI<br>MEMORIZZATE |
|                            |              |            |              |      |          | Ä                        |
| Ordina                     | ment         | o decresco | ente 🔻 👘     |      |          | CARRELU<br>APERTI        |
|                            | per          | tipo       |              |      |          | -                        |
|                            |              |            |              |      |          | STORUCO<br>ORDINI        |
|                            |              |            |              |      |          | 0?                       |

#### Visualizzazione contenuto Carrello e Invio Ordine

Per visualizzare e controllare il contenuto del carrello e successivamente inviare l'ordine è sufficiente toccare il pulsante di ricerca nella stessa riga del carrello da visualizzare. Con la pressione del pulsante di ricerca si apre una nuova finestra divisa in due parti, la parte superiore contiene nella parte destra il pulsante per effettuare la modifica dei dati del cliente si, il pulsante per confermare l'ordine ed

inviarlo (<u>ATTENZIONE!</u> Una volta inviato, l'ordine non sarà più modificabile) e il pulsante per eliminare l'ordine dal carrello

**N.B.** Una volta toccato il pulsante di invio dell'ordine compare una finestra Pop-Up che richiede la conferma di voler inviare l'ordine che se confermato procede nell'invio vero e proprio dell'ordine.

**N.B.** Una volta toccato il pulsante di eliminazione del carrello **te la** compare una finestra Pop-Up che richiede la conferma di voler eliminare il carrello che se confermato procede nell'eliminazione vera e propria del carrello stesso.

La parte superiore della finestra, nella parte sinistra, contiene anche l'anagrafica del cliente, l'eventuale luogo di destinazione della merce, l'eventuale nominativo di riferimento del cliente, le eventuali note da inserire (in ordine, in bolla, in fattura), l'autore dell'ordine, il tipo di documento, l'eventuale vettore di consegna della merce, il tipo di pagamento del cliente, l'eventuale sconto che ha il cliente e l'eventuale data di richiesta della consegna, mentre nella parte inferiore la finestra è suddivisa in 3 linguette raffiguranti la parte dell'ordine relativa agli "Arredi", la parte dell'ordine relativa alle "Lettere" e la parte dell'ordine relativa agli "Elementi Configurati" ("Epigrafi") tutte con la lista degli articoli ordinati per le rispettive sezioni come illustrato nella foto nella pagina successiva.

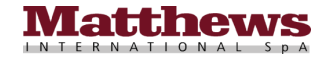

| estinazione:<br>f. Cliente:<br>ote: ir | n ordine                      | Doc vendita:<br>Vettore:<br>Pagamento:<br>Sconto:<br>Data richiesta: | Normale<br>BONIFICO B | ANCARIO 30       |          | Modifica Dati<br>Invio Carrello<br>Elimina Carrell |
|----------------------------------------|-------------------------------|----------------------------------------------------------------------|-----------------------|------------------|----------|----------------------------------------------------|
|                                        | Arredi                        | Lettere                                                              | Elem                  | enti Configurati |          |                                                    |
| Codice                                 | Descrizione                   | Dimensione                                                           | Quantità              | Prezzo           |          |                                                    |
| P 19 003/08                            | CORNICI OVALI BRONZO SATINATO | 8x10                                                                 | 1                     | 0,00 € 🔀         | <b>▲</b> |                                                    |
| ₽ 5101/12                              | PORTAFIORI SPIGA DECOR.       | 12,5x5 - 6                                                           | 1                     | 0,00€ 🔀          | <b>N</b> |                                                    |
| ₽ 5101/12                              | O PORTAFIORI SPIGA DECOR.     | 12,5x5 - 6                                                           | 1                     | 0,00 € 🔀         |          |                                                    |
|                                        |                               |                                                                      |                       | 0,00 € 🔀         | <b>N</b> |                                                    |
|                                        |                               |                                                                      |                       |                  |          |                                                    |
|                                        |                               |                                                                      |                       |                  |          |                                                    |
|                                        |                               |                                                                      |                       |                  |          |                                                    |

Nella parte inferiore della finestra in qualsiasi linguetta, sia essa degli "Arredi", delle "Lettere" o degli "Elementi Configurati" ci si trovi vengono visualizzati tutti gli articoli inseriti nell'ordine e toccando il pulsante di eliminazione sulla riga di un articolo compare una finestra Pop-Up che richiede la conferma per l'eliminazione dell'articolo dal carrello, che se confermata elimina definitivamente l'articolo stesso dal carrello, mentre toccando il pulsante di modifica sulla riga di un articolo compare una finestra Pop-Up per la modifica della quantità di quell'articolo inserito a carrello.

Toccando il pulsante "+" si aumenta la quantità, mentre toccando il pulsante "-" si diminuisce la quantità, quindi per confermare la modifica basta toccare il pulsante carrello

Una volta confermate le modifiche con il tocco del pulsante carrello **si** ritorna nella videata precedente in cui è possibile inviare o eliminare l'ordine o eseguire ulteriori modifiche come descritto precedentemente nella pagina precedente.

ATTENZIONE! Toccando il pulsante di eliminazione su un articolo facente parte di una configurazione lapide (è possibile notarlo dal fatto che tutte le righe degli articoli facenti parte della configurazione lapide sono evidenziati di verde) e confermando, vengono eliminati tutti gli articoli facenti parte della configurazione stessa. Toccando invece il

pulsante di modifica sempre su un articolo facente parte di una configurazione lapide (è possibile notarlo dal fatto che tutte le righe gli articoli facenti parte della configurazione lapide sono evidenziati di verde) compare una finestra Pop-Up per la modifica della quantità di quell'articolo inserito a carrello, ma in questo caso non è possibile variarne la quantità, toccare quindi il pulsante carrello per ritornare nella finestra precedente senza effettuare modifiche.

**N.B.** Toccando la "X" in alto a destra si chiude la finestra del contenuto del carrello e si ritorna nella videata precedente dei <u>"Carrelli Aperti"</u> da cui si può tornare nelle funzioni di <u>"Catalogo"</u> e <u>"Configuratore"</u> per inserire altri articoli a carrello come descritto precedentemente.

# Storico Ordini

# Il Pulsante Storico Ordini permette di visualizzare tutto l'archivio degli ordini non ancora evasi o parzialmente evasi e il loro stato.

La pressione del pulsante "Storico Ordini" permette di visualizzare tutto l'archivio degli ordini non ancora evasi o parzialmente evasi in ordine cronologico, dalla più alla meno recente.

Ogni riga rappresenta un ordine e comprende, partendo da sinistra, lo stato dell'ordine, il numero d'ordine, la data in cui l'ordine è stato creato, i tipi di oggetto presenti all'interno dell'ordine raffigurati con un massimo di 3 icone (per conoscere il significato di ogni icona consultare la legenda a fine pagina), la ragione sociale del cliente, le eventuali note inserite, l'autore dell'ordine stesso, il pulsante per verificare lo stato di spedizione dell'ordine (ordine non ancora spedito e ordine spedito e ordine spedito e ordine descrizione dettagliata dello stato di spedizione dell'ordine fare riferimento alla sezione <u>Stato di consegna Ordine</u> a pagina 55) e il pulsante per consultare il contenuto dell'ordine e illustrato nella foto sottostante.

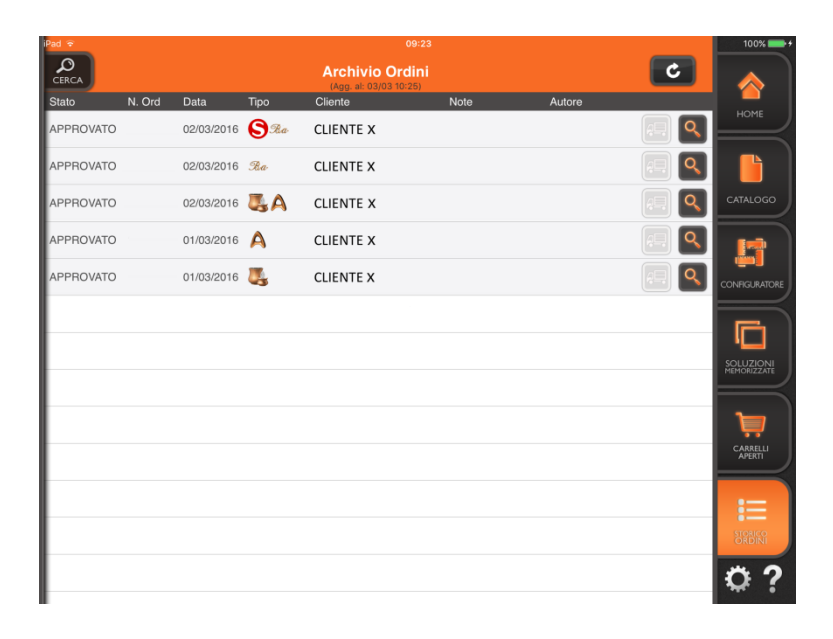

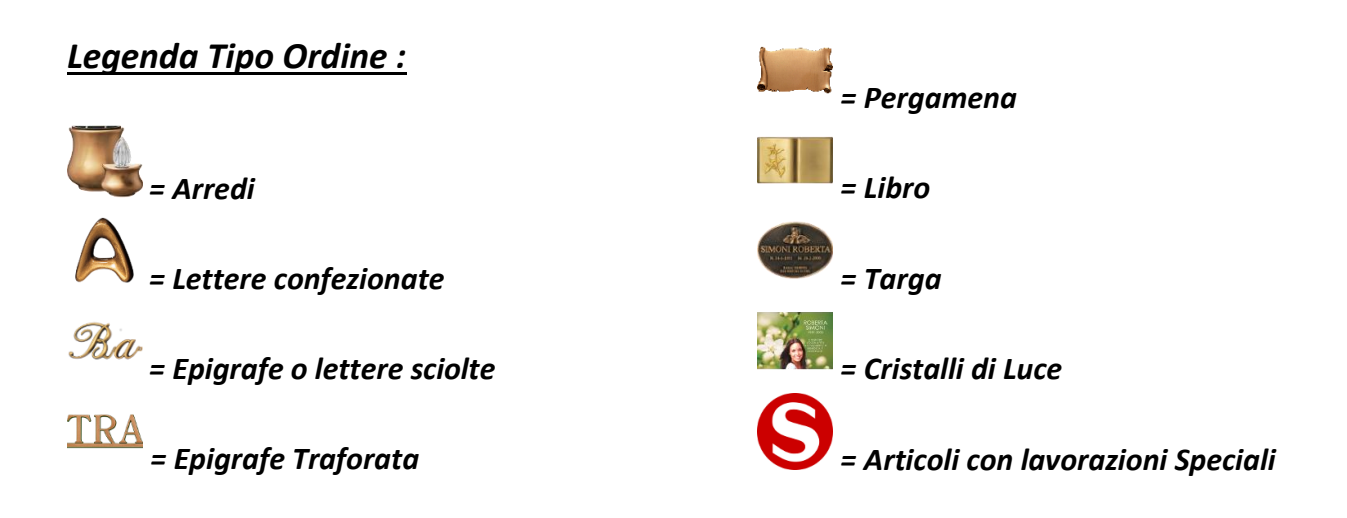

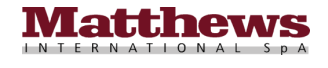

viornamente

Gli stati degli ordini possono essere i seguenti :

- **ANNULLATO** = L'ordine è stato annullato
- APPROVATO = L'ordine è stato approvato e quindi verrà gestito (in preparazione)
- EVASO = L'ordine è stato consegnato o spedito interamente
- **ORDINATO** = L'ordine è stato di preparazione in magazzino
- **RESIDUO** = L'ordine è stato consegnato o spedito solo in parte ed è presente del residuo di ordine ancora da consegnare o spedire

**N.B.** E' possibile modificare l'ordinamento dell'archivio degli ordini semplicemente toccando nella riga grigia in alto la voce secondo cui si vuole ordinare in modo crescente (visualizzato dal triangolo con la punta verso l'alto), mentre toccando una seconda volte sempre sulla medesima voce varia l'ordinamento in modo decrescente (visualizzato dal triangolo con la punta verso il basso) come illustrato nelle foto sottostanti.

| Cerca      |                       |             |                                                    |        |          |             |                          |                      |                |                                                    | Ordin    | i                      |
|------------|-----------------------|-------------|----------------------------------------------------|--------|----------|-------------|--------------------------|----------------------|----------------|----------------------------------------------------|----------|------------------------|
|            |                       | Ord         | linamento cresc                                    | ente   |          |             |                          | c                    | Drdi           | namento decrescente                                | •        |                        |
| O<br>CERCA |                       |             | 09:23<br>Archivio Ordini<br>(Agg. al: 05:03 10:25) |        | c        | 100% -+     | Pad T                    |                      |                | 09:23<br>Archivio Ordini<br>(Agg. al: 03(03:10:25) | C        | 100%                   |
| APPROVATO  | Ord Data<br>01/03/201 | Tipo 🔺      | Cliente Note CLIENTE X                             | Autore | Q        | HOME        | Stato N. Or<br>APPROVATO | d Data<br>02/03/2016 | Tipo ▼<br>S®®® | Cliente Note Autore                                | <u> </u> | номе                   |
| APPROVATO  | 02/03/201             | ĞΑ          | CLIENTE X                                          |        | <b>Q</b> |             | APPROVATO                | 02/03/2016           | Ro             | CLIENTE X                                          |          |                        |
| APPROVATO  | 01/03/2016            | Α           | CLIENTE X                                          |        | <b>Q</b> | CATALOGO    | APPROVATO                | 01/03/2016           | Α              | CLIENTE X                                          | e. 9     | CATALOGO               |
| APPROVATO  | 02/03/2016            | Ro          | CLIENTE X                                          |        | <b>Q</b> | L           | APPROVATO                | 02/03/2016           | ζA             | CLIENTE X                                          | <b>Q</b> |                        |
| APPROVATO  | 02/03/201             | <b>O</b> Re | CLIENTE X                                          |        | . 🧟      | ONRGURATORE | APPROVATO                | 01/03/2016           | 3              | CLIENTE X                                          |          | CONFIGURATORE          |
|            |                       |             |                                                    |        | ×        |             |                          | 4                    |                |                                                    |          | SOLUZIONI<br>SOLUZIONI |
|            |                       |             |                                                    |        | _        | CARRELU     |                          |                      |                |                                                    |          |                        |
| Ord        | iname                 | nto c       | rescente 🔺                                         |        |          | :=          | Ordina                   | amento               | <b>de</b>      | crescente 🔻                                        |          | i                      |
|            | pei                   | r tipc      |                                                    |        |          | STORICO     |                          | per t                | tipo           |                                                    |          | STORICO<br>ORDINI      |
|            |                       |             |                                                    |        |          | <u>?</u>    |                          |                      |                |                                                    |          | 0?                     |

#### **Ricerca Ordine**

Per ricercare un ordine o una serie di ordini basta toccare il pulsante "Cerca" in alto a sinistra come illustrato nella foto sovrastante di sinistra.

Con la pressione del pulsante "Cerca" isi apre una nuova finestra nella parte sinistra dello schermo che consente di ricercare tutti gli ordini per "Codice Cliente", "Tipo Ordine", "Stato Ordine", "Data Ordine" toccando il pulsante di ricerca in ordine specifico inserendo il "Numero Ordine" o ricercare tutti gli ordini che contengono un determinato articolo inserendo il "Codice Articolo", toccando quindi per tutti i casi il pulsante "Ricerca" interca

Una volta toccato il pulsante "Ricerca" Pricerca nella finestra precedente compariranno tutti gli ordini che soddisfano la nostra richiesta, se presenti, altrimenti se nessun ordine ha soddisfatto la nostra richiesta compare una finestra Pop-Up con un messaggio di avviso che segnala che non sono stati trovati ordini che soddisfino i parametri della ricerca effettuata.

A questo punto è possibile chiudere la finestra di ricerca, toccando di nuovo il pulsante "Cerca" 🚨 in alto a sinistra,

per ritornare nella finestra di <u>"Storico Ordini"</u> e consultare gli ordini visualizzati dalla ricerca, se presenti, oppure visualizzare gli ordini non ancora evasi o parzialmente evasi.

**N.B.** E' possibile eseguire anche una scelta multipla combinando le varie opzioni. Se è già stata effettuata una ricerca

in precedenza, prima di procedere con una nuova ricerca, toccare il pulsante "Cancella Filtri" masse per cancellare le precedenti selezioni effettuate rimaste memorizzate.

### Aggiornamento manuale Archivio Ordini

Per eseguire un aggiornamento manuale dell'archivio degli ordini è sufficiente toccare il pulsante di aggiornamento

Ordini con alto a destra e in automatico comparirà una finestra Pop-Up che indica l'avanzamento dell'aggiornamento come illustrato nella foto di destra nella pagina precedente.

Attendere quindi il termine dell'aggiornamento (quando la barra di progressione sarà completa), quando la finestra Pop-Up viene chiusa, per ritornare all'interno della finestra di <u>"Storico Ordini"</u> con tutto l'archivio degli ordini aggiornato alla data e ora corrente, consultabile in alto sotto la scritta "Storico Ordini".

### Consultazione Ordine

Per consultare il contenuto di un ordine è sufficiente toccare il pulsante di visualizzazione sulla riga dell'ordine della quale si vuole visualizzare il contenuto.

Con la pressione del pulsante di visualizzazione ordine si apre una nuova finestra divisa in due parti, la parte superiore contiene l'anagrafica del cliente, l'eventuale luogo di destinazione della merce, l'eventuale nominativo di riferimento del cliente, le eventuali note da inserire (in ordine, in bolla, in fattura), l'autore dell'ordine, il tipo di documento, l'eventuale vettore di consegna della merce, il tipo di pagamento del cliente, l'eventuale sconto che ha il cliente e l'eventuale data di richiesta della consegna.

Nella parte inferiore la finestra è suddivisa in 4 linguette raffiguranti la parte dell'ordine relativa agli "Arredi", la parte dell'ordine relativa alle "Lettere confezionate", la parte dell'ordine relativa alle "Epigrafi a lettere sciolte" e la parte dell'ordine relativa allo "Speciale" tutte contenenti la lista degli articoli ordinati per le rispettive sezioni come illustrato nella foto sottostante.

| nte: CLIENTE A Autore:<br>tinazione: Doc vendita:<br>izzo: Vettore:<br>Cliente: Pagamento: CONTRAS. BRT<br>s: Sconto: Sconto:<br>Arredi Lettere confezionate Epigrafi e lettere sciolte Speciale<br>Codice Descrizione Dimensione Qta Res Disponib Oma Sconto Prezzo |                                                                |                                       | Ordine 1187467 de           | el 10/03/2016                                                   |            |                  |
|----------------------------------------------------------------------------------------------------|----------------------------------------------------------------|---------------------------------------|-----------------------------|-----------------------------------------------------------------|------------|------------------|
| Arredi Lettere confezionate Epigrafi e lettere sciolte Speciale<br>Codice Descrizione Dimensione Qta Res Disponib Oma Sconto Prezzo                                                                                                    | iente: CLIE<br>estinazione:<br>dirizzo:<br>f. Cliente:<br>ote: | NTE A                                 |                             | Autore:<br>Doc vendita:<br>Vettore:<br>Pagamento: CC<br>Sconto: | NTRAS. BRT |                  |
| Codice Descrizione Dimensione Qta Res Disponib Oma Sconto Prezzo                                                                                                    | Arredi                                                         | Let                                   | tere confezionate           | Epigrafi e lettere sciolte                                      | Sp         | oeciale          |
| 2 19 537/11 ORO 11x15 1 1 X,XX €                                                                                                    | Codice P 19 537/11                                             | Descrizione<br>CORNICI OVALI I<br>ORO | Dimensione<br>METEORA 11x15 | Qta Res Disponib<br>1 1                                         | Oma Sconto | Prezzo<br>X,XX € |
|                                                                                                    |                                                                |                                       |                             |                                                                 |            |                  |
|                                                                                                    |                                                                |                                       |                             |                                                                 |            |                  |
|                                                                                                    |                                                                |                                       |                             |                                                                 |            |                  |
|                                                                                                    |                                                                |                                       |                             |                                                                 |            |                  |
|                                                                                                    |                                                                |                                       |                             |                                                                 |            |                  |

**N.B.** Nella banda superiore della finestra è possibile vedere anche il numero dell'ordine e la data di quando è stato creato come illustrato nella foto sovrastante.

**N.B.** Solo nelle linguette relative alle Epigrafi sia a lettere sciolte che a lettere traforate è possibile visualizzare l'intero testo dell'Epigrafe semplicemente premendo il pulsante .

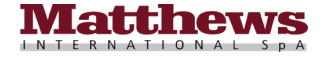

Una volta visualizzati i dati dell'ordine si può chiudere la finestra toccando la "X"  $\boxtimes$  in alto a destra per tornare nella videata precedente all'interno della funzione <u>"Storico Ordini"</u>.

### Stato di consegna Ordine

Per consultare lo stato di consegna di un ordine è sufficiente toccare il pulsante di stato consegna ordine 🕮 sulla riga dell'ordine sulla quale si vuole visualizzare lo stato di consegna.

Con la pressione del pulsante di stato consegna ordine si apre una nuova finestra divisa in due parti, la parte superiore contiene l'anagrafica del cliente, l'eventuale luogo di destinazione della merce, l'eventuale nominativo di riferimento del cliente, le eventuali note da inserire (in ordine, in bolla, in fattura), l'autore dell'ordine, il tipo di documento, l'eventuale vettore di consegna della merce, il tipo di pagamento del cliente, l'eventuale sconto che ha il cliente e l'eventuale data di richiesta della consegna, mentre nella parte inferiore la finestra riporta il nome del vettore, la data del documento di trasporto, il numero del documento di trasporto, il numero del colli e il peso dei colli per ogni spedizione come illustrato nella foto sottostante.

|                                                                             | Ordine 1185390 de      | el 04/03/2016                                                | 5                                      |                    |
|-----------------------------------------------------------------------------|------------------------|--------------------------------------------------------------|----------------------------------------|--------------------|
| Cliente: CLIENTE X<br>Destinazione:<br>Indirizzo:<br>Rif. Cliente:<br>Note: |                        | Autore:<br>Doc vendita:<br>Vettore:<br>Pagamento:<br>Sconto: | BRT S.p.A.(clienti Esp<br>CONTRAS. BRT | res                |
| Vettore<br>BRT S.p.A.(clienti Espres                                        | Data Doc<br>04/03/2016 | Num Doc<br>0                                                 | Num Lett Vett Num Coll 0 3             | Peso<br>3 38,00 Kg |
|                                                                             |                        |                                                              |                                        |                    |
|                                                                             |                        |                                                              |                                        |                    |
|                                                                             |                        |                                                              |                                        |                    |
|                                                                             |                        |                                                              |                                        |                    |
|                                                                             |                        |                                                              |                                        |                    |

Una volta visualizzato lo stato di consegna dell'ordine si può chiudere la finestra toccando la "X"  $\bowtie$  in alto a destra per tornare nella videata precedente all'interno della funzione <u>"Storico Ordini"</u>.

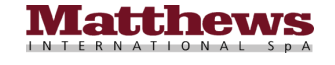

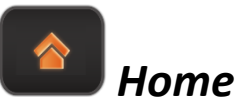

# Il Pulsante Home permette di ritornare alla videata iniziale della App.

La pressione del pulsante "Home", presente solo nelle funzioni <u>"Catalogo"</u>, <u>"Configuratore"</u>, <u>"Soluzioni</u> <u>Memorizzate"</u>, <u>"Carrelli Aperti"</u> e <u>"Storico Ordini"</u> permette di tornare alla videata iniziale della App iCaggiati come illustrato nelle foto sottostanti.

# **Pulsante Home**

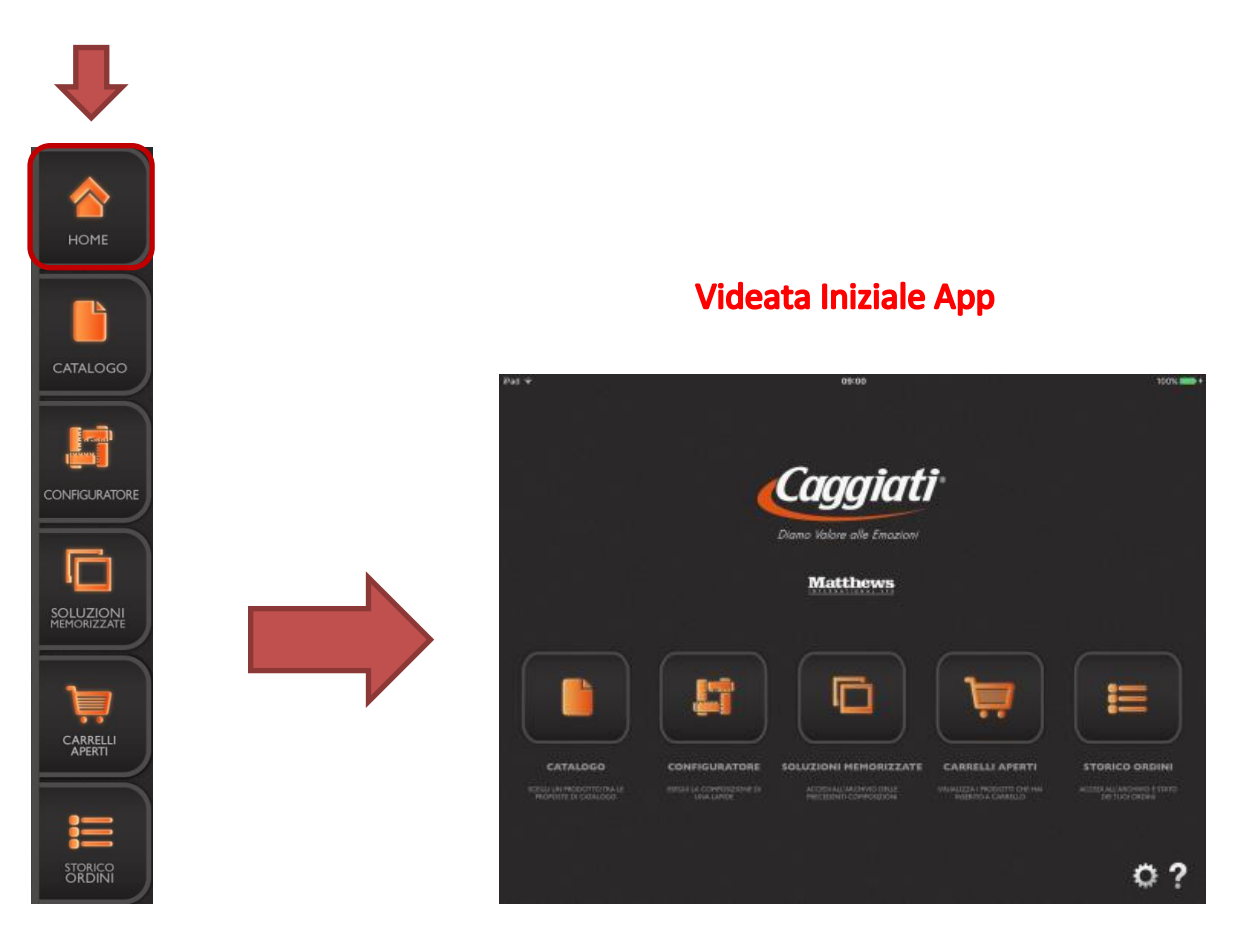

C Settings

Il Pulsante Settings permette di aprire la finestra di aggiornamento dei contenuti presenti all'interno della App (immagini, fonts, catalogo e ordini. Per l'aggiornamento è necessario essere connessi a Internet).

La pressione del pulsante "Settings" in permette, da qualsiasi funzione all'interno della App ci si trovi, sia essa di <u>"Catalogo" in "Configuratore" in "Soluzioni Memorizzate" in "Carrelli Aperti" in "Storico Ordini" in o dalla videata iniziale "Home" in della App, di aprire la finestra di aggiornamento dei contenuti presenti all'interno della App e di verificare lo stato di completezza delle immagini e dei fonts presenti all'interno della App stessa come illustrato nella foto sottostante.</u>

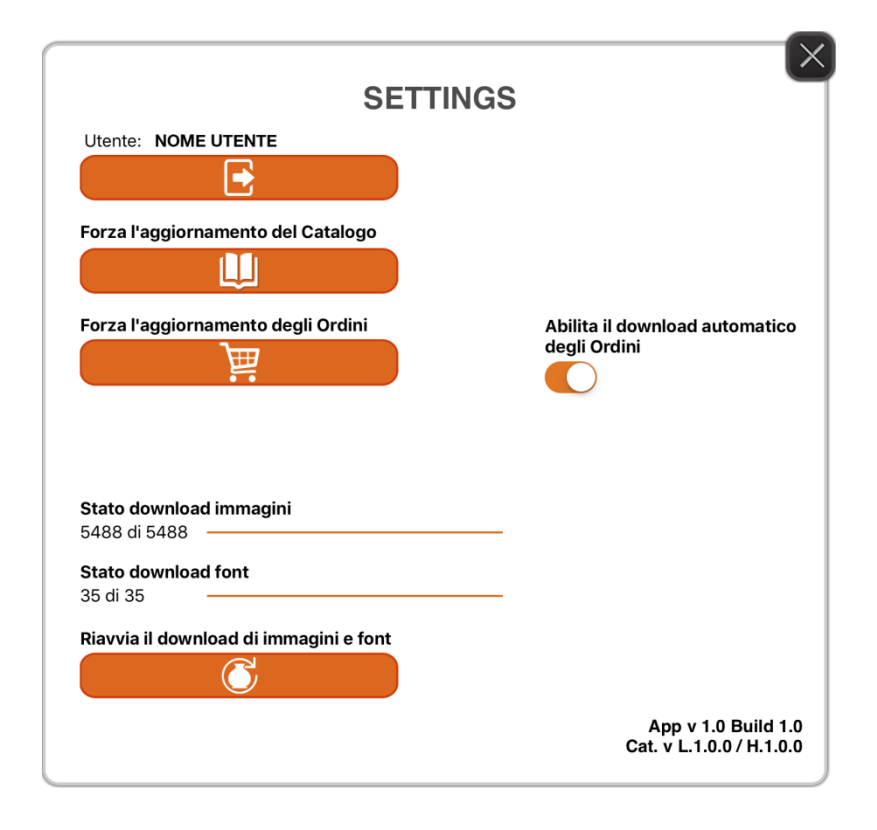

La pressione del pulsante **e la pressione** permette di aprire una finestra di conferma, che se confermata, permette di effettuare il logout dell'utente e ritornare alla finestra di login.

La pressione del pulsante una permette di lanciare l'aggiornamento del contenuto del catalogo Caggiati, in modo da visualizzare eventuali aggiornamenti di prodotti o di immagini presenti all'interno della App.

La pressione del pulsante permette di lanciare l'aggiornamento dello stato degli ordini presenti all'interno della App.

La pressione del pulsante **Constantion** permette di eliminare tutte le immagini e i font presenti all'interno della App per poi lanciare in automatico un nuovo scaricamento di tutte le immagini e di tutti i font.

**N.B.** Per poter effettuare l'aggiornamento delle immagini e dei fonts è necessario essere connessi a Internet tramite connessione Wi-Fi (consigliata, poiché la mole di dati da scaricare è abbastanza rilevante) o tramite connessione

cellulare 3G/4G (per consultare la tabella con le unità di misura fare riferimento al <u>Punto 3</u> nel capitolo <u>FAQ</u> a pagina 63).

**N.B.** Durante lo scaricamento delle immagini e dei fonts è necessario che la App iCaggiati resti in primo piano e non vada in blocco automatico (vedi come impostare l'iPad per non andare in blocco automatico al <u>Punto 5</u> della sezione <u>Avvertenze pre-installazione</u> a pagina 4, una volta terminato il download è possibile riportare l'impostazione del blocco automatico al valore che era impostato prima della modifica, per fare ciò fare riferimento sempre al <u>Punto 5</u> nella sezione <u>Avvertenze pre-installazione</u> a pagina 4).

**N.B.** Per qualsiasi problema durante lo scaricamento delle immagini e dei fonts consultare il <u>Punto 10</u> nel capitolo <u>Passaggi per effettuare l'installazione</u> a pagina 9.

Attendere quindi il termine del download delle immagini, quando la relativa barra sarà completa (quando diventa tutta di colore arancione) e il valore delle immagini scaricate (valore di sinistra) sarà uguale al valore totale delle immagini da scaricare (valore di destra), e quello dei fonts, quando anche la relativa barra sarà completa (quando diventa tutta di colore arancione) e il valore dei fonts scaricati (valore di sinistra) sarà uguale al valore totale dei fonts da scaricare (valore di destra), come illustrato nella foto sottostante.

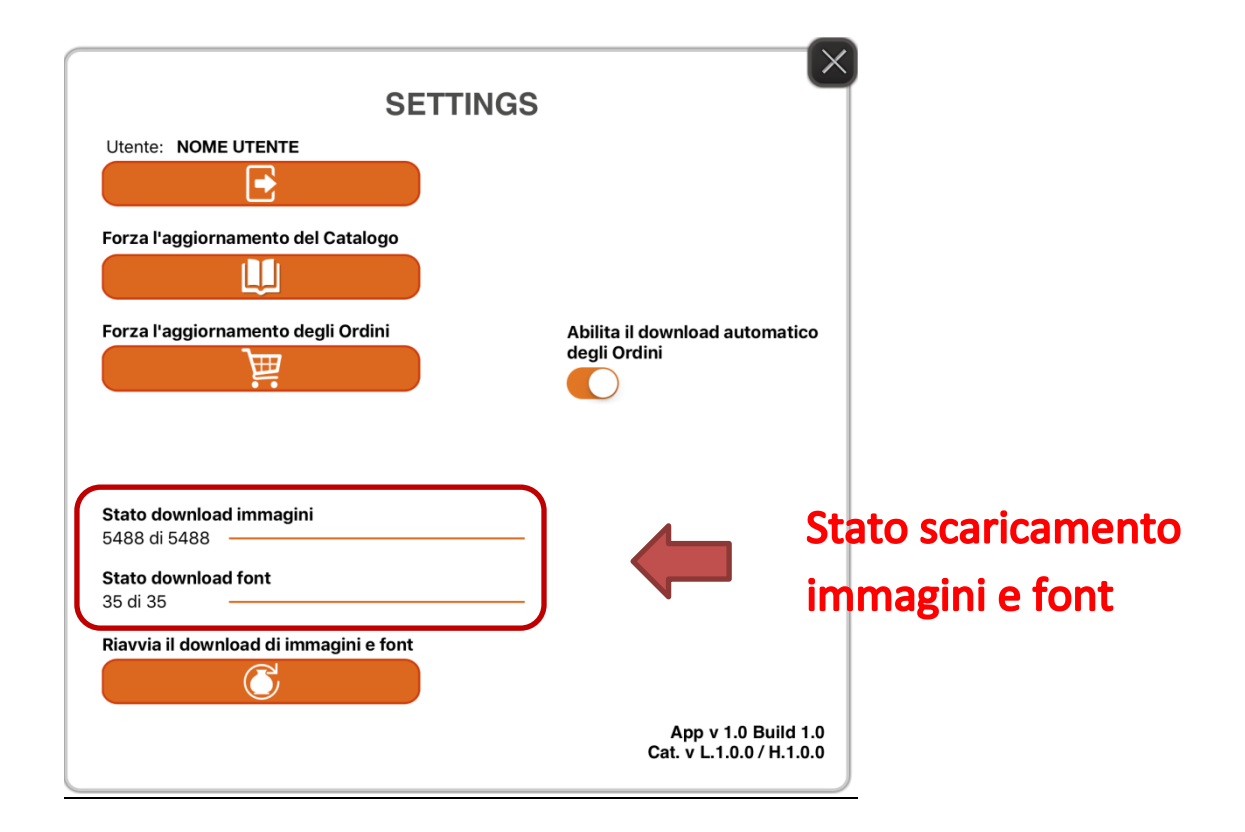

N.B. Durante la configurazione di una lapide (dopo aver inserito almeno un articolo all'interno di una nuova configurazione lapide o all'interno di una configurazione lapide precedentemente salvata all'interno delle <u>"Soluzioni"</u> <u>Memorizzate</u> <u>NON è possibile</u> accedere alla schermata delle impostazioni nella funzione di <u>"Settings</u>, quindi nel caso venga toccato ugualmente il pulsante compare una finestra Pop-Up di avviso come illustrato nella foto nella pagina successiva.

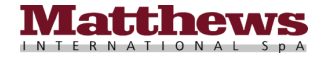

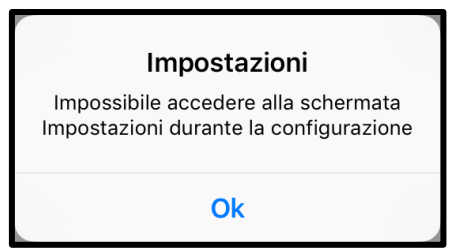

In quel caso premere il pulsante "Ok" per chiudere la finestra Pop-Up e ritornare all'interno della configurazione della lapide.

**N.B.** Nella finestra dei "Settings" è inoltre possibile disabilitare l'aggiornamento automatico degli ordini (o abilitarlo nel caso sia già stato disabilitato) semplicemente scorrendo il pulsante da destra a sinistra (per abilitarlo scorrere il pulsante da sinistra a destra) come illustrato nelle foto sottostanti.

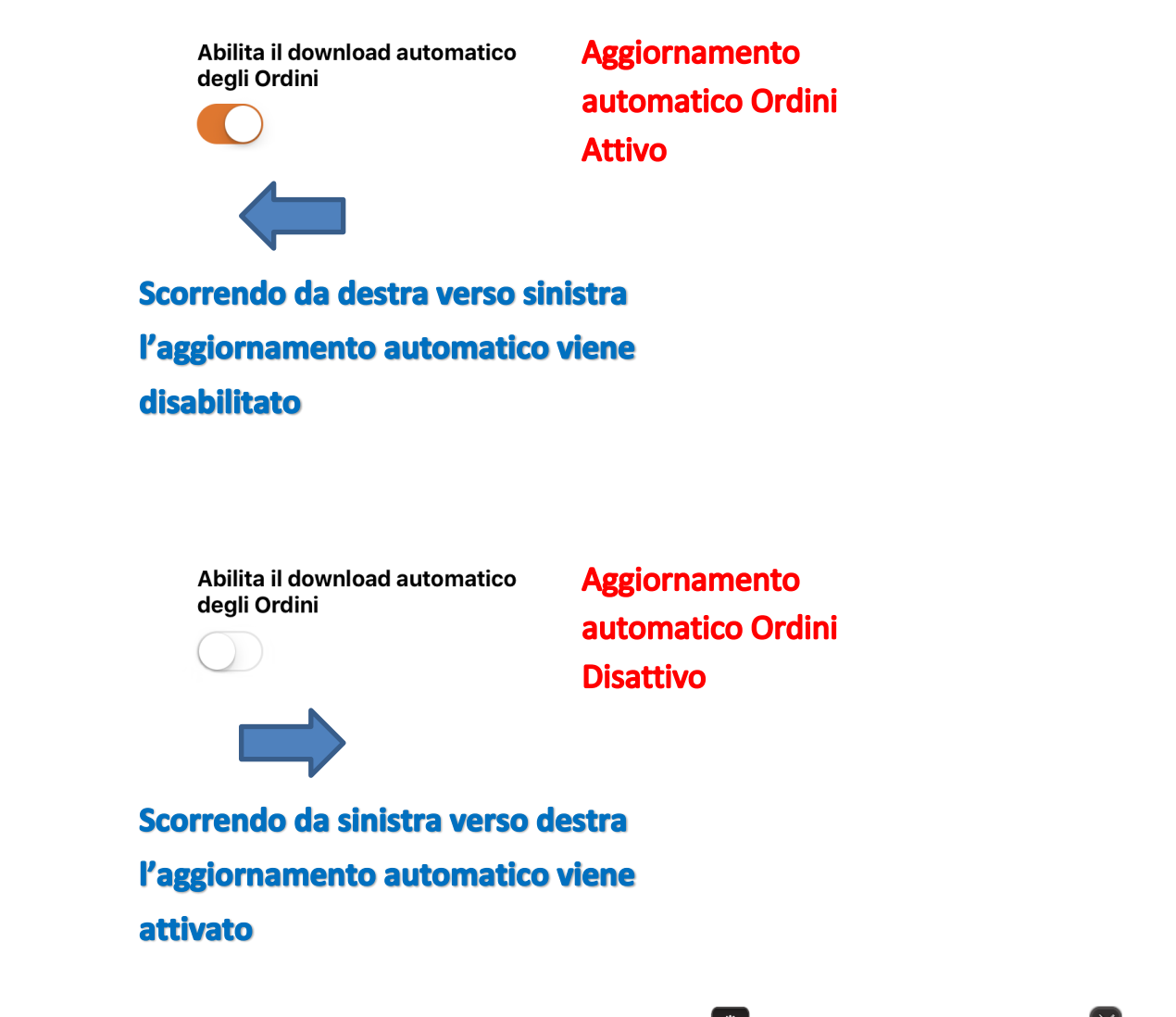

In qualsiasi momento è possibile uscire dalla funzione di <u>"Settings"</u> semplicemente toccando la "X" in alto a destra per ritornare nel menù dove ci si trovava in precedenza, anche se si consiglia di attendere il termine della procedura di scaricamento delle immagini per verificare effettivamente quando tutte le immagini sono state scaricate, come illustrato nella foto nella pagina successiva.

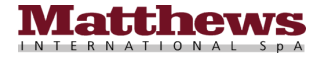

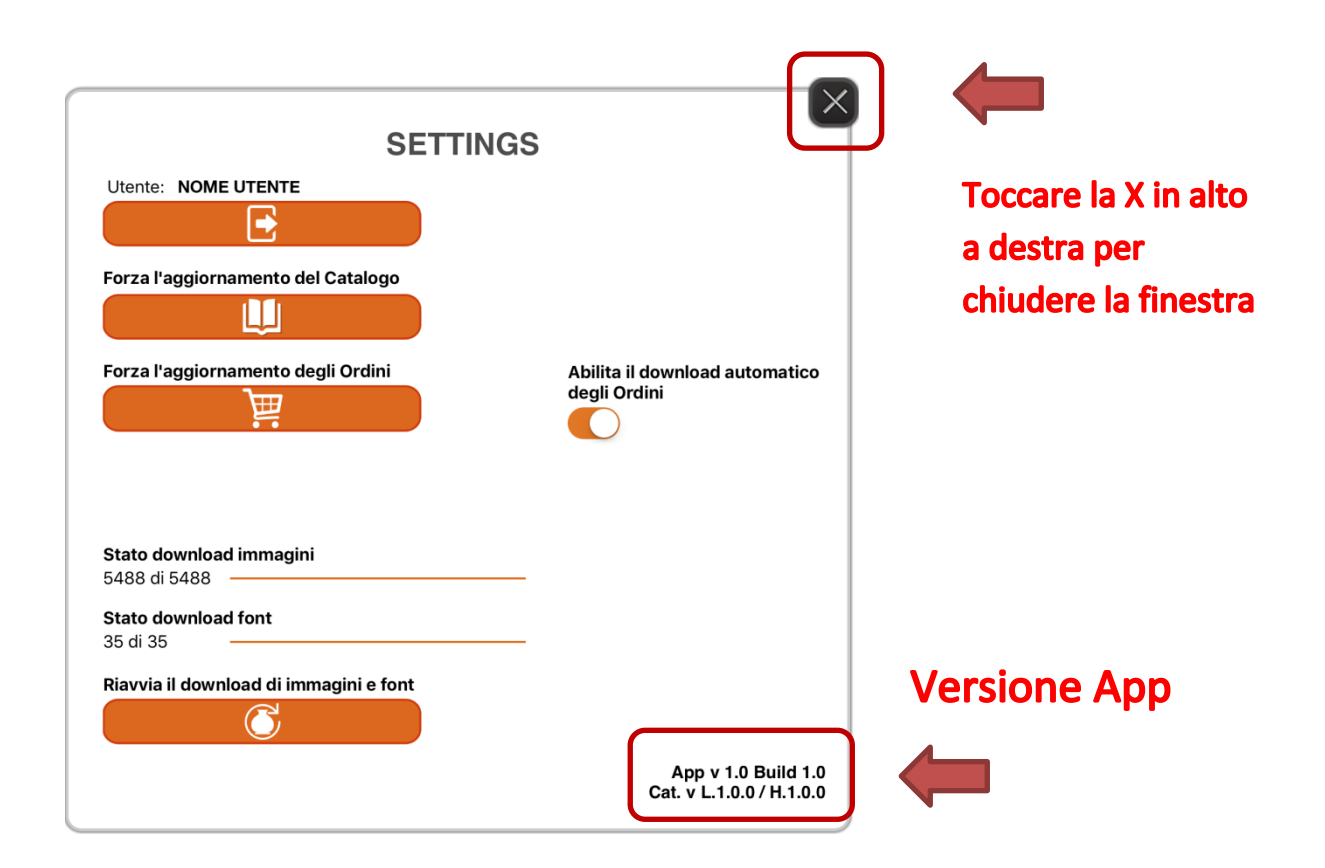

**N.B.** In basso a destra è possibile visualizzare la versione della App iCaggiati come illustrato nella foto sovrastante.

# Aiuto e Assistenza

Il Pulsante Aiuto e Assistenza permette di visualizzare il manuale breve della App, inviare i propri consigli o suggerimenti e ricevere assistenza sulla App.

La pressione del pulsante "Aiuto e Assistenza" permette, da qualsiasi funzione all'interno della App ci si trovi, sia essa di <u>"Catalogo"</u>, <u>"Configuratore"</u>, <u>"Soluzioni Memorizzate"</u>, <u>"Carrelli Aperti"</u>, <u>"Storico Ordini"</u> o dalla videata iniziale <u>"Home"</u> della App di visualizzare il manuale breve in linea con una descrizione delle funzioni principali della App iCaggiati come illustrato nella foto sottostante.

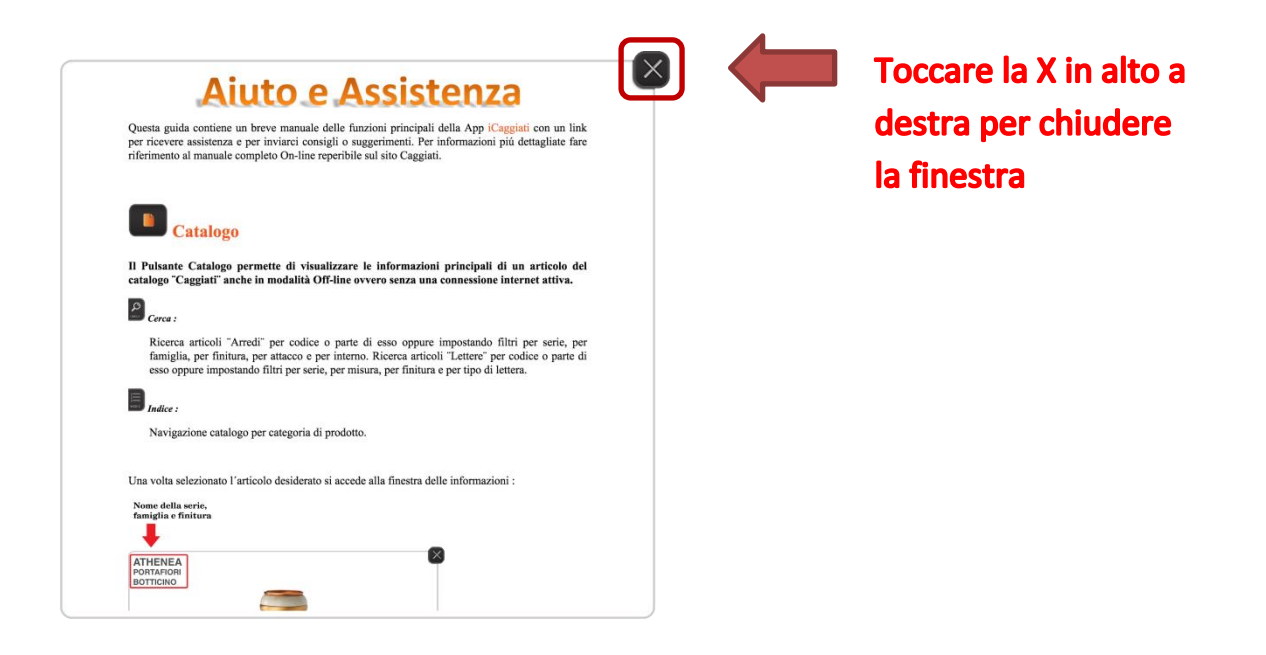

**<u>N.B.</u>** Per uscire dalla funzione di <u>"Aiuto e Assistenza"</u> basta semplicemente toccare la "X"  $\bowtie$  in alto a destra per ritornare nella funzione in cui ci si trovava in precedenza.

Nella parte finale del manuale in linea nella sezione "Assistenza e Consigli" è possibile trovare anche l'indirizzo email per inviare i propri consigli o suggerimenti e per ricevere assistenza per eventuali problematiche sulla App iCaggiati, come illustrato nella foto sottostante.

# Assistenza e Consigli Se avete consigli, suggerimenti o segnalazioni in merito al funzionamento della App iCaggiati, vi preghiamo d'informare direttamente l'azienda "Caggiati" inviando una mail con una breve descrizione al seguente indirizzo di posta elettronica : <u>icaggiati@caggiati.it</u>

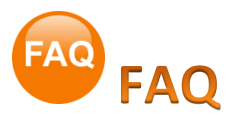

# 1. Come posso chiudere forzatamente la App?

Se per qualsiasi motivo la App non risponde più o risulta bloccata è possibile chiuderla forzatamente premendo il tasto Home sull'iPad due volte velocemente. Verranno visualizzate tutte le anteprime delle App aperte e usate di recente. La App iCaggiati dovrebbe essere la prima a destra e in primo piano (se è stata l'ultima App utilizzata), altrimenti scorrere da sinistra verso destra fino alla sua individuazione, quindi scorrerla verso l'alto per chiuderla. Una volta chiusa per tornare alla videata principale del proprio iPad basta premere nuovamente il tasto Home sull'iPad. Ora è possibile riaprire nuovamente la App iCaggiati.

### 2. Come faccio a cancellare la App?

Per cancellare la App dal proprio dispositivo premere il tasto Home Sull'iPad per posizionarsi nella videata Home (quella con tutte le icone), quindi scorrere le videate fino a trovare l'App iCaggiati e successivamente toccare e tenere premuta l'icona dell'App. Dopo qualche secondo tutte le icone presenti nello schermo dell'iPad inizieranno a "tremolare" e nell'angolo in alto a sinistra comparirà una "X" (ad esclusione delle App native di iOS) come illustrato nella foto sottostante, a questo punto è possibile rilasciare il dito.

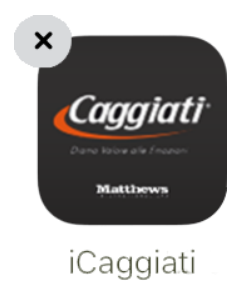

Toccando la "X" X relativa all'App iCaggiati verrà visualizzata una finestra Pop-Up con un messaggio di conferma dell'eliminazione. Toccare il pulsante "Elimina" per eliminare definitivamente la App come illustrato nelle foto sottostanti con la relativa sequenza (<u>ATTENZIONE!</u> Cancellando la App verranno cancellati tutti i dati presenti nella App comprese tutte le configurazioni lapidi salvate nel menù <u>"Soluzioni</u> Memorizzate" .

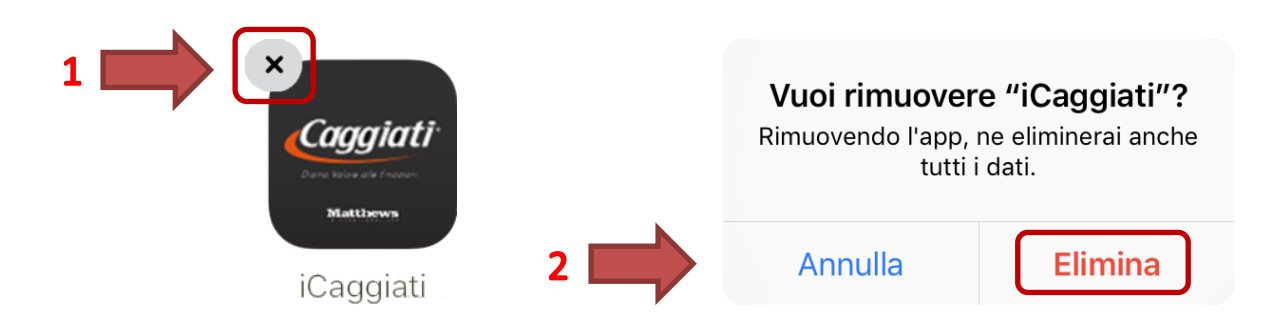

Una volta terminata la fase di cancellazione della App per uscire dalla modalità di "Cancellazione App" basta toccare nuovamente il tasto Home sull'iPad, quindi è possibile reinstallarla nuovamente seguendo la procedura illustrata nella sezione <u>Passaggi per effettuare l'installazione</u> a pagina 6, sempre dopo aver soddisfatto i requisiti necessari riportati nella sezione <u>Avvertenze pre-installazione</u> a pagina 4.

### 3. Come funziona l'unità di misura dei dati da scaricare?

Per conoscere l'unità di misura per la memorizzazione dei dati da scaricare per l'App iCaggiati fare riferimento alla tabella sottostante (occorrono circa 750 MB per l'App completa con le immagini e circa 700 MB per le sole immagini).

| 1 MB (megabyte)                 | 1.000 B (byte)                                                                     |
|---------------------------------|------------------------------------------------------------------------------------|
| 1 GB (gigabyte)                 | 1.000 MB (megabyte)                                                                |
| 1 TB (terabyte)                 | 1.000 GB (gigabyte)                                                                |
| Spazio necessario App iCaggiati | 871,7 MB (megabyte) totali<br>di cui 186,2 MB per l'App e 685,4 MB per le immagini |

# 4. Che cosa devo fare se nel Catalogo mancano delle immagini e nella funzione <u>"Settings"</u> tutte le immagini sono state scaricate (barra arancione completa)?

Verificare di avere una buona copertura di rete, tramite connessione Wi-Fi (consigliata) o tramite connessione cellulare 3G/4G (ATTENZIONE! I dati totali da scaricare sono circa 700 MB, per consultare la tabella con le unità di misura fare riferimento al Punto 3 nel capitolo FAQ a inizio pagina), quindi all'interno di qualsiasi funzione ci si trovi toccare il bottone <u>"Settings"</u> (posto in basso a destra) e, una volta aperta la Õ finestra di "Settings", toccare il pulsante per il riavvio d'immagini e font . Saranno cancellate tutte le immagini presenti sul dispositivo e riscaricate in automatico (durante la fase di scaricamento è necessario che l'App iCaggiati resti sempre in primo piano e non vada in blocco automatico). Confermare l'avvio del download toccando il pulsante "Confermo" e attendere la fine dello scaricamento (quando la barra sarà completa e il valore delle immagini scaricate sarà uguale al valore totale delle immagini da scaricare, per verificarne lo stato di avanzamento consultare il capitolo Passaggi per effettuare l'installazione dal Punto 10 in avanti a pagina 9) e verificare che le immagini mancanti ora siano presenti. Se le immagini risultassero ancora mancanti cancellare la App (per sapere come cancellare la App consultare il Punto 2 nel capitolo FAQ nella pagina precedente) e riscaricarla nuovamente (per riscaricare la App fare riferimento al capitolo *Passaggi per effettuare l'installazione* a pagina 6).

# 5. Come mai all'interno del "Configuratore" non sono visibili alcuni articoli presenti nel Catalogo anche ricercando il codice?

All'interno della funzione di <u>"Configuratore</u>" sono visibili solo gli articoli a parete che possono essere inseriti sulla lapide, per cui tutti gli articoli a terreno , tutti gli accessori, tutti i ricambi, le lettere sciolte e i fissaggi non sono visibili, quindi non selezionabili.

# 6. Come posso visualizzare una serie completa?

Per visualizzare tutta una serie completa (ad esempio la Serie "Nilo") andare sulla funzione <u>"Catalogo"</u> e poi toccare il pulsante <u>"Indice"</u>, quindi, toccando il pulsante "SHELL", comparirà un secondo livello dell'indice contenente tutte le serie disponibili, scorrendo in verticale cercate la serie "Nilo" e dopo averla toccata, comparirà un sottomenù contenente tutte le finiture disponibili per quella serie. Una volta selezionata la finitura, nella finestra di destra compariranno tutti gli articoli della serie "Nilo" con la relativa finitura disponibili nel catalogo. Altrimenti si può procedere, sempre all'interno del <u>"Catalogo"</u>, anche attraverso la funzione <u>"Cerca"</u> andando a toccare nella parte riguardante gli "Arredi" il pulsante di ricerca alla voce "Serie" e selezionare dal menù la voce "Nilo", quindi toccare il pulsante "Ricerca" <del>Cerca"</del> e nella finestra di destra compariranno tutti gli articoli della serie "Nilo" con la relativa finitura che sono disponibili nel catalogo.

# 7. Come posso trovare tutti gli articoli di una serie, di una famiglia o di una finitura?

Per cercare tutti gli articoli di una serie, di una famiglia o una finitura particolare andare sulla funzione <u>"Catalogo"</u> e poi toccare il pulsante <u>"Cerca"</u>. Nella parte in alto relativa agli "Arredi" toccare il pulsante di ricerca riguardante cosa si vuole cercare (serie, famiglie, finiture) e toccare la voce da ricercare, quindi toccare il pulsante "Ricerca" e nella finestra di destra compariranno tutti gli articoli della selezione effettuata disponibili nel catalogo.

**N.B.** E' possibile eseguire anche una scelta multipla combinando due o più opzioni.

### 8. Come posso trovare tutti gli articoli a parete o a terreno?

Per cercare tutti gli articoli disponibili a parete o a terreno andare sulla funzione <u>"Catalogo"</u> e poi toccare il pulsante <u>"Cerca"</u>. Nella parte in alto relativa agli "Arredi" toccare il pulsante riguardante l'attacco che si vuole cercare, sia esso a parete o a terreno (quando selezionato il pulsante a parete, diventa di colore blu, mentre il pulsante a terreno diventa di colore nero), quindi toccare il pulsante "Ricerca" e nella finestra di destra compariranno tutti gli articoli della selezione effettuata disponibili nel catalogo.

#### 9. Come posso trovare tutti i caratteri di una serie, di una misura, di una finitura o di una lettera/numero?

Per cercare una lettera con una finitura particolare o di una stessa misura andare sulla funzione <u>"Catalogo"</u> e poi toccare il pulsante <u>"Cerca"</u>. Nella parte in basso relativa alle "Lettere" toccare il pulsante di ricerca riguardante cosa si vuole cercare (serie, misura, finitura, tipo lettera) e toccare la voce da ricercare, quindi toccare il pulsante "Ricerca" <u>Ricerca</u> e nella finestra di destra compariranno tutti gli articoli della selezione effettuata disponibili nel catalogo.

**N.B.** E' possibile eseguire anche una scelta multipla combinando due o più opzioni.

### 10. Come posso trovare tutte le punteggiature o i caratteri speciali?

Per cercare tutte le punteggiature o i caratteri speciali andare sulla funzione <u>"Catalogo"</u> toccare il pulsante <u>"Cerca"</u>. Nella parte in basso relativa alle "Lettere" toccare il pulsante di ricerca a fianco della voce "Tipo Lettera" e toccare la voce da ricercare "Punteggiatura" o "Carattere speciale", quindi toccare il pulsante "Ricerca" e nella finestra di destra compariranno tutti gli articoli della selezione effettuata disponibili nel catalogo.

#### 11. Come posso visualizzare l'accessorio di un prodotto?

Per visualizzare la foto e il codice del ricambio (fiamma o interno) basta toccare due volte velocemente la barra dell'articolo selezionato. Ad esempio, se volessi trovare il codice dell'interno del vaso serie "Evolution" è sufficiente selezionare l'articolo attraverso i pulsanti <u>"Cerca"</u> (come illustrato a pagina 14) o <u>"Indice"</u> (come illustrato a pagina 14). Una volta aperta la finestra dell'articolo, toccare due volte velocemente sulla riga dell'articolo selezionato, quello con barra arancione, per far comparire il ricambio desiderato ed eventualmente toccarlo (compare il simbolo di "spunta" a fianco del ricambio) per visualizzarne la foto, come illustrato nelle foto nella pagina successiva.

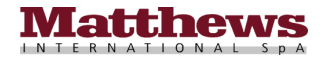

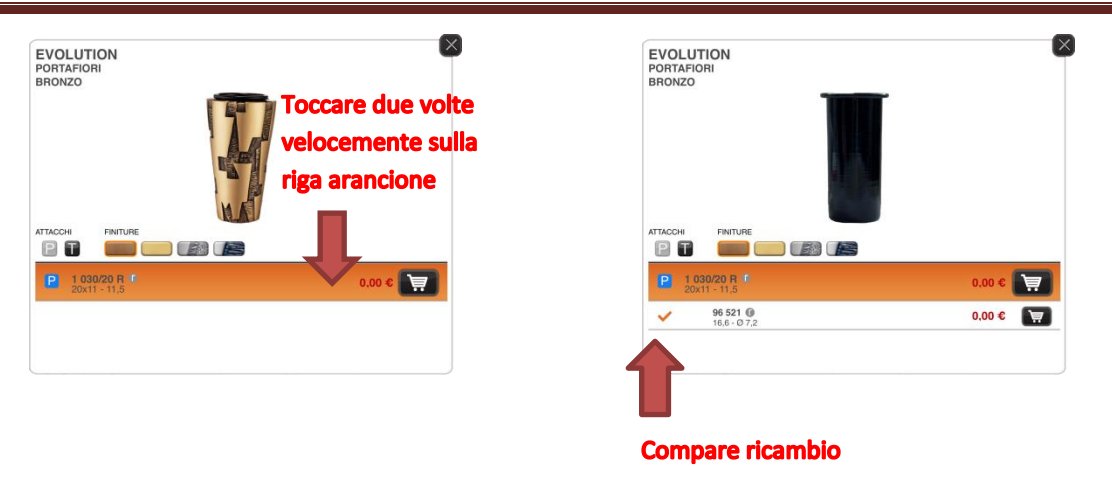

# 12. Come posso fare lo zoom sulla foto dell'articolo o sulla configurazione della lapide?

Per fare lo zoom sulla foto dell'articolo o sulla configurazione della lapide è sufficiente appoggiare due dita unite sul display del dispositivo (di solito pollice e indice) in corrispondenza della foto o della configurazione della lapide e allontanarle lentamente. Durante questo movimento noterete un ingrandimento in tempo reale dell'immagine nell'area che avete scelto di osservare più da vicino come illustrato nella foto sottostante.

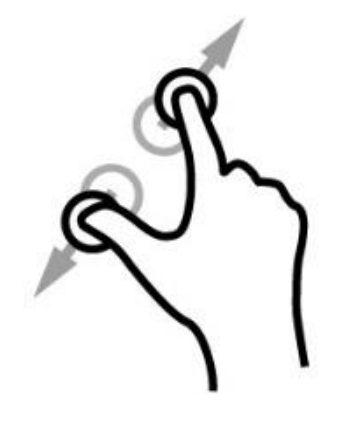

#### 13. Come posso salvare il preventivo della configurazione?

Per salvare Il preventivo della configurazione è possibile procedere in due modi :

- Salvare la configurazione all'interno della funzione <u>"Configuratore</u>", premendo il pulsante <u>"Salvataggio configurazione</u>, come illustrato a pagina 34 e poi richiamandola in seguito dalla funzione <u>"Soluzioni Memorizzate</u>" e riaprendo il preventivo tramite l'apposito pulsante .
- Salvare il preventivo in formato PDF, direttamente all'interno della visulizzazione del preventivo premendo il pulsante in alto a destra a è possibile visualizzare un'anteprima del preventivo completo della configurazione della lapide, successivamente toccare il pulsante per far apparire la finestra di creazione del PDF toccando il pulsante "Crea PDF" (E' possibile, sempre dalla medesima finestra, anche stampare il preventivo completo della configurazione grafica della lapide toccando il pulsante "Stampa").

**N.B.** In questa seconda soluzione il preventivo non sarà più modificabile.

**N.B.** Le informazioni addizionali inserite tramite il tocco del pulsante **m** non possono essere salvate in nessuna delle due soluzioni appena citate.

#### 14. Come posso disabilitare o abilitare la connessione Wi-Fi?

Per verificare lo stato della connessione Wi-Fi occorre andare nelle "Impostazioni" del proprio dispositivo, quindi toccare la voce "Wi-Fi" e verificare nella finestra di destra alla voce "Wi-Fi" se la connessione è attiva O o disattiva O, come illustrato nella foto sottostante.

| ••II TIM | ÷                                                       | 10:59                                                                    | <b>1</b> 100% <b>■</b> +      |                             |
|----------|---------------------------------------------------------|--------------------------------------------------------------------------|-------------------------------|-----------------------------|
|          | Impostazioni                                            | Wi-Fi                                                                    |                               |                             |
| C        | Apple iD<br>ID Apple, iCloud, iTunes e App Store        | Wi-Fi<br>✓ nome rete Wi-Fi                                               | ▲ Ţ ()                        |                             |
| →        | Uso in aereo O<br>Wi-Fi nome rete Wi-Fi<br>Bluetooth No | SCEGLI UNA RETE<br>nome rete Wi-Fi<br>nome rete Wi-Fi                    | ▲ 〒 ()<br>▲ 〒 ()              | Connessione<br>Wi-Ei attiva |
| ((†.))   | Dati cellulare                                          | Altro                                                                    |                               |                             |
| ୍ବ       | Hotspot personale No                                    | Richiedi accesso reti                                                    | $\bigcirc$                    |                             |
| <b>N</b> | Gestore I TIM                                           | L'accesso alle reti conosciute sarà automatico. Se non è disponibile ner | ssuna rete conosciuta, dovrai |                             |
|          | Notifiche                                               | selezionarne una manualmente.                                            |                               |                             |
|          | Centro di Controllo                                     |                                                                          |                               |                             |
| C        | Non disturbare                                          |                                                                          |                               |                             |
|          |                                                         |                                                                          |                               |                             |
| $\odot$  | Generali                                                |                                                                          |                               |                             |
| AA       | Schermo e luminosità                                    |                                                                          |                               |                             |
| *        | Sfondo                                                  |                                                                          |                               |                             |

• Se la connessione Wi-Fi è attiva per disattivarla scorrere il bottone relativo da destra verso sinistra come illustrato con la freccia blu nella foto sottostante.

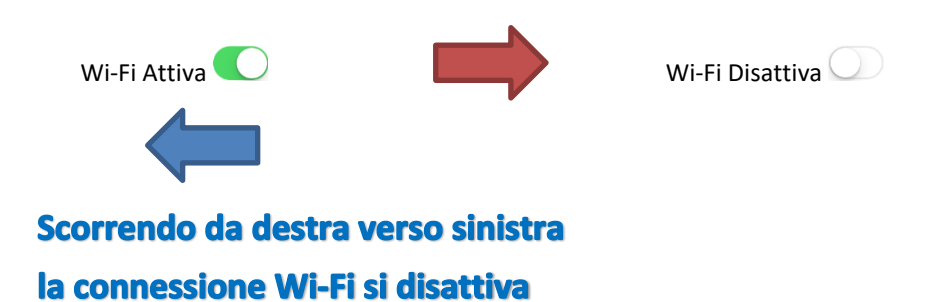

• Se la connessione Wi-Fi è disattiva per riattivarla scorrere il bottone relativo da sinistra verso destra per come illustrato con la freccia blu nella foto sottostante.

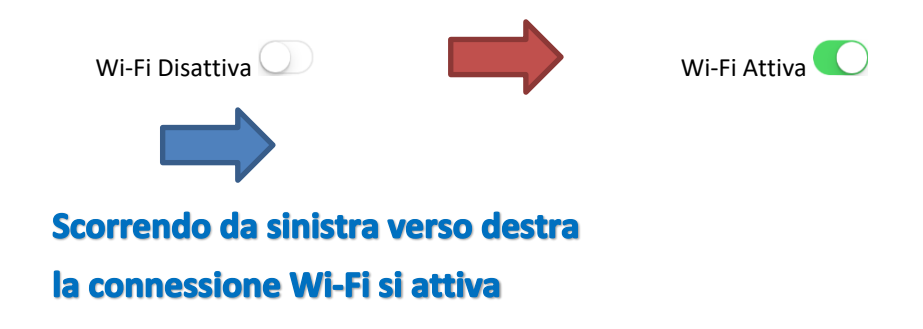

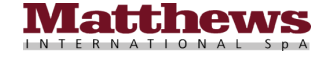

#### 15. Come posso disabilitare o abilitare la connessione cellulare 3G/4G?

Per verificare lo stato della connessione cellulare 3G/4G occorre andare nelle "Impostazioni" del proprio dispositivo, quindi toccare la voce "Dati cellulare" e verificare nella finestra di destra alla voce "Dati cellulare" se la connessione è attiva O o disattiva O, come illustrato nella foto sottostante.

| ••11 TIM         | ÷                                    | 10:58 100% == +                                                                                                  |                  |
|------------------|--------------------------------------|----------------------------------------------------------------------------------------------------|------------------|
|                  | Impostazioni                         | Dati cellulare                                                                                                   |                  |
|                  |                                      |                                                                                                    |                  |
| F                | Apple iD                             | Dati cellulare                                                                                                   |                  |
| 44               | ID Apple, iCloud, iTunes e App Store | Opzioni dati cellulare Roaming: no >                                                                             |                  |
|                  |                                      | Disattiva i dati cellulare per limitare tutti i dati al WI-Fi, incluse e-mail, navigazione web e notifiche push. |                  |
| ≁                | Uso in aereo                         | SCEGLI UN PIANO DATI                                                                                             | Composione       |
| Ŷ                | Wi-Fi nome rete Wi-Fi                | TIM<br>Scheda SIM                                                                                                | Connessione      |
| *                | Bluetooth No                         | Aggiungi un nuovo piano                                                                                          | cellulare attiva |
| ( <sup>1</sup> ) | Dati cellulare                       |                                                                                                    |                  |
| ୭                | Hotspot personale No                 | ТІМ                                                                                                    |                  |
|                  | Gestore                              | Hotspot personale Non attivo >                                                                                   |                  |
|                  |                                      |                                                                                                    |                  |
| C                | Notifiche                            | Periodo attuale 15 MB                                                                                            |                  |
|                  | Centro di Controllo                  | Peopling periods attuals 0 buts                                                                                  |                  |
| C                | Non disturbare                       |                                                                                                    |                  |
|                  |                                      | App Store                                                                                                    |                  |
| $\odot$          | Generali                             | Calendario e Promemoria                                                                                          |                  |
| AA               | Schermo e luminosità                 | Contatti<br>0,5 KB                                                                                               |                  |
| *                | Sfondo                               | 💶 FaceTime                                                                                                    |                  |
| _                |                                      |                                                                                                    |                  |

• Se la connessione cellulare 3G/4G è attiva per disattivarla scorrere il bottone relativo da destra verso sinistra come illustrato con la freccia blu nella foto sottostante.

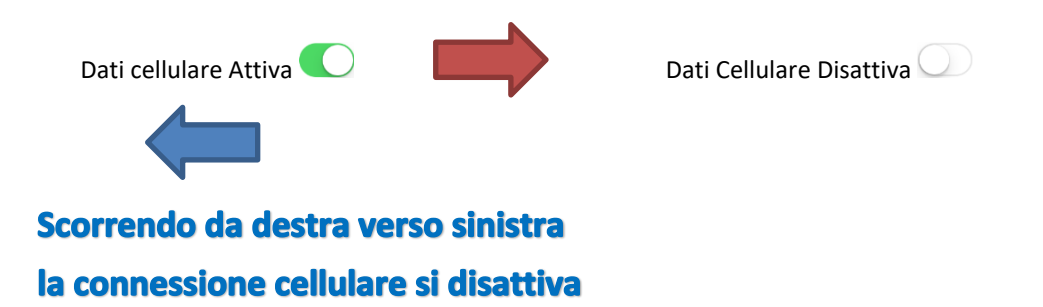

• Se la connessione cellulare 3G/4G è disattiva per riattivarla scorrere il bottone relativo da sinistra verso destra per come illustrato con la freccia blu nella foto sottostante.

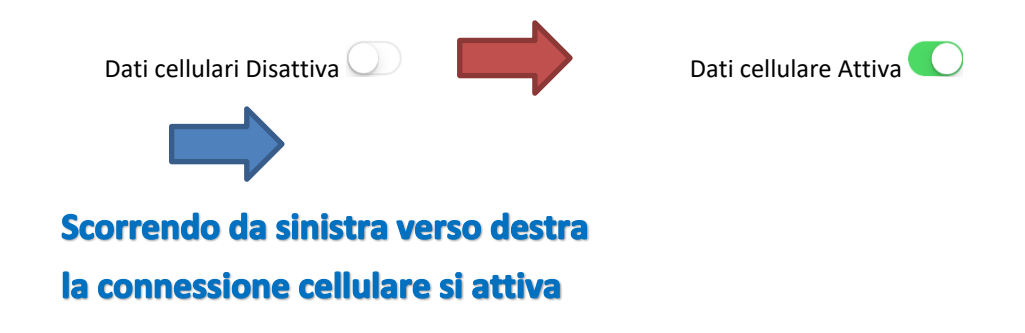

### 16. Come funzionano i "Pulsanti di impaginazione"?

I pulsanti di impaginazione sono i medesimi che si possono trovare nei programmi di videoscrittura e consentono di agire sulla spaziatura tra un carattere e l'altro, sulla spaziatura tra una riga e l'altra e sull'allineamento del testo come illustrato nella foto sottostante con anche la descrizione dettagliata.

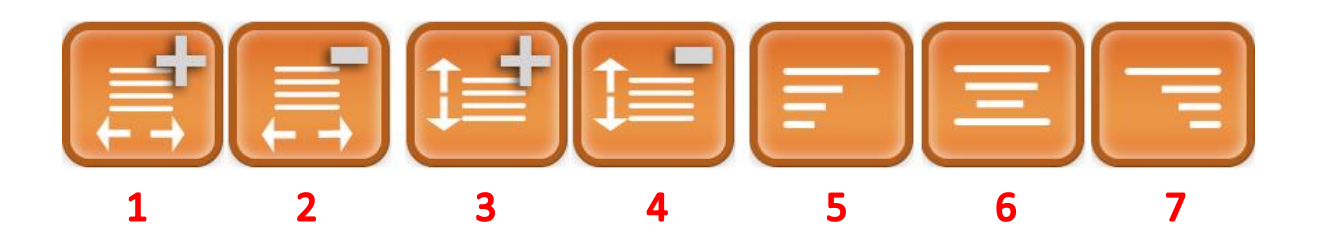

- 1. Questo pulsante permette di aumentare la spaziatura tra un carattere e l'altro
- 2. Questo pulsante permette di diminuire la spaziatura tra un carattere e l'altro
- 3. Questo pulsante permette di aumentare la spaziatura tra una riga e l'altra
- 4. Questo pulsante permette di diminuire la spaziatura tra una riga l'altra
- 5. Questo pulsante permette di allineare il testo a sinistra
- 6. Questo pulsante permette di centrare il testo
- 7. Questo pulsante permette di allineare il testo a destra

#### 17. Come posso fare a modificare il testo senza doverlo cancellare interamente e riscriverlo?

Per modificare il testo basta tenere premuto il dito sullo schermo nel punto in cui voglio eseguire la variazione del testo, dopo qualche secondo compare una lente di ingrandimento che aumenta la grandezza del testo in modo da poter posizionare correttamente il cursore nella posizione esatta per andare a eseguire la modifica sul testo come illustrato nelle foto sottostanti.

| (Epigrafe) - ROMANO, ORO | (Epigrafe) - ROMANO, ORO       |
|--------------------------|--------------------------------|
| MARIO BIANCHI            | MARIO BIANCHI                  |
| RIO BIANCHI              | Solesson Solesson tutto socila |
| (L 29,56 c               | m) [L 29,56 cm]                |
|                          |                                |
| Q W E R T Y U I O P      | Q W E R T Y U I O P            |
| A S D F G H J K L        | A S D F G H J K L              |
| ☆ Z X C V B N M          | ↔ Z X C V B N M 🔇              |
| (#) [.7123               |                                |

Inoltre tramite questa funzione toccando il fumetto "Seleziona" (per selezionare la singola parola) o "Seleziona tutto" (per selezionare tutto il testo) è possibile selezionare il testo ed eseguire anche le funzioni di taglia, copia o incolla come illustrato nella foto nella pagina successiva.

| (Epigrafe)           | - ROMANO, C | RO           |          |       |              |
|----------------------|-------------|--------------|----------|-------|--------------|
| MAR                  | IO B        | IAN          | CHI      |       | <b>~</b>     |
|                      |             |              |          |       |              |
|                      |             |              |          |       |              |
| Taglia Copia Incolla | Sostituisci | Definisci Ci | ondividi |       | [L 29,56 cm] |
|                      |             |              |          |       |              |
| TIPO TESTO<br>≻Testo | DIM<br>>3   | ENSIONE      |          |       |              |
| QW                   | E           | R            | Т        | UI    | 0 P          |
| Α                    | s (         | F            | GH       | I J K | L            |
|                      | z >         | ( C          | V        | B N M |              |
| .?12                 | 23          |              |          |       | <b>ب</b>     |
|                      |             |              |          |       |              |

# 18. Come posso fare per inserire simboli o punteggiatura?

Per inserire simboli o punteggiatura nella composizione di un Epigrafe premere il pulsante dei numeri, simboli e della punteggiatura <sup>(?123)</sup> per far apparire la tastiera raffigurante i numeri, la simbologia e la punteggiatura disponibile per quel determinato tipo di carattere come illustrato nelle foto sottostanti per gli esempi di carattere Corsivo e Romano.

| (Epigrafe) - CORSIVO, BRONZO     |                         |       |
|----------------------------------|-------------------------|-------|
|                                  |                         |       |
|                                  |                         |       |
|                                  |                         |       |
|                                  |                         |       |
| A Catalogo ma caratteri Speciali | Punteggiatura standard  |       |
|                                  |                         |       |
| Testo                            |                         |       |
| v X                              | Virgola Apostorfo Parto | 1 2 3 |
|                                  |                         | 4 5 6 |
| łŁ                               | * +                     | 7 8 9 |
| ( aAbB                           | $\overline{\langle}$    | 0     |
|                                  |                         |       |

**N.B.** Per ritornare alla tastiera alfanumerica toccare il pulsante delle lettere <sup>aAbB</sup>.

# 19. Come posso fare per inserire delle note all'interno dell'ordine?

E' possibile inserire due tipi di note all'interno dell'App, una relativa alla gestione dell'ordine che può essere resa visibile all'interno dell'ordine, in bolla e in fattura. Per inserire questo tipo di nota è sufficiente creare un nuovo carrello e inserire nel campo "Note" le note da inserire all'interno dell'ordine come illustrato nella foto nella pagina successiva. Per creare un nuovo carrello consultare nel capitolo <u>"Carrelli Aperti"</u> la sezione <u>"Creazione Nuovo Carrello"</u> a pagina 48.

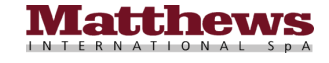

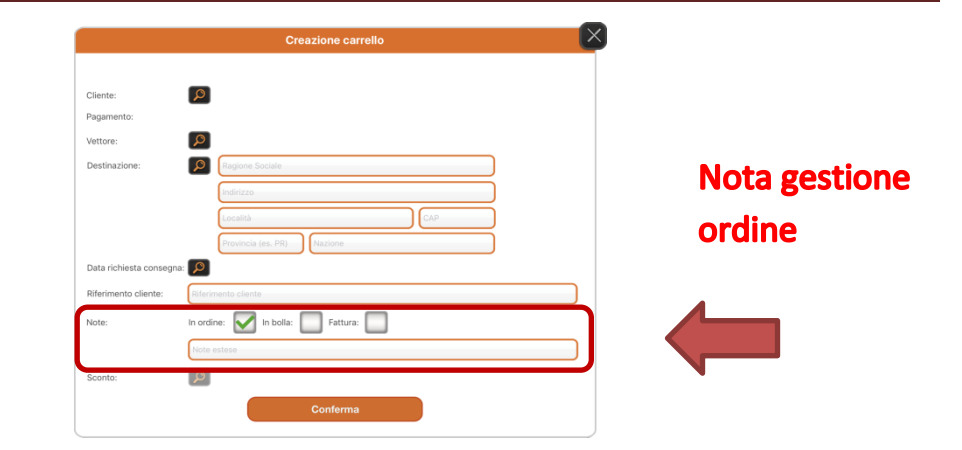

L'altra nota che è possibile inserire è quella relativa alla lavorazione di Epigrafi (sia a lettere sciolte che traforate) o Incisioni, semplicemente toccando il pulsante relativo alle note nella videata relativa alla lavorazione come illustrato nelle foto sottostanti.

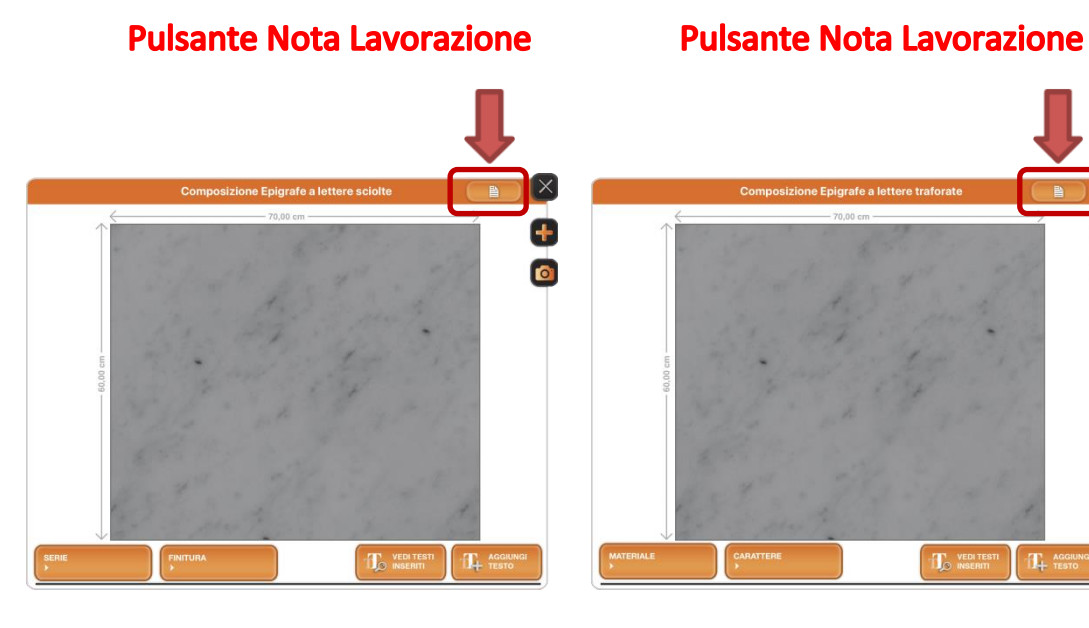

# **Pulsante Nota Lavorazione**

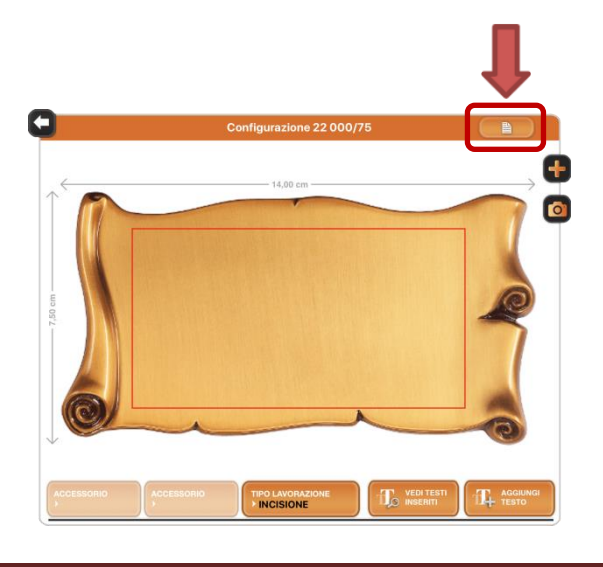

+

0

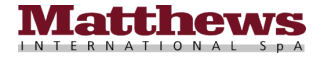

Una volta toccato il pulsante relativo alle note si apre una finestra in cui è possibile scrivere la nota relativa alla lavorazione come illustrato nella foto sottostante.

|              | Note Configurazione |  |
|--------------|---------------------|--|
| Inserisci qu | ii la tua nota      |  |
|              | Conferma            |  |

Una volta inserita la nota, per confermare, è sufficiente toccare il pulsante "Conferma" per tornare alla videata precedente della configurazione.

Conferma

# 20. Come posso fare una foto dello schermo dell'iPad (Screenshot)?

Per fare una foto dello schermo dell'iPad di qualsiasi schermata all'interno dell'App iCaggiati (anche nella

schermata Home) basta premere contemporaneamente il tasto Home 🛡 e il pulsante di accensione (guardando l'iPad dal davanti, in alto a destra nella parte posteriore) del proprio dispositivo come illustrato nella foto sottostante.

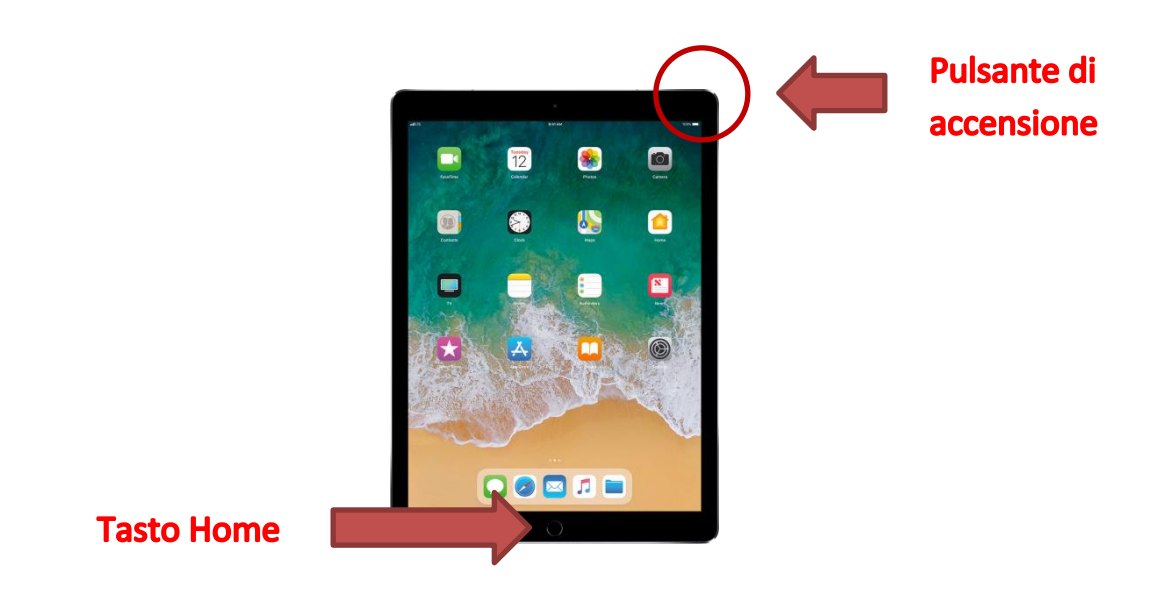

Con la pressione dei tasti si udirà il classico rumore di quando si effettua una foto e l'immagine dello schermo sarà salvata tra le foto del proprio dispositivo visibile con l'App "Foto" di iOS presente sul proprio dispositivo.

#### 21. Perché non riesco a scaricare la App collegato alla rete 3G/4G?

Per poter scaricare la App iCaggiati da App Store occorre essere per forza collegati ad una rete Wi-Fi in quanto la Apple ha impostato il limite di 150Mb per lo scaricamento delle App da App Store su rete 3G/4G. Se è stato provato a scaricare la App ugualmente da rete 3G/4G compare una finestra Pop-Up con un messaggio di avviso. Toccare quindi il pulsante "OK" per congelare lo scaricamento della App come illustrato nella foto nella pagina successiva.

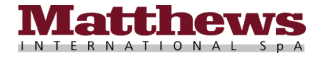

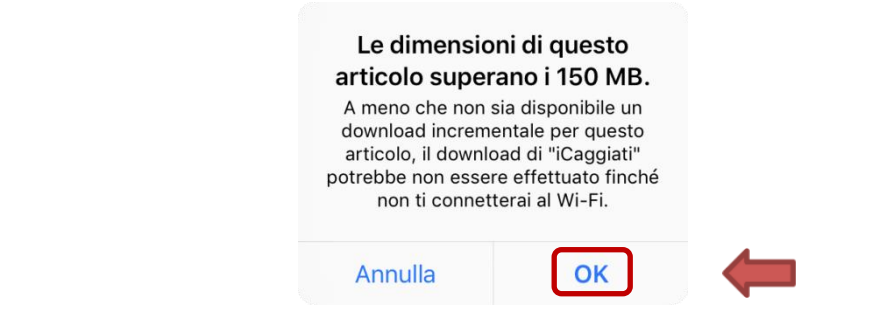

L'App rimane in uno stato di "Stand-by" fino a quando non ci si connette ad una rete Wi-Fi, per poi riprendere e completare lo scaricamento e l'installazione della App sul dispositivo come illustrato nelle foto sottostanti.

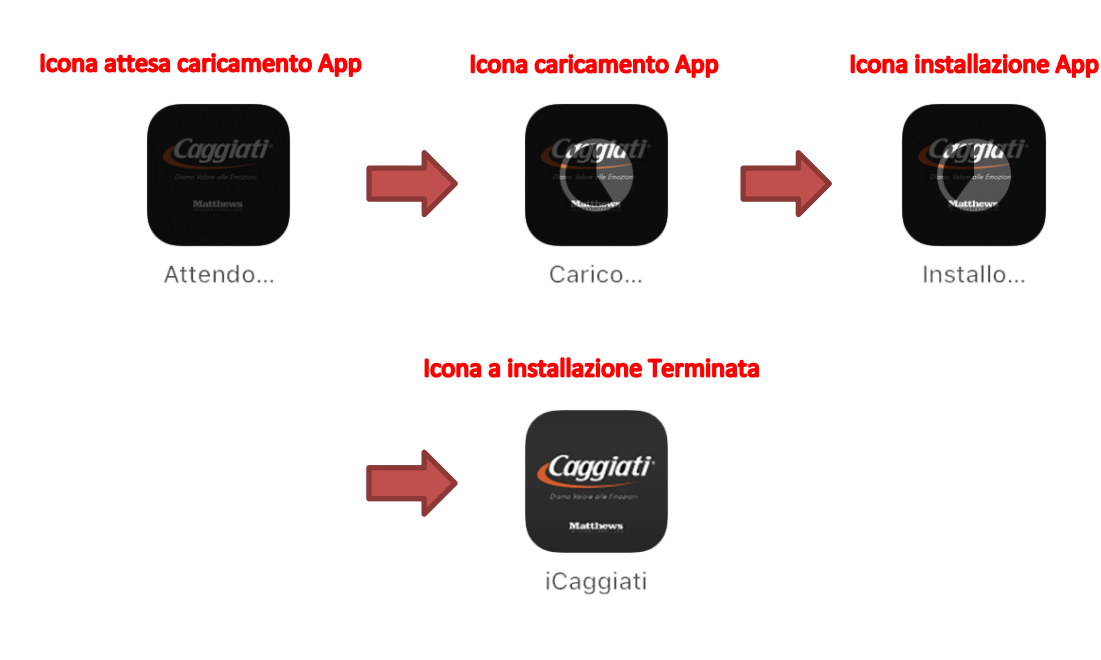
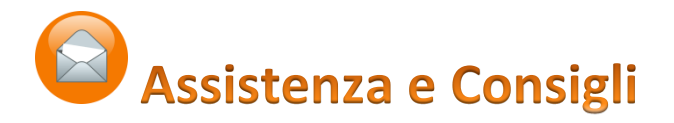

Se avete consigli, suggerimenti e segnalazioni in merito al funzionamento della App iCaggiati, vi preghiamo d'informare direttamente Caggiati inviando una mail con una breve descrizione al seguente indirizzo di posta elettronica : <u>icaggiati@caggiati.it</u>